# Nokia N86 8MP Uputstvo za korisnika

© 2010 Nokia. Sva prava zadržana.

### IZIAVA O USKI AĐENOSTI PROIZVODA **€€**0434 ①

NOKIA CORPORATION ovime iziavliuje da je ovaj proizvod RM-484 usklađen sa osnovnim zahtevima i drugim bitnim odredbama Direktive 1999/5/EC. Primerak Izjave o usklađenosti proizvoda možete naći na adresi http://www.nokia.com/ phones/declaration of conformity/.

Nokia, Nokia Connecting People, Nseries, N86, logotip Nokia Original Accessories i Ovi su žigovi ili zaštićeni žigovi firme Nokia Corporation, Nokia tune je audio žia kompanije Nokia Corporation. Ostala imena proizvoda i firmi koji se ovde pominju mogu biti žigovi ili robne marke odgovarajućih vlasnika.

Bez prethodne pismene dozvole društva Nokia zabranieno je umnožavanje, prenos, distribucija ili memorisanje u bilo kom obliku nekog dela ili celokupne sadržine u ovog dokumenta. Nokia vodi politiku kontinuiranog razvoja. Nokia zadržava pravo na izmene i pobolišanja bez prethodne najave ma kog od proizvoda koji su opisani u ovom dokumentu.

symbian This product includes software licensed from Symbian Software Ltd ©1998-2010. Symbian and Symbian OS are trademarks of Symbian Ltd.

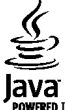

POWERED Java and all Java-based marks are trademarks or registered trademarks of Sun Microsystems. Inc.

Portions of the Nokia Maps software are ©1996-2010 The FreeType Project, All rights reserved.

Ovaj proizvod je licenciran po MPEG-4 Visual Patent Portfolio License; (i) za ličnu i nekomercijalnu upotrebu informacija koje su kodovane u skladu sa MPEG-4 Visual Standard a od strane korisnika u okviru lične i nekomercijalne aktivnosti, i (ii) MPEG-4 video sadržaja pribavljenih od licenciranih provajdera (snabdevača) video sadržaja. Ovime se ne daje, niti se može podrazumevati da je data licenca za bilo koju drugu vrstu upotrebe. Dodatne informacije uključujući i one koje se odnose na promotivnu, internu i komercijalnu upotrebu mogu se dobiti od MPEG LA, LLC. Vidite http://www.mpegla.com.

DO MAKSIMALNE GRANICE DOPUŠTENE MERODAVNIM PRAVOM, NI POD KOJIM OKOLNOSTIMA NOKIA, NITI IJEDNO LICE KOJE JE DAVALAC LICENCE PRIVREDNOM DRUŠTVU NOKIA, NISU ODGOVORNI ZA MA KAKAV GUBITAK PODATAKA ILI DOBITI, NITI ZA BILO KOIE POSEBNE. UZGREDNE, POSLEDIČNE ILI INDIREKTNE ŠTETE MA KAKO DA SU PROUZROKOVANE.

Aplikacije trećih strana u sklopu Vašeg uređaja mogu biti kreirane od strane, i svojina, osoba ili pravnih lica koja nisu povezana sa privrednim društvom Nokia. Nokia ne poseduje autorska prava niti prava intelektualne svojine nad aplikacijama trećih strana. Pa tako. Nokia ne preuzima nikakvu odgovornost za podršku krainieg korisnika niti za funkcionisanie tih aplikacija, kao ni za informacije u tim aplikacijama ili materijalima. Nokia ne daje nikakvu garanciju za aplikacije trećih strana.

KORIŠĆENJEM TIH APLIKACIJA PRIMATE K ZNANJU DA SE TE APLIKACIJE STAVLJAJU NA RASPOLAGANJE "KAKVE JESU" BEZ IKAKVE GARANCIJE, EKSPLICITNE ILI IMPLICITNE, I TO DO MAKSIMALNE GRANICE DOPUŠTENE MERODAVNIM PRAVOM. TAKOĐE PRIMATE K ZNANJU DA NI NOKIA NITI SA NIOM POVEZANA DRUŠTVA NE DAJU BILO KAKVE IZJAVE I GARANCIJE, EKSPLICITNO ILI IMPLICITNO, U POGLEDU PITANJA KOJA UKLJUČUJU, ALI SE NE OGRANIČAVAJU NA GARANCIJE U VEZI PRAVA SVOJINE, POTREBNA SVOISTVA ZA REDOVNU ILI NAROČITU UPOTREBU. ILI DA TE APLIKACIJE NE KRŠE PRAVA IZ PATENTA. AUTORSKA PRAVA ILI PRAVA NA ŽIG ILI DRUGA PRAVA NEKE TREĆE STRANF

SADRŽAJI OVOG DOKUMENTA SU DATI "KAO ŠTO JESU". OSIM KAKO TO ZAHTEVA MERODAVNO PRAVO, NE DAJU SE NIKAKVE GARANCIJE, BILO IZRIČITE BILO PREĆUTNE, UKLJUČUJUĆI, ALI NE OGRANIČAVAJUĆI SE NA PREĆUTNE GARANCIJE U VEZI SA SVOJSTVIMA ZA REDOVNU ILI NAROČITU UPOTREBU, U ODNOSU NA TAČNOST, POUZDANOST ILI SADRŽAJ OVOG DOKUMENTA. NOKIA ZADRŽAVA PRAVO NA IZMENE OVOG DOKUMENTA ILI NA NJEGOVO POVLAČENJE U BILO KOM TRENUTKU I BEZ PRETHODNE NAJAVE.

Inverzni inženjering softvera u uređaju je zabranjen do granice koju dopušta merodavno pravo. Ukoliko ovo uputstvo sadrži ograničenja uveravanja, garancija, šteta i odgovornosti koja se odnose na privredno društvo Nokia, ista će u istoj meri ograničavati i uveravanja, garancije, štete i odgovornosti lica koja su davaoci licence privrednom društvu Nokia.

Raspoloživost određenih proizvoda i aplikacija, kao i za njih odgovarajućih servisa, može da varira u zavisnosti od regiona. Molimo da se za detalje, kao i za dostupnost jezičkih varijanti obratite svom Nokia distributeru. Ovaj uređaj može da sadrži proizvode, tehnologije ili softver koji podležu zakonima i propisima za izvoz iz SAD i drugih zemalja. Zabranjeno je preusmeravanje suprotno zakonu.

#### FCC/INDUSTRY CANADA OBJAVA

Vaš uređaj može da prouzrokuje TV i radio smetnje (recimo, kada se telefon koristi u neposrednoj blizini prijemne opreme). FCC ili Industry Canada mogu da zahtevaju da prekinete upotrebu svog telefona ukoliko takve smetnje ne mogu da se uklone. Ako Vam je potrebna pomoć, obratite se svom lokalnom serviseru. Ovaj uređaj je usklađen sa delom 15 FCC propisa. Funkcionalno koriščenje je uslovljeno ispunjenjem naredna dva uslova: (1) Ovaj uređaj ne sme da prouzrokuje štetne smetnje, i (2) ovaj uređaj mora da prihvata sve primljene smetnje, uključujući i smetnje koje mogu da prouzrokuju neželjene radnje. Sve promene ili modifikacije koje Nokia nije eksplicitno odobrila mogu da ponište korisnikovo ovlašćenje za funkcionalno korišćenje ove opreme.

/3. izdanje SR-LAT

# Sadržaj

| Bezbednost                                                                                                    | 8                          |
|----------------------------------------------------------------------------------------------------|----------------------------|
| 0 vašem uređaju                                                                                                    | 9                          |
| Mrežni servisi                                                                                                    | 10                         |
| Zajednička memorija                                                                                                | 10                         |
| ActiveSvnc                                                                                                    | 10                         |
| Magneti i magnetska polja                                                                                          | 10                         |
| - 3                                                                                                    |                            |
| Za početak                                                                                                    | 11                         |
| Tasteri i delovi (prednja i gornja strana)                                                                         |                            |
| Tasteri i delovi (zadnia i bočna strana)                                                                           | 12                         |
| Tasteri na kratkom kliznom preklopniku                                                                             | 12                         |
| Postolie koie se uvlači                                                                                            | 12                         |
| Ubacivanie SIM kartice i baterije                                                                                  |                            |
| Memoriiska kartica                                                                                                 |                            |
| Ukliučivanie i iskliučivanie uređaja                                                                               |                            |
| Punienie baterije                                                                                                  |                            |
| Slušalice                                                                                                    | 16                         |
| Dodavanje trake za ruku                                                                                            |                            |
| Lokacije antena                                                                                                    |                            |
| <b>,</b>                                                                                                    |                            |
| Pronalaženje pomoći                                                                                                | 18                         |
| Pomoć u uređaju                                                                                                    | 18                         |
| Podrška                                                                                                    | 18                         |
| Dodatne mogućnosti za vaš uređaj                                                                                   | 19                         |
| Ažuriranje softvera na uređaju                                                                                     | 19                         |
| Podešavanja                                                                                                    | 20                         |
| Pristupni kodovi                                                                                                   | 20                         |
| Produžite vek baterije                                                                                             | 21                         |
| Oslobodite memoriju                                                                                                | 22                         |
| Ažuriranje softvera na uređaju<br>Podešavanja<br>Pristupni kodovi<br>Produžite vek baterije<br>Oslobodite memoriju | 19<br>20<br>20<br>21<br>21 |

| vas uredaj                                                                                                    | 24                                                                         |
|----------------------------------------------------------------------------------------------------|----------------------------------------------------------------------------|
| Podešavanje telefona                                                                                                    | 24                                                                         |
| Nokia Prenos                                                                                                    | 24                                                                         |
| Prikaz indikatora                                                                                                    | 26                                                                         |
| Prečice                                                                                                    | 27                                                                         |
| Mobilna pretraga                                                                                                    | 27                                                                         |
| Kontrola jačine zvuka i zvučnika                                                                                                    | 28                                                                         |
| Oflajn profil                                                                                                    | 28                                                                         |
| Brzo preuzimanje                                                                                                    | 29                                                                         |
| 0vi                                                                                                    | 30                                                                         |
| Informaciie o servisu Ovi Store"                                                                                                    | 30                                                                         |
| Ovi kontakti                                                                                                    |                                                                            |
| Ovi datoteke                                                                                                    |                                                                            |
|                                                                                                    |                                                                            |
| Kamora                                                                                                    |                                                                            |
| Name a                                                                                                    |                                                                            |
| 0 kameri                                                                                                    |                                                                            |
| 0 kameri<br>Aktiviranje kamere                                                                                                    |                                                                            |
| 0 kameri<br>Aktiviranje kamere<br>Snimanje slike                                                                                                    | 33<br>33<br>33                                                             |
| Aktiviranje kamere<br>Aktiviranje kamere<br>Snimanje slike<br>Snimanje video zapisa                                                                                                    | 33<br>33<br>33<br>33<br>                                                   |
| Aktiviranje kamere<br>Aktiviranje kamere<br>Snimanje slike<br>Snimanje video zapisa<br>Podešavanja kamere                                                                                                    | 33<br>33<br>33<br>40<br>41                                                 |
| 0 kameri<br>Aktiviranje kamere<br>Snimanje slike<br>Snimanje video zapisa<br>Podešavanja kamere                                                                                                    | 33<br>33<br>33<br>40<br>41                                                 |
| Admera                                                                                                    | 33<br>33<br>33<br>40<br>41<br>41                                           |
| Aktiviranje kamere.      Aktiviranje kamere.      Snimanje slike.      Snimanje video zapisa.      Podešavanja kamere.      Fotografije.      O aplikaciji "Fotografije"                                                                                                    | 33<br>33<br>33<br>40<br>41<br>44<br>44                                     |
| O kameri                                                                                                    | 33<br>33<br>33<br>40<br>41<br>44<br>44<br>44<br>44                         |
| 0 kameri<br>Aktiviranje kamere<br>Snimanje slike<br>Snimanje video zapisa<br>Podešavanja kamere<br><b>Fotografije</b><br>0 aplikaciji "Fotografije"<br>Prikazivanje slika i video snimaka<br>Prikaz i uređivanje detalja o datoteci<br>Organizujte fotografije i video snimke                              | 33<br>33<br>33<br>40<br>41<br>44<br>44<br>44<br>45<br>45                   |
| 0 kameri<br>Aktiviranje kamere<br>Snimanje slike<br>Snimanje video zapisa<br>Podešavanja kamere<br><b>Fotografije</b><br>O aplikaciji "Fotografije"<br>Prikazivanje slika i video snimaka<br>Prikazi uređivanje detalja o datoteci<br>Organizujte fotografije i video snimke<br>Aktivna traka sa alatkama. | 33<br>33<br>33<br>40<br>41<br>44<br>44<br>44<br>45<br>45<br>45             |
| O kameri                                                                                                    | 33<br>33<br>33<br>40<br>41<br>44<br>44<br>44<br>45<br>45<br>45<br>45       |
| O kameri                                                                                                    | 33<br>33<br>33<br>40<br>41<br>44<br>44<br>44<br>45<br>45<br>45<br>46<br>46 |

| Projekcija slajdova<br>Režim TV izlaza | 47<br>47  |
|----------------------------------------|-----------|
| Menianie slika                         |           |
| Montaža video snimaka                  |           |
|                                        |           |
| Galerija                               | 50        |
| 0 Galeriji                             | 50        |
| Glavni prikaz                          | 50        |
| Audio snimci                           | 50        |
| Linkovi za strimovanje sadržaja        | 51        |
| Prezentacije                           | 51        |
|                                        |           |
| Povezivanje                            | 52        |
| Bežični LAN                            | 52        |
| Menadžer veza                          | 54        |
| Bluetooth                              | 54        |
| Kabl za prenos podataka                | 58        |
| Povezivanja sa PC računarom            | 58        |
| Sinhronizacija                         | 58        |
| Ducture Xince X                        |           |
| Pretrazivac                            |           |
| Usnovní podací o Pretrazivacu          |           |
| Pretrazujte web                        |           |
| Iraka sa alatkama pretrazivaca         |           |
| Kretanje po stranama                   |           |
| Vidžati                                |           |
| VIUZEU                                 |           |
| Markari                                | 20        |
| Prožnjonja kač momorija                | د0<br>دع  |
| Prokinito vozu                         | د0<br>دع  |
| Rozhodnost vozo                        | כס<br>כא  |
| Web podečavanja                        | כס<br>ג ג |
| web pouesavalija                       | 04        |

| Muzika                                              | 66 |
|-----------------------------------------------------|----|
| M radio                                             | 66 |
| Dvi muzika                                          | 67 |
| Nokia Internet Radio                                | 67 |
| Nokia Podcasting                                    | 70 |
| 1 Muzički centar                                    | 73 |
| M predajnik                                         | 76 |
|                                                     |    |
| Pozicioniranje (GPS)                                | 78 |
| ) GPS-u                                             | 78 |
| Potpomognuti GPS (A-GPS)                            | 78 |
| Pravilno držanje uređaja                            | 79 |
| Saveti u vezi sa kreiranjem GPS veze                | 79 |
| Zahtevi za pozicijom                                | 80 |
| Drijentiri                                          | 80 |
| GPS podaci                                          | 81 |
| Nokia Mane                                          |    |
| Pregled mana                                        | 83 |
| Prikaz lokacije i mane                              | 83 |
| Pronalaženie lokacije                               | 83 |
| /ožnia do odredišta                                 |    |
| Setnia do odredišta                                 |    |
| Planiranie maršrute.                                |    |
| Prečice za mape                                     | 86 |
| Prikaz mape                                         | 87 |
| Prikaz navigacije                                   | 88 |
| Jpotreba kompasa                                    | 88 |
| Dobavljanje informacija o saobraćaju i bezbednosti. | 88 |
| Deljenje lokacije                                   | 89 |
| Dobavljanje glasovnog navođenja                     | 89 |
| Preuzimanje i ažuriranje mapa                       | 90 |
| uvanje mesta i maršruta                             | 90 |
| Prikaz i organizacija mosta ili marčruta            | 91 |

Sadržaj

| Slanje mesta prijateljima                  | 91      |
|--------------------------------------------|---------|
| Sinhronizovanje Omiljenih stavki           | 91      |
| Prikaz detalja lokacije                    | 92      |
| Promena izgleda mape                       | 92      |
|                                            | 0.2     |
|                                            |         |
| 0 KUCNOJ Mrezi                             |         |
| Podesavanja za kučnu mrezu                 |         |
| AKtivacija deljenja i definicija sadrzaja  | 94      |
| Prikazujte i delite medija datoteke        |         |
| Kopirajte medija datoteke                  |         |
|                                            | 90      |
| Nokia video centar                         |         |
| Prikaz i preuzimanie video snimaka         | 98      |
| Video sadržaji                             | 99      |
| Moji video snimci                          |         |
| Prenesite video snimke iz svog PC računara |         |
| Podešavanja Video centra                   |         |
|                                            |         |
| Poruke                                     | 102     |
| Glavni prikaz aplikacije Poruke            | 102     |
| Pišite tekst                               | 102     |
| Pišite i šaljite poruke                    | 104     |
| Prijemni folder aplikacije Poruke          | 105     |
| Citač poruka                               | 106     |
| E-mail                                     | 107     |
| Vidite poruke na SIM kartici               | 110     |
| Podešavanja poruka                         | 110     |
| Unutite noziv                              | 115     |
|                                            | 115     |
| Ορεί ο μτοκμηροτίνο                        | <br>115 |
| ορείτει τοκαι μοζίνα                       | <br>116 |
| uuvuina pusta                              |         |

| Odgovorite na poziv ili ga odbijte<br>Uspostavite konferencijski poziv | 116<br>117<br>117 |
|------------------------------------------------------------------------|-------------------|
| Poziv na čekanju                                                       |                   |
| Biranje glasom                                                         |                   |
| Uputite video poziv                                                    | 118               |
| Odgovorite na video noziv ili ga odbiite                               | 120               |
| Deljenje videa                                                         |                   |
| Dnevnik                                                                | 123               |
| Internet pozivi                                                        | 175               |
|                                                                        | 125               |
| Aktiviranie Internet poziva                                            |                   |
| Upućivanje Internet poziva                                             |                   |
| Blokirani kontakti                                                     | 126               |
| Upravljanje uslugom za Internet pozive                                 |                   |
| Podesavanja Internet poziva                                            | 120               |
| Kontakti (imenik)                                                      | 127               |
| Memorišite i vršite izmene imena i brojeva                             | 127               |
| Upravljajte imenima i brojevima                                        | 127               |
| Primarni brojevi i adrese                                              |                   |
| TONOVI ZVONA, SIIKE I TEKST POZIVA ZA KONTAKTE                         | 128<br>129        |
| SIM servisi                                                            | 128               |
| Upravljajte grupama kontakata                                          |                   |
|                                                                        | 101               |
| Personalizujte svoj uredaj                                             | 131               |
| Audio tomo                                                             | 151<br>121        |
| Podešavanie tonova                                                     |                   |
| 3-D tonovi                                                             |                   |
| Izmenite režim pripravnosti                                            |                   |

| Izmenite glavni meni     | 134        |
|--------------------------|------------|
| Upravljanje vremenom     |            |
| Sat                      |            |
| Kalendar                 | 136        |
| Kancelarija              |            |
| Menadžer datoteka        |            |
| 0 Ouickoffice aplikaciji |            |
| Konvertor valuta         |            |
| Kalkulator               |            |
| Zip menadžer             |            |
| Beleške                  | 141        |
| Adobe Reader             | 141        |
|                          |            |
| Aplikacije               | 142        |
| RealPlayer               |            |
| Menadžer aplikacija      |            |
| Diktafon                 | 145        |
| Govor                    |            |
| licence                  | 146        |
|                          |            |
| Podešavanja              | 148        |
| Opšta podešavanja        | 148        |
| Podešavanja telefona     |            |
| Podešavanja veze         | 156        |
| Podešavanja aplikacija   | 161        |
| Daljinska konfiguracija  | 161        |
| Rešavanje problema       | 163        |
| 7eleni" saveti           | 167        |
| llětada anargija         | 167        |
| Docikliranio             | 107<br>167 |
| אכנואווו מווןצ           | 107        |

| Ušteda papira167<br>Saznajte više167                    | lržaj |
|---------------------------------------------------------|-------|
| Informacije o proizvodu i bezbednosne<br>informacije168 | Sad   |
| Indeks175                                               |       |

# Bezbednost

Pročitajte ove jednostavne smernice. Njihovo nepoštovanje može da bude opasno ili protivno zakonu. Za više informacija, pročitajte kompletno uputstvo za korisnika.

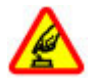

#### UKLJUČUJTE KADA JE BEZBEDNO

Ne uključujte ovaj uređaj ako je zabranjena upotreba bežičnih telefona ili ako njihova upotreba može da prouzrokuje smetnje ili opasnost.

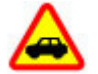

#### BEZBEDNOST SAOBRAĆAJA JE NA PRVOM MESTU

Pridržavajte se svih lokalnih zakona. Neka Vam ruke u toku vožnje uvek budu slobodne za upravljanje motornim vozilom. Vaša prvenstvena briga dok upravljate motornim vozilom treba da je bezbednost saobraćaja.

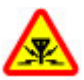

## SMETNJE

Svi bežični uređaji mogu da budu podložni smetnjama koje utiču na radne karakteristike.

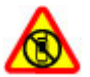

#### ISKLJUČITE U KONTROLISANIM ZONAMA

Pridržavajte se svih ograničenja. Isključite uređaj u vazduhoplovu, u blizini medicinske opreme, goriva, hemikalija i u zonama u kojima se odvija miniranje.

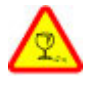

### **STAKLENI DELOVI**

Prednja maska uređaja je izrađena od stakla. Staklo može da pukne ako se uređaj ispusti na tvrdu površinu ili ako bude izložen znatnom udarcu. Ako staklo pukne, ne dodirujte staklene delove uređaja, niti pokušavajte da sa uređaja odstranite polomljeno staklo. Prestanite sa korišćenjem uređaja dok staklo ne bude zamenjeno od strane stručnog servisnog osoblja.

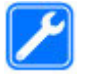

#### **KVALIFIKOVANI SERVIS**

Ovaj proizvod smeju da instaliraju ili da popravljaju samo kvalifikovane osobe.

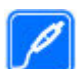

#### DODATNA OPREMA I BATERIJE

Upotrebljavajte samo odobrenu dodatnu opremu i baterije. Ne priključujte nekompatibilne proizvode.

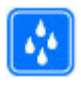

#### **OTPORNOST NA VODU**

Vaš uređaj nije vodootporan. Održavajte ga suvim.

Napomena: Površina ovog uređaja ne sadrži nikl u završnoj obradi. Površina ovog uređaja sadrži nerđajući čelik.

# 0 vašem uređaju

Upotreba bežičnog uređaja opisanog u ovom uputstvu je odobrena za (E)GSM 850, 900, 1800, 1900 i UMTS 900, 1900, 2100 mreže. Obratite se svom provajderu za detaljnije informacije o mrežama.

Pri korišćenju funkcija ovog uređaja, pridržavajte se svih zakona i poštujte lokalne običaje, privatnost i legitimna prava drugih osoba, uključujući i autorska prava.

Institucija za zaštitu autorskih prava može da spreči kopiranje, modifikovanje, prenos ili prosleđivanje nekih slika, muzike i drugog sadržaja.

Vaš uređaj podržava nekoliko načina povezivanja. Kao i računari, vaš uređaj može biti izložen virusima i ostalim štetnim sadržajima. Budite obazrivi sa porukama, zahtevima za povezivanje, pretraživanjem na mreži i preuzimanjem sadržaja. Instalirajte i koristite servise i softver isključivo iz proverenih izvora koji nude adekvatnu bezbednost i zaštitu od štetnog softvera, kao što su aplikacije sa oznakom Symbian Signed ili one koje su zadovoljile Java Verified™ testiranja. Razmotrite instaliranje antivirusnog i drugog zaštitnog softvera u svom uređaju kao i u svakom drugom računaru sa kojim se povezujete.

Važno: Vaš uređaj može da podrži samo jednu antivirusnu aplikaciju. Postojanje više od jedne aplikacije sa antivirusnom funkcijom može da utiče na performanse i rad, odnosno da dovede do prestanka funkcionisanja uređaja.

U vašem uređaju su možda već instalirani markeri i linkovi Internet sajtova trećih strana. Pomoću svog uređaja možete da pristupate i drugim sajtovima trećih strana. Sajtovi trećih strana nisu povezani sa privrednim društvom Nokia, i Nokia ne garantuje niti preuzima odgovornost za njih. Ukoliko se odlučite da pristupite tim sajtovima, potrebna je predostrožnost u smislu bezbednosti i sadržaja.

**Upozorenje:** Da bi mogla da se koristi bilo koja funkcija ovog uređaja, osim budilnika, uređaj mora da bude uključen. Nemojte da uključujete ovaj uređaj kada upotreba bežičnog uređaja može da prouzrokuje smetnje ili opasnost.

Kancelarijske aplikacije podržavaju osnovne funkcionalne mogućnosti programa Microsoft Word, PowerPoint i Excel (Microsoft Office 2000, XP i 2003). Ne mogu se prikazivati ili modifikovati datoteke svih formata.

Pravite rezervne kopije ili čuvajte napismenu evidenciju svih važnih podataka koji se nalaze u uređaju.

Kod priključivanja na neki drugi uređaj, pročitajte bezbednosne instrukcije u uputstvu za korisnika datog uređaja. Nemojte da priključujete nekompatibilne proizvode.

Slike u ovom uputstvu mogu da izgledaju drugačije od slika na ekranu vašeg uređaja.

# Mrežni servisi

Da biste koristili ovaj uređaj neophodna je usluga provajdera bežične telefonije. Neke funkcionalne mogućnosti nisu na raspolaganju u svim mrežama; za druge može biti neophodno da sa svojim provajderom servisa sačinite posebne dogovore da biste mogli da ih koristite. Mrežni servisi uključuju prenos podataka. Proverite sa svojim provajderom servisa detalje troškova u matičnoj mreži i pri romingu u drugim mrežama. Vaš provajder servisa Vam može objasniti način tarifiranja. U nekim mrežama mogu da postoje ograničenja koja utiču na način korišćenja nekih funkcionalnih mogućnosti ovog uređaja za koje je neophodno da mreža podržava specifične tehnologije kao što su WAP 2.0 protokoli (HTTP i SSL) preko TCP/IP protokola i karakteri specifični za određene jezike.

Provajder servisa može da zahteva da se neke funkcije ovog uređaja onemoguće ili da se ne aktiviraju. U tom slučaju, te funkcionalne mogućnosti se neće pojavljivati u meniju uređaja. Vaš uređaj može imati i specifične stavke, kao što su nazivi menija, redosled menija i ikonice.

# Zajednička memorija

Sledeće funkcije ovog uređaja mogu da dele memoriju: razmena multimedijalnih poruka (MMS), e-mail aplikacija, ćaskanje. Korišćenje jedne ili više ovih funkcija može da smanji količinu memorije koja preostaje ostalim funkcijama. Ukoliko Vaš uređaj prikaže poruku da je memorija puna, obrišite neke informacije sačuvane u zajedničkoj memoriji.

U toku dužeg neprekidnog rada kao što je aktivni video poziv i veza za prenos podataka velikim brzinama, uređaj može postati topao na dodir. U najvećem broju slučajeva, ovo je normalno stanje. Ako posumnjate da uređaj ne funkcioniše ispravno, odnesite ga u najbliži ovlašćeni servis.

# ActiveSync

Korišćenje Mail for Exchange je ograničeno na bežičnu sinhronizaciju PIM (ličnih) informacija između Nokia uređaja i autorizovanog Microsoft Exchange servera.

# Magneti i magnetska polja

Držite svoj uređaj dalje od magneta ili magnetnih polja.

# Za početak

# Tasteri i delovi (prednja i gornja strana)

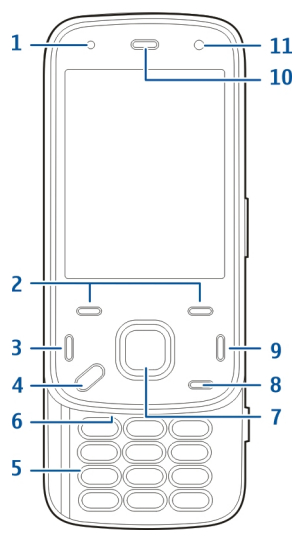

- 1 Svetlosni senzor
- 2 Tasteri za biranje
- 3 Taster "Pozovi"

- 4 Taster "Meni"
- 5 Numerička tastatura
- 6 Mikrofon
- 7 Taster za pomeranje i izbor
- 8 Taster za brisanje C
- 9 Taster "završi"
- 10 Zvučnica
- 11 Sekundarna kamera

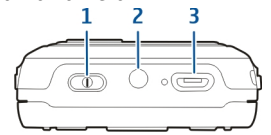

- 1 Taster za uključivanje
- 2 Nokia AV priključak (3,5 mm)
- 3 Micro USB konektor

# Tasteri i delovi (zadnja i bočna strana)

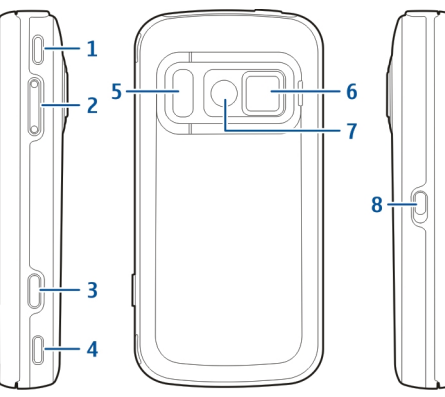

- 1 Stereo zvučnik
- 2 Taster za jačinu zvuka/zumiranje
- 3 Taster "Uslikaj"
- 4 Stereo zvučnik
- 5 Blic i video svetlo
- 6 Poklopac objektiva
- 7 Glavna kamera
- 8 Prekidač za zaključavanje tastera

# Tasteri na kratkom kliznom preklopniku

Tasteri na kratkom kliznom preklopniku služe kao tasteri za medije, zumiranje ili igre u zavisnosti od aplikacije. Tasteri na kratkom kliznom preklopniku takođe omogućavaju izvršavanje više funkcija, na primer, ako pregledate Internet dok aplikacija muzičkog plejera radi u pozadini, plejer možete kontrolisati pomoću tastera "Reprodukuj/pauziraj".

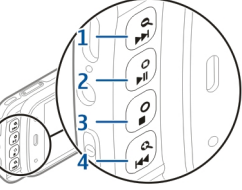

- 1- Taster "Premotaj unapred/uvećaj"
- 2 Taster "Reprodukuj/pauziraj" i taster za igre
- 3 Taster za zaustavljanje i taster za igre
- 4 Taster "Premotaj unazad/umanji"

# Postolje koje se uvlači

Postolje možete koristiti, na primer, kada prikazujete slike ili video klipove.

Za početak

Otvorite postolie sa zadnie strane uređaja i postavite uređaj na ravnu površinu. Kada otvorite postolje, aplikacija Fotografije se automatski otvara

Da biste izmenili podešavania postolia, izaberite Meni > Alatke > Podešav. i Opšte > Personalizacija > Stalak.

# **Ubacivanje SIM kartice i** bateriie

Bezbedno vađenje. Pre vađenja baterije, uvek isključite uređai i iskopčaite puniač.

1. Okrenite zadnju stranu aparata prema sebi i uklonite zadniu masku tako što ćete ie podići sa donjeg kraja uređaja.

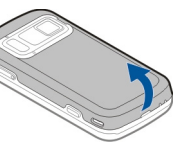

- Ubacite SIM karticu u držač SIM kartice. Uverite se da ie zasečena ivica na kartici okrenuta nadesno i da ie kontakt površina na kartici okrenuta nadole.
- 3. Ubacite bateriiu.
- 4. Da biste zamenili masku. pritisnite masku nadole sve dok ne sklizne na svoje mesto.

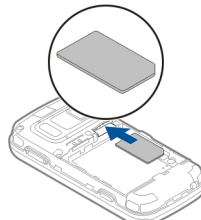

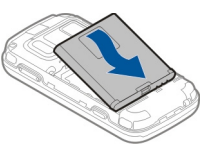

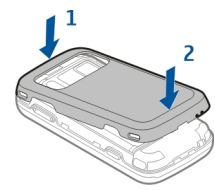

# Memorijska kartica

Koristite samo kompatibilne microSD kartice koje je Nokia odobrila za upotrebu sa ovim uređajem. Nokia koristi prihvaćene industrijske standarde za memorijske kartice, ali neki brendovi mogu da ne budu u punoj meri kompatibilni sa ovim uređajem. Nekompatibilne kartice se mogu

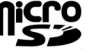

13

oštetiti, mogu oštetiti ovaj uređaj kao i podatke koji su na njoj upisani.

## Ubacivanje memorijske kartice

Memorijska kartice je možda već ubačena u uređaj. Ako nije, uradite sledeće:

- 1. Okrenite zadnju stranu aparata prema sebi i podignite masku.
- Stavite kompatibilnu memorijsku karticu u ležište. Uverite se da je kontakt površina na kartici okrenuta nadole i prema ležištu.
- Gurnite karticu. Kada nalegne na svoje mesto, kartica će škljocnuti.

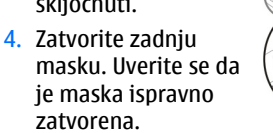

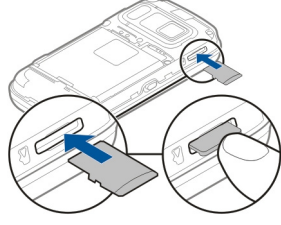

## Uklanjanje memorijske kartice

Važno: Ne vadite memorijsku karticu u toku neke operacije dok se pristupa kartici. To može da oštetiti memorijsku karticu i sam uređaj, kao i podatke koji su na njoj upisani.

- 1. Pre nego što uklonite karticu, pritisnite taster za uključivanje i izaberite Ukloni mem. karticu. Sve aplikacije se zatvaraju.
- Kada se prikaže Uklanjanje memorijske kartice će zatvoriti sve otvorene aplikacije. Ipak je izvaditi?, izaberite Da.
- Kada se prikaže Uklonite memorijsku karticu pa pritisnite "OK", uklonite poklopac sa poleđine uređaja.
- 4. Pritisnite memorijsku karticu kako biste je izbacili iz otvora.
- 5. Izvucite memorijsku karticu. Ako je uređaj uključen, izaberite OK.
- 6. Vratite poklopac. Uverite se da je poklopac dobro zatvoren.

# Uključivanje i isključivanje uređaja

Da biste uključili uređaj:

1. Pritisnite i držite taster za napajanje.

2. Ukoliko uređaj traži PIN kod ili šifru blokade, unesite, a zatim izaberite OK. Unapred podešena šifra zakliučavania ie 12345. Ako ste je zaboravili i uređaj se zakliuča, moraćete da ga odnesete u servis što se dodatno tarifira. Za dodatne informacije obratite se Nokia Care servisu ili prodavcu od koga ste kupili uređaj.

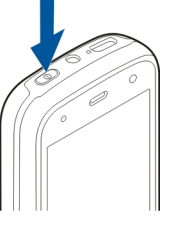

Da biste iskliučili uređaj, pritisnite brzo taster za uključivanje/isključivanje i izaberite Isključi!.

# **Punjenje baterije**

Baterija se delimično napuni u fabrici. Možda nema potrebe da punite bateriju unapred. Ako uređaj pokazuje da je baterija skoro prazna, uradite sledeće:

## Redovno punienie

- 1. Utaknite punjač u zidnu utičnicu.
- 2. Povežite puniač sa uređajem. Svetlo indikatora punjenja pored USB konektora se uključuje kada se baterija puni.
- 3. Kada uređaj pokazuje da je baterija u potpunosti napunjena. iskopčajte punjač iz uređaja, a zatim iz zidne utičnice

Ne postoji određeni vremenski period za punjenje baterije i možete koristiti uređaj tokom punjenja. Ako je baterija potpuno prazna, može

proći i nekoliko minuta pre nego što se na ekranu pojavi indikator punjenja i pre nego što se može obaviti bilo kakav telefonski poziv.

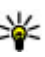

Savet: Iskopčajte punjač iz zidne utičnice kada nije u upotrebi. Punjač koji je povezan sa utičnicom troši struju i kada nije povezan sa uređaiem.

## **USB** punienie

USB punienie možete koristiti kada zidna utičnica nije dostupna. Pomoću USB punjenja možete takođe da prenosite podatke tokom punjenja uređaja.

1. Povežite kompatibilni USB uređaj sa svojim uređajem pomoću kompatibilnog USB kabla. Efikasnost USB punjenja znatno se razlikuje. U nekim slučajevima je potrebno mnogo vremena za početak punjenja i početak fukcionisanja uređaja.

2. Ako je uređaj uključen, možete izabrati neku od opcija USB režima na ekranu uređaja.

U toku dužeg neprekidnog rada kao što je aktivni video poziv i veza za prenos podataka velikim brzinama, uređaj može postati topao na dodir. U najvećem broju slučajeva, ovo je normalno stanje. Ako posumnjate da uređaj ne funkcioniše ispravno, odnesite ga u najbliži ovlašćeni servis.

# Slušalice

Na svoj uređaj možete da povežete kompatibilne slušalice. Možda će biti potrebno da izaberete režim kabla.

Neke slušalice imaju dva dela, jedinicu za daljinsko upravljanje i slušalice. Jedinica za daljinsko upravljanje ima mikrofon i tastere za prijem ili prekid telefonskog razgovora, za podešavanje jačine zvuka i puštanje muzike ili video datoteka. Da biste koristili slušalice sa jedinicom za daljinsko upravljanje, povežite jedinicu Nokia AV konektorom na uređaj, zatim povežite slušalice sa jedinicom. Upozorenje: Kada koristite slušalice, Vaša sposobnost praćenja zvukova u okruženju može da bude umanjena. Ne koristite slušalice kada to može da ugrozi Vašu bezbednost.

Nemojte da priključujete proizvode koji kreiraju izlazni signal pošto se time može oštetiti uređaj. Nemojte da priključujete nikakav izvor napona na Nokia AV konektor.

Kada na Nokia AV konektor priključujete eksterne uređaje ili

slušalice, osim onih koje je Nokia odobrila za korišćenje sa ovim uređajem, posebnu pažnju obratite na nivoe jačine zvuka.

# Dodavanje trake za ruku

- 1. Otvorite poklopac sa zadnje strane.
- 2. Provucite traku za ruku i pričvrstite je.
- 3. Zatvorite zadnji poklopac.

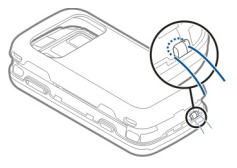

# Lokacije antena

Vaš uređaj može da poseduje interne i eksterne antene. Izbegavajte nepotrebno dodirivanje antene dok se preko nje odvija predaja ili prijem. Dodirivanje antena utiče na kvalitet radio komunikacija, može da prouzrokuje rad uređaja na višem energetskom nivou i da skrati životni vek baterije.

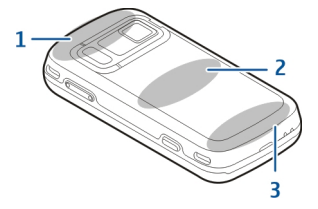

- 1 Bluetooth i bežični LAN (WLAN) i GPS antene
- 2 Antena FM predajnika
- 3 Ćelijska antena

Antena FM predajnika se nalazi na zadnjoj maski uređaja. Ako promenite zadnju masku, proverite da li nova maska uključuje antenu zato što u suprotnom ova veza prestaje da funkcioniše. Bluetooth, WLAN i GPS antene se nalaze na zadnjoj strani uređaja.

# Pronalaženje pomoći

# Pomoć u uređaju 😰

Vaš uređaj sadrži uputstva koja će Vam pomoći da koristite aplikacije u svom uređaju.

Da biste otvorili tekst pomoći iz glavnog menija, izaberite Meni > Aplikacije > Pomoć i aplikaciju za koju želite da pročitate uputstva.

Kad je neka aplikacija otvorena, da biste pristupili tekstu za trenutni prikaz, izaberite **Opcije > Pomoć**.

Kada čitate uputstva, da biste promenili veličinu teksta pomoći, izaberite Opcije > Smanji veličinu slova ili Povećaj veličinu slova.

Veze do srodnih tema možete naći na kraju teksta pomoći. Ako izaberete podvučenu reč, prikazaće se kratko objašnjenje. Tekstovi pomoći koriste sledeće indikatore: • Veza do srodne teme pomoći. • Veza do aplikacije koja se razmatra.

Kada čitate instrukcije, da biste prešli sa teksta pomoći na aplikaciju koja je otvorena u pozadini, izaberite **Opcije > Prikaži otvor. aplik.**, pa zatim i željenu aplikaciju.

# Podrška

Kada budete želeli da naučite više o korišćenju Vašeg proizvoda ili ukoliko niste sigurni kako bi Vaš uređaj trebalo da funkcioniše, pogledajte stranice za podršku na adresi www.nokia.com/support ili lokalni Nokia web sajt, www.nokia.mobi/support (za mobilne uređaje), aplikaciju Pomoć na uređaju ili uputstvo za korisnika.

Ukoliko na taj način ne dođete do rešenja problema, pokušajte sledeće:

- Ponovo pokrenite uređaj: isključite uređaj i uklonite bateriju. Kada prođe otprilike jedan minut, vratite bateriju i uključite uređaj.
- Vratite prvobitna fabrička podešavanja kao što je navedeno u uputstvu za korisnike. Dokumenti i datoteke biće izbrisani prilikom vraćanja početnih vrednosti, pa prvo napravite rezervne kopije podataka.
- Redovno ažurirajte softver uređaja kako bi uređaj funkcionisao na najbolji mogući način i kako biste iskoristili moguće nove funkcije, kao što je objašnjeno u vodiču za korisnike.

Ako problem ostane nerešen, obratite se kompaniji Nokia da biste saznali koje su opcije za popravljanje. Pogledajte stranice www.nokia.com/repair. Pre nego što pošaljete uređaj na popravku, obavezno napravite rezervnu kopiju podataka na uređaju.

## Dodatne mogućnosti za vaš uređaj

Nokia i razni programeri softvera trećih strana obezbeđuju raznovrsne aplikacije koje vam pomažu da maksimalno iskoristite svoj uređaj. Da biste pronašli i preuzeli ove aplikacije, posetite Ovi prodavnicu na adresi store.ovi.com. Ove aplikacije su objašnjene u priručnicima za podršku za proizvode koji su dostupni na adresi www.nokia.com/support ili na vašoj lokalnoj Nokia web lokaciji.

# Ažuriranje softvera na uređaju

## 0 ažuriranim verzijama softvera

Upozorenje: Kada instalirate ažurnu verziju softvera, svoj uređaj ne možete da koristite ni za upućivanje hitnih poziva sve dok se instaliranje ne završi i uređaj restartuje. Obavezno napravite rezervne kopije podataka pre prihvatanja instaliranja ažurne verzije. Preuzimanje ažurnih verzija softvera može da podrazumeva prenos velike količine podataka (mrežni servis).

Uverite se da je baterija dovoljno napunjena ili priključite punjač pre započinjanja ažuriranja.

Nakon ažuriranja softvera na uređaju ili aplikacija, uputstva koja se odnose na nove verzije aplikacija u korisničkom uputstvu ili datotekama pomoći možda više neće biti aktuelna.

# Ažuriranje softvera preko mreže

Izaberite Meni > Aplikacije > SW update.

Pomoću Ažuriranja softvera (mrežna usluga) možete proveriti da li postoje ispravke za softver ili aplikacije na uređaju i preuzeti ih na uređaj.

Preuzimanje ažurnih verzija softvera može da podrazumeva prenos velike količine podataka (mrežni servis).

Uverite se da je baterija dovoljno napunjena ili priključite punjač pre započinjanja ažuriranja.

**Upozorenje:** Kada instalirate ažurnu verziju softvera, svoj uređaj ne možete da koristite ni za upućivanje hitnih poziva sve dok se instaliranje ne završi i uređaj restartuje. Obavezno napravite rezervne kopije podataka pre prihvatanja instaliranja ažurne verzije. Kada ažurirate softver ili aplikacije na uređaju pomoću usluge Ažuriranje softvera, uputstva povezana sa ažuriranim aplikacijama u vodiču za korisnike ili pomoćima možda više neće biti ažurna.

Izaberite **Opcije** i neku od sledećih opcija:

- Počni ažuriranje Preuzmite dostupne ispravke. Da biste opozvali označavanje određenih ispravki koje ne želite da preuzmete, izaberite ispravke na listi.
- Update via PC Ažurirajte uređaj pomoću računara. Ova opcija zamenjuje opciju Počni ažuriranje kada su ispravke dostupne samo pomoću aplikacije Nokia Software Updater.
- Prikaži detalje Prikažite informacije o ispravci.
- Prikaži istoriju ažuriran. Prikažite status prethodnih ispravki.
- Podešavanja Promenite postavke kao što je podrazumevana pristupna tačka koja se koristi za preuzimanje ispravki.
- Odricanje od prava Prikažite Nokia ugovor o licenciranju.

# Ažuriranje softvera pomoću PC računara

Nokia Software Updater je aplikacija za PC računare koja omogućava ažuriranje softvera uređaja. Da biste ažurirali softver uređaja, potrebno je da imate PC računar, pristup Internetu širokog opsega i kompatibilni USB kabl za prenos podataka koji služi za povezivanje uređaja sa PC računarom.

Da biste saznali dodatne informacije i preuzeli aplikaciju Nokia Software Updater, posetite www.nokia.com/softwareupdate.

# Podešavanja

Vaš uređaj najčešće ima automatski konfigurisana podešavanja za MMS, GPRS, striming i mobilni Internet, na osnovu informacija dobavljača mrežnog servisa. Možda su podešavanja od provajdera već instalirana u uređaju, a možete da dobijete ili zahtevate podešavanja od provajdera mrežnog servisa kao posebnu poruku.

Možete da promenite opšta podešavanja u svom uređaju, kao što su jezik, pasivni režim, ekran i podešavanja zaključavanja tastature.

# Pristupni kodovi

Ako zaboravite bilo koji od pristupnih kodova, obratite se svom provajderu servisa.

 Lični identifikacioni broj (PIN) kod — Ovaj kod štiti SIM karticu od neovlašćene upotrebe. PIN kod (4-8 cifara) se obično isporučuje sa SIM karticom. Nakon tri uzastopna pogrešna unosa PIN koda, on se blokira i za deblokadu vam je potreban PUK kod.

- UPIN kod Ovaj kod se isporučuje sa USIM karticom.
  USIM kartica je naprednija verzija SIM kartice i podržavaju je 3G mobilni telefoni.
- PIN2 kod Ovaj kod (4-8 cifara) se isporučuje uz neke SIM kartice i neophodan je za pristup određenim funkcijama uređaja.
- Šifra blokade (poznata i pod imenom "sigurnosna šifra") — Šifra za blokadu vam omogućava da zaštitite svoj uređaj od neovlašćenog korišćenja. Unapred podešena šifra je 12345. Možete da napravite i promenite šifru i da postavite uređaj tako da zahteva ovu šifru. Novu šifru čuvajte u tajnosti i na bezbednom mestu, dalje od svog uređaja. Ako ste je zaboravili i uređaj se zaključa, moraćete da ga odnesete u servis. Servisiranje će vam možda biti dodatno naplaćeno, a može doći i do brisanja svih ličnih podataka iz uređaja. Za dodatne informacije obratite se Nokia Care servisu ili prodavcu od koga ste kupili uređaj.
- Personal Unblocking Key (PUK) kod i PUK2 kod Ovi kodovi (8 cifara) su neophodni za promenu blokiranog PIN, odnosno PIN2 koda. Ako ove kodove niste dobili sa SIM karticom, obratite se provajderu mrežnog servisa čiju karticu imate u uređaju.
- UPUK kod Ovaj kod (8 cifara) neophodan je za promenu blokiranog UPIN koda. Ako ovaj kod niste dobili sa USIM karticom, obratite se provajderu mrežnog servisa čiju karticu imate u uređaju.
- IMEI broj (broj međunarodne identifikacije mobilne opreme) — Ovaj broj (15 ili 17 cifara) se koristi za

identifikovanje validnih uređaja u GSM mreži. Uređajima koji su, na primer, ukradeni može da se onemogući pristup mreži. IMEI broj uređaja možete da pronađete ispod baterije.

## Produžite vek baterije

Mnoge funkcije u uređaju povećavaju potrošnju snage baterije i smanjuju njen vek trajanja. Da biste uštedeli snagu baterije, imajte u vidu sledeće:

- Funkcije koje koriste Bluetooth tehnologiju ili omogućavanje pokretanja tih funkcija u pozadini dok koristite druge funkcije povećavaju potrošnju baterija. Deaktivirajte Bluetooth tehnologiju kada vam nije potrebna.
- Funkcije koje koriste bežičnu LAN (WLAN) tehnologiju ili omogućavanje pokretanja tih funkcija u pozadini dok koristite druge funkcije povećavaju potrošnju baterija. WLAN na Nokia uređaju se deaktivira kada ne pokušavate da se povežete, kada niste povezani sa pristupnom tačkom ili kada ne skenirate u potrazi za dostupnim mrežama. Da biste dodatno smanjili potrošnju baterije, možete navesti da vaš uređaj ne skenira ili ne skenira često u potrazi za dostupnim mrežama u pozadini.
- Ako ste podesili Veza za paketni prenos tako da Čim ima signal u postavkama veze i ako komunikaciona mreža ne pokriva paketni prenos

21

podataka (GPRS), uređaj će s vremena na vreme pokušati da uspostavi vezu za paketni prenos podataka. Da biste produžili autonomiju svog uređaja, izaberite Meni > Alatke > Podešav. i Veza > Paketni podaci > Veza za paketni prenos > Po potrebi.

- Aplikacija Mape preuzima nove informacije o mapi ako pređete na nove oblasti na njoj, što povećava potrošnju baterije. Možete da sprečite automatsko preuzimanje novih mapa.
- Ukoliko jačina signala celularne mreže veoma varira u Vašoj oblasti, Vaš uređaj mora da skenira dostupne mreže više puta. Ovo povećava potrošnju baterije.

Ako je u podešavanjima mreže mrežni režim podešen na dvostruki režim, uređaj će tražiti 3G mrežu. Možete podesiti uređaj da koristi samo GSM mrežu. Da biste koristili samo GSM mrežu, izaberite Meni > Alatke > Podešav., a zatim Telefon > Mreža > Mrežni režim > GSM.

- Pozadinsko osvetljenje ekrana povećava potrošnju baterije. U podešavanjima ekrana možete da promenite dužinu vremena posle kojeg će se ugasiti pozadinsko osvetljenje. Izaberite Meni > Alatke > Podešav. i Opšte > Personalizacija > Ekran > Trajanje osvetljenja.
- Rad aplikacija u pozadini povećava potrošnju snage baterije. Da biste zatvorili aplikacije koje ne koristite, pritisnite i držite taster "Meni", pomerite se do aplikacije i pritisnite taster **C**.

 Da biste uštedeli energiju, aktivirajte režim uštede energije. Pritisnite taster za napajanje i izaberite Aktiviraj uštedu energije. Da biste ga deaktivirali, pritisnite taster za napajanje i izaberite Deaktiviraj uštedu energ. Možda nećete moći da promenite podešavanja određenih aplikacija kada je režim uštede energije aktiviran.

## Oslobodite memoriju

Da biste videli koliko memorije je dostupno za različite tipove podataka, izaberite Meni > Aplikacije > Kancelarija > Men. dat..

Mnoge funkcionalne mogućnosti ovog uređaja koriste memoriju uređaja za skladištenje podataka. Uređaj vas obaveštava ukoliko ponestaje memorije u uređaju.

Da biste oslobodili memoriju, prenesite podatke na alternativnu memoriju (ako je dostupna) ili na kompatibilni računar.

Da biste uklonili podatke koji vam više ne trebaju, upotrebite Menadžer datoteka ili odgovarajuću aplikaciju. Možete ukloniti sledeće:

- Poruke u folderima Poruka i preuzete e-mail poruke u poštanskom sandučetu
- Sačuvane Web strane
- Kontakt podatke
- Beleške kalendara

- Aplikacije koje se prikazuju u Menadžeru aplikacija, a koje Vam nisu potrebne
- Instalacione datoteke (sa .sis ili .sisx oznakama tipa datoteke) aplikacija koje ste instalirali. Napravite rezervne kopije instalacionih datoteka na kompatibilnom računaru.
- Slike i video snimke u aplikaciji "Fotografije".

24

# Vaš uređaj

# Podešavanie telefona 🛸

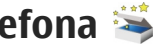

Kada svoi uređai ukliučite prvi put, otvara se aplikacija "Podesi telefon"

Da biste drugom prilikom otvorili aplikaciju "Podesi telefon". izaberite Meni > Alatke > Podeš. telefona.

Da biste postavili veze uređaja, izaberite Čarob. podeš.

Da biste u svoj uređaj preneli podatke iz nekog drugog kompatibilnog Nokia uređaja, izaberite Prenos. Raspoloživost opcija može da varira.

# Nokia Prenos 🞼

## Prenesite sadržai

Možete da koristite aplikaciju "Switch" za kopiranje sadržaja kao što su brojevi telefona, adrese, stavke kalendara i slike iz svog prethodnog Nokia uređaja na vaš uređai.

Koju vrstu podataka možete preneti zavisi od modela uređaja iz kojeg želite da prenesete podatke. Ako taj uređaj podržava sinhronizaciju, takođe možete da sinhronizujete podatke između uređaja. Vaš uređaj će Vas obavestiti ukoliko taj drugi uređaj nije kompatibilan.

Ukoliko drugi uređaj ne može da se uključi bez ubačene SIM kartice, u niega možete ubaciti svoju SIM karticu. Kada se vaš uređaj uključi bez ubačene SIM kartice, automatski se aktivira oflain profil i prenos može da se obavi.

## Prenos sadržaja po prvi put

- 1. Da biste prvi put preuzeli podatke sa drugog uređaja, na svom uređaju izaberite Prenos u aplikaciji dobrodošlice ili izaberite Meni > Alatke > Prenos.
- 2. Izaberite tip povezivanja koji želite koristiti za prenos podataka. Oba uređaja moraju da podržavaju izabrani tip povezivanja.
- 3. Ako izaberete Bluetooth vezu kao tip veze, povežite ova dva uređaja. Da bi Vaš uređaj izvršjo pretragu uređaja sa Bluetooth vezom, izaberite Nastavi. Izaberite uređaj iz kojeg želite da prenesete sadržaj. Od Vas se traži da u svom uređaju unesete šifru. Unesite neku šifru (dužine od 1 do 16 cifara), pa izaberite **OK**. Na drugom aparatu unesite istu šifru, pa izaberite OK. Uređaji su sada upareni.

Neki raniji Nokia uređaji možda još nemaju aplikaciju "Prenos". U tom slučaju aplikacija "Prenos" se šalje na drugi uređaj u vidu poruke. Otvorite tu poruku da biste na drugi uređaj instalirali aplikaciju "Prenos", a zatim pratite uputstva na ekranu.

4. U svom uređaju izaberite sadržaje koje želite da prenesete iz drugog uređaja.

Kada prenos započne, možete da ga otkažete i nastavite kasnije.

Sadržaj se prenosi iz memorije drugog uređaja na odgovarajuću lokaciju u Vašem uređaju. Trajanje prenosa zavisi od količine podataka koji se prenose.

## Sinhronizujte, preuzmite ili pošaljite sadržaj

Izaberite Meni > Alatke > Prenos.

Nakon prvog prenosa, u zavisnosti od modela izaberite jednu od sledećih opcija da biste započeli novi prenos:

da biste sinhronizovali sadržaj između svog uređaja i drugog uređaja, ukoliko taj drugi uređaj podržava sinhronizaciju. Sinhronizacija je dvosmerna. Ako se neka stavka obriše u jednom uređaju, ona se briše u oba uređaja. Stavke obrisane u procesu sinhronizacije ne možete vratiti.

da biste preuzeli sadržaj iz drugog uređaja na svoj uređaj. Prilikom preuzimanja, sadržaj se prenosi sa drugog uređaja na vaš uređaj. Možda ćete biti upitani da zadržite ili izbrišete prvobitni sadržaj u drugom uređaju, u zavisnosti od modela tog uređaja.

da biste poslali sadržaj iz svog uređaja u svoj drugi uređaj

Ako ne možete da pošaljete stavku, u zavisnosti od tipa drugog uređaja, stavku možete dodati u Nokia folder koji se nalazi na lokaciji **C:\Nokia** ili **E:\Nokia** na vašem uređaju. Kad izaberete folder za prenos, stavke se sinhronizuju u odgovarajućem folderu u drugom uređaju i obratno.

### Upotrebite prečice da biste ponovili prenos

Nakon prenosa datoteka možete da sačuvate prečicu sa podešavanjima prenosa u glavnom prikazu da biste kasnije ponovili isti prenos.

Da biste izmenili prečicu, izaberite **Opcije** > **Podešavanja prečice.** Na primer, možete da kreirate ili promenite ime prečice.

Posle svakog prenosa se prikazuje evidencija prenosa. Da biste videli evidenciju poslednjeg prenosa, dođite do prečice u glavnom prikazu i **Opcije** > **Vidi dnevnik**.

## Rešite neusaglašenosti prenosa

Ukoliko je stavka koja treba da bude prenesena izmenjena na oba uređaja, uređaj pokušava da automatski objedini te promene. Ako to nije moguće, javiće se neusaglašenost pri prenosu. Izaberite **Proveri**  jedno po jedno, Prioritet ovom tel. ili Prioritet drugom tel. da biste razrešili neusaglašenost.

# Prikaz indikatora

♥ Uređaj se koristi u GSM mreži (mrežni servis).

**3G** Uređaj se koristi u UMTS mreži (mrežni servis).

Imate jednu ili više nepročitanih poruka u foderu "Primljeno" u porukama.

Collar U svoje udaljeno poštansko sanduče (na serveru) ste primili novu e-mail poruku.

• Postoje poruke koje čekaju na slanje u folderu "Za slanje".

Imate propuštene pozive.

Tip zvona je podešen na "nečujno", a tonovi za obaveštavanje o poruci ili e-mail poruci su isključeni.

Vremenski ograničeni profil je aktivan.

**–O** Tastatura uređaja je zaključana.

ℜ Aktivan je alarm sata.

2 Koristi se druga telefonska linija (mrežni servis).

Svi dolazni pozivi su preusmereni na neki drugi broj (mrežni servis). Ako posedujete dve telefonske linije, onda ćete se na ovaj način prebacivati sa jedne na drugu telefonsku liniju. **Vaš uređaj je povezan na mrežu preko bežične** LAN ili UMTS mreže (mrežni servis) i spreman je za Internet poziv.

**A** Na uređaj su priključene kompatibilne slušalice.

FM predajnik je aktivan ali ne emituje. () FM predajnik je aktivan i emituje.

Na uređaj je priključen kompatibilni kabl za TV izlaz.

Na uređaj je priključen kompatibilni tekstualni telefon.

**D** Aktivan je data poziv (mrežni servis).

꽃 GPRS veza je aktivna (mrežni servis). 🏂 označava da je veza zadržana, a 🖏 da je na raspolaganju.

Paketni prenos podataka je aktivan u delu mreže koji podržava EGPRS. A označava da je veza zadržana, a da je na raspolaganju. Ova ikonica označava da je EGPRS tehnologija na raspolaganju u toj mreži, ali da Vaš uređaj možda ne koristi EGPRS vezu za prenos podataka.

<sup>36</sup> UMTS veza je aktivna (mrežni servis). <sup>36</sup>/<sub>2</sub> označava da je veza zadržana, a <sup>36</sup>/<sub>4</sub> da je na raspolaganju.

 Brza prijemna veza za preuzimanje paketa podataka (HSDPA) podržana je i aktivna (mrežni servis).
 <sup>356</sup> označava da je veza zadržana, a <sup>356</sup> da je na raspolaganju. ☑ Uređaj ste podesili da skenira bežične LAN mreže, i neka bežična LAN mreža je na raspolaganju (mrežni servis).

**ΔL**) Aktivna je bežična LAN veza sa računarskom mrežom koja koristi kripto zaštitu.

(w) Aktivna je bežična LAN veza sa računarskom mrežom koja ne koristi kripto zaštitu.

Bluetooth veza je uključena.

★ U toku je prenos podataka preko Bluetooth veze. Kada ovaj indikator trepće, Vaš uređaj pokušava da se poveže sa drugim uređajem.

♣ Aktivna je neka USB veza.

- Sinhronizacija je u toku.
- GPS veza je aktivna.

# Prečice

Kada ste u menijima umesto navigatora možete da koristite tastere za brojeve, taster # i taster \* da biste brzo pristupili aplikacijama. Na primer, u glavnom meniju pritisnite 5 da biste otvorili Poruke ili # da biste otvorili folder na odgovarajućoj lokaciji u meniju.

Da biste prebacivali između otvorenih aplikacija, pritisnite i držite taster menija. Ostavljanje aplikacija da rade u pozadini opterećuje bateriju i skraćuje njeno trajanje. Da biste uspostavili Internet vezu (mrežnim servisom), u pasivnom režimu, pritisnite i držite **0**.

U mnogim aplikacijama, da biste videli najviše korišćene stavke opcija (), pritisnite navigator.

Da biste promenili profil, pritisnite taster za napajanje i izaberite profil.

Da biste iz profila "Opšti" prešli u profil "Nečujni" i obrnuto, u režimu pripravnosti pritisnite i držite #. Ako imate dve telefonske linije (mrežni servis), ova radnja vas prebacuje između dve linije.

Da biste pozvali govornu poštu (mrežni servis), u pasivnom režimu pritisnite i držite **1**.

Da biste otvorili listu pethodno biranih brojeva, u pasivnom režimu pritisnite taster za poziv.

Da biste koristili funkciju glasovnih komandi, u pasivnom režimu, pritisnite i držite desni selekcioni taster.

Da biste aplikaciju uklonili iz menija, izaberite je i pritisnite **C**. Neke aplikacije možda neće biti uklonjene.

# Mobilna pretraga 🝭

Izaberite Meni > Pretraga.

Koristite aplikaciju Mobilna pretraga da biste pristupili Internet pretraživačima i pronašli i povezali se sa lokalnim servisima, sajtovima, slikama i sadržajem za mobilne uređaje. Takođe možete da pretražujete sadržaj u vašem uređaju, kao što su stavke kalendara, e-mail i ostale poruke.

### Pretraga Web-a (mrežni servis)

- 1. U glavnom prikazu Pretrage izaberite Pretraga Interneta.
- 2. Izaberite pretraživač.
- 3. Unesite reči za pretragu.
- 4. Pritisnite navigator da biste započeli pretragu.

### Pretraga mog sadržaja

Da biste pretražili sadržaj na uređaju, u glavnom prikazu unesite reči za pretragu u polje za pretragu. Dok pišete, prikazuju se rezultati pretrage.

# Kontrola jačine zvuka i zvučnika

Da biste pojačali, odnosno smanjili jačinu zvuka tokom aktivnog poziva ili slušanja zvuka, koristite taster za podešavanje jačine zvuka.

Ugrađeni zvučnik Vam omogućava da slušate i govorite u uređaj na kraćem rastojanju a da ne morate da ga držite uz uho.

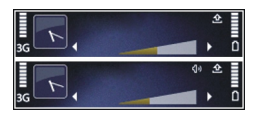

Da biste u toku razgovora koristili zvučnik, pritisnite Zvučnik.

Da biste isključili zvučnik, pritisnite Slušalica.

# Oflajn profil

Da biste aktivirali profil van mreže, kratko pritisnite taster za napajanje i izaberite **Oflajn**.

Profil van mreže omogućava da koristite uređaj bez povezivanja na bežičnu telekomunikacionu mrežu. Kada aktivirate profil van mreže, veza sa komunikacionom mrežom se prekida, što je označeno sa ★ u delu gde se prikazuje indikator jačine signala. Svi signali radio frekvencije (RF) od i do uređaja na telekomunikacionoj mreži se sprečavaju. Ako pokušate da pošaljete poruke putem telekomunikacione mreže, one se smeštaju u folder "Za slanje" da bi naknadno bile poslate.

Kada je aktiviran profil van mreže, svoj uređaj možete da koristite bez SIM kartice.

Ako SIM kartica nije ispravno stavljena, uređaj se pokreće u profilu van mreže.

Važno: Kada je postavljen profil "oflajn", ne možete da upućujete niti da primate pozive, niti možete da koristite druge funkcije koje zahtevaju pokrivanje celularnom mrežom. Ipak može biti moguće pozivanje zvaničnog broja službe pomoći koji je programiran u Vašem uređaju. Da biste obavili bilo kakav poziv, neophodno je da najpre aktivirate telefonsku funkciju tako što ćete promeniti profil. Ako je uređaj zaključan, unesite šifru blokade.

Kada je aktiviran profil van mreže, još uvek možete da koristite bežičnu LAN mrežu da biste čitali svoje e-mail poruke ili pretraživali Internet. Takođe možete da koristite i Bluetooth povezivanje dok je aktiviran profil van mreže. Ne zaboravite da se pridržavate svih odgovarajućih bezbednosnih zahteva kada uspostavljate i koristite bežičnu LAN ili Bluetooth vezu.

Da biste se prebacili na drugi profil, kratko pritisnite taster za napajanje, a zatim izaberite drugi profil. Uređaj ponovo uspostavlja bežične komunikacije (pod uslovom da je signal dovoljne jačine).

## Brzo preuzimanje

Paketni pristup preko veze velike brzine (HSDPA, poznat i pod imenom 3.5G, a označen sa **3.5**G) predstavlja mrežni servis u UMTS mrežama i obezbeđuje preuzimanje podataka velikom brzinom. Kada je podrška za HSDPA aktivirana u uređaju, a uređaj je povezan na neku UMTS mrežu koja podržava HSDPA, preuzimanje podataka kao što su poruke, e-mail i strane pretraživača preko celularne mreže mogu biti brži. Aktivna HSDPA veza je označena sa 355

U podešavanjima za paketne podatke možete da aktivirate ili deaktivirate podršku za HSDPA.

Za detalje u vezi raspoloživosti i pretplate na usluge za prenos podataka, obratite se svom provajderu servisa.

HSDPA utiče samo na brzinu preuzimanja podataka; ova tehnologija ne utiče na slanje podataka kao što su poruke ili e-mail poruke.

# **Ovi**

Za više informacija o Ovi uslugama posetite lokaciju www.ovi.com.

# Informacije o servisu "Ovi Store"

U Ovi prodavnici možete na uređaj da preuzmete igre za mobilne uređaje, aplikacije, video snimke, slike i tonove zvona. Neke od ovih stavki su besplatne; ostale treba da platite kreditnom karticom ili preko telefonskog računa. Ovi prodavnica vam nudi sadržaj koji je kompatibilan sa vašim mobilnim uređajem i odgovara vašem ukusu i lokaciji.

Sadržaj u servisu "Ovi Store" je sortiran prema sledećim kategorijama:

- Preporučeno
- Igre
- Personalizacija
- Aplikacije
- Audio i video

# <mark>Ovi kontakti</mark> O servisu Ovi kontakti

Zahvaljujući servisu Ovi kontakti možete uvek da budete u vezi sa ljudima koji su vam najbitniji. Tražite kontakte i otkrijte prijatelje u Ovi zajednici. Budite u kontaktu sa prijateljima – ćaskajte, delite svoju lokaciju i prisustvo i sa lakoćom pratite kretanje i aktivnosti svojih prijatelja. Možete čak i da ćaskate sa prijateljima koji koriste servis Google Talk™.

Možete i da sinhronizujte kontakte, kalendar i druge sadržaje na Nokia uređaju sa sajtom Ovi.com. i obrnuto. Važne informacije se čuvaju i ažuriraju i na uređaju i na Webu. Pomoću servisa Ovi kontakti lista kontakata može da postane dinamična, a sami kontakti se bezbedno čuvaju na sajtu Ovi.com.

Morate da imate Nokia nalog da biste mogli da koristite ovaj servis. Kreirajte nalog preko mobilnog uređaja ili posetite adresu www.ovi.com preko računara.

Korišćenje servisa Ovi kontakti može da podrazumeva prenos velikih količina podataka preko mreže vašeg provajdera servisa. Obratite se svom provajderu mrežnog servisa u vezi informacija o cenama prenosa.

## Ćaskanje sa prijateljima

**Početak ćaskanja sa prijateljem** — Izaberite **Opcije** > **Ćaskanje**.

**Slanje poruke ćaskanja** — Unesite tekst u polje za poruku i izaberite **Pošalji**.

U prikazu ćaskanja izaberite **Opcije** i jednu od sledećih opcija:

- Pošalji Pošaljite poruku.
- Dodaj smeška Ubacite smešak.
- Pošalji moju lokaciju Pošaljite detalje o svojoj lokaciji sagovorniku (ukoliko oba uređaja podržavaju ovu opciju).
- Profil Pregledajte detalje prijatelja.
- Moj profil Izaberite svoj trenutni status ili sliku na profilu, personalizujte poruku ili promenite svoje detalje.
- Izmeni tekst Kopirajte ili nalepite tekst.
- **Prekini ćaskanje** Okončajte ćaskanje koje je u toku.
- Izadi Okončajte sva ćaskanja koja su u toku i zatvorite aplikaciju.

Opcije na raspolaganju mogu da se razlikuju.

Da biste primali informacije o lokaciji od prijatelja, morate da imate aplikaciju "Mape". Da biste slali i primali informacije o lokaciji, potrebne su vam aplikacije "Mape" i "Pozicioniranje". Prikaz lokacije prijatelja — Izaberite Prikaži na karti.

Povratak na glavni prikaz aplikacije Ovi kontakti bez prekidanja ćaskanja — Izaberite Nazad.

**Dodavanje, pozivanje ili kopiranje brojeva telefona iz ćaskanja** — Idite do broja telefona u ćaskanju i izaberite **Opcije**, a zatim odgovarajuću opciju.

# Ovi datoteke

Koristeći aplikaciju "Ovi datoteke", svojim Nokia N86 8MP možete da pristupate sadržajima na svom računaru ako je on uključen i povezan na Internet. Aplikaciju "Ovi datoteke" je potrebno instalirati na svakom računaru kojem želite da pristupate koristeći tu aplikaciju.

Aplikaciju "Ovi datoteke" možete isprobati u ograničenom probnom periodu.

Pomoću aplikacije "Ovi datoteke" možete da:

- Pretražujete, tražite i prikazujete slike. Nije neophodno da te slike postavite na vebsajt, već možete da svojim mobilnim uređajem pristupate sadržajima u računaru.
- Pretražujete, tražite i prikazujete datoteke i dokumenta.

- Prenosite pesme iz svog računara u svoj mobilni uređaj.
- Šaljite datoteke i foldere sa svog računara, a da ne morate da ih prethodno premeštate iz uređaja ili u njega.
- Pristupate datotekama na računaru čak i kada je računar isključen. Samo odaberite foldere i datoteke za koje želite da budu dostupni, a aplikacija "Ovi datoteke" automatski čuva ažuriranu kopiju uskladištenu u zaštićenom skladištu na mreži za pristup čak i kada je računar isključen.

Za podršku, posetite files.ovi.com/support.

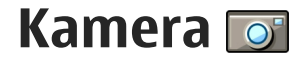

# 0 kameri

Vaš Nokia N86 8MP ima dve kamere. Glavna kamera, kamera visoke rezolucije, nalazi se na zadnjoj strani uređaja. Sekundarna kamera, kamera niske rezolucije, nalazi se sa prednje strane. Za snimanje fotografija i video zapisa možete da koristite obe kamere.

Vaš uređaj podržava pravljenje snimaka u rezoluciji 3264x2448 piksela (8 megapiksela). Rezolucija slika u ovom uputstvu može da izgleda drugačije.

Slike i video snimci se čuvaju u folderu "Fotografije".

Proizvedene slike su u JPEG formatu. Video klipovi se snimaju u MPEG-4 formatu datoteke sa .mp4 oznakom tipa datoteke ili u 3GPP formatu datoteke sa .3gp oznakom tipa datoteke (kvalitet za deljenje). <u>Vidite</u> <u>"Podešavanja videa", str. 43.</u>

Da biste oslobodili memoriju za nove slike i video snimke, prenesite datoteke na kompatibilni računar, na primer pomoću kompatibilnog USB kabla za prenos podataka i uklonite datoteke sa svog uređaja. Kada se memorija napuni, uređaj će vas o tome obavestiti. U tom slučaju možete da oslobodite prostor u trenutnom skladištu ili da promeni memoriju koja se koristi.

Možete da šaljete slike i video snimke u multimedijalnoj poruci, kao prilog e-mail poruke ili korišćenjem drugih metoda povezivanja, kao što su Bluetooth ili bežična LAN veza. Takođe ih možete i postavljati, slati u neki kompatibilni onlajn album, album na mreži.

# Aktiviranje kamere

Da biste aktivirali glavnu kameru, otvorite poklopac preko objektiva. Da biste aktivirali glavnu kameru kada je poklopac preko objektiva već otvoren i kamera je aktivna u pozadini, pritisnite i držite taster za snimanje.

Da biste isključili glavnu kameru, zatvorite preklopnik objektiva.

# Snimanje slike

## Indikatori fotoaparata

Na tražilu fotoaparata (kamera u režimu pravljenja pojedinačnih snimaka) se prikazuje sledeće:

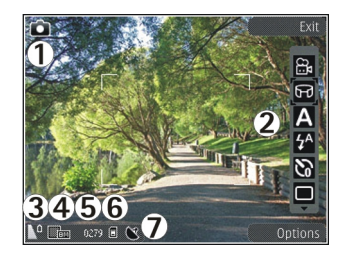

1 — Indikator režima snimanja

2 — Aktivna traka sa alatkama (ne prikazuje se tokom snimanja fotografije).

- 3 Indikator napunjenosti baterije
- 4 Indikator rezolucije slike

5 — Brojač slika (prikazuje procenjeni broj slika koje možete da snimite koristeći trenutno podešavanje za kvalitet slike i memoriju).

6 — Indikatori memorije uređaja (🗐), masovne memorije 🛐 i memorijske kartice 🗐) , koji pokazuju gde se čuvaju slike

7 — Indikator GPS signala

## Aktivna traka sa alatkama

Aktivna traka sa alatkama obezbeđuje prečice za različite stavke i postavke pre i posle snimanja slike ili video snimka. Da biste izabrali stavku trake sa alatkama, dođite do stavke i pritisnite taster za pretragu. Možete takođe definisati kada će aktivna traka sa alatkama biti prikazana.

Postavke u aktivnoj traci sa alatkama se vraćaju na podrazumevane postavke kada zatvorite kameru.

Da biste prikazali aktivnu traku sa alatkama pre i posle snimanja slike ili video snimka, izaberite **Opcije** > **Prikaži liniju sa alatima**. Da biste prikazali aktivnu traku sa alatkama samo kada vam je to potrebno, izaberite **Opcije** > **Sakrij traku sa alatkama**. Da biste prikazali traku sa alatkama kada je skrivena, pritisnite taster za pretragu. Traka sa alatkama je prikazana 5 sekundi.

Neke prečice podrazumevano nisu dostupne. Da biste dodali ili uklonili prečice sa trake sa alatkama, izaberite Opcije > Podešavanje trake alata

Iz aktivne trake sa alatkama izaberite jednu od sledećih opcija:

- Prebacite se u video režim.
- 🔒 Prebacite se u režim slike.
- A Izaberite scenu.
- Isključite svetlo videa (samo u video režimu).
- Uključite svetlo videa (samo u video režimu).
- ✓ Izaberite režim blica (samo za slike).
- 🕅 Aktivirajte samookidač (samo slike).
  - Aktivirajte redni režim (samo za slike).
  - Izaberite efekat za boje.

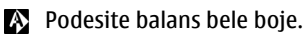

Prilagodite ujednačavanje ekspozicije (samo za slike).

- ] Podesite oštrinu (samo slike).
- Podesite kontrast (samo slike).
- Podesite osetljivost na svetlost (samo slike).
- Aktivirajte režim panoramskih snimaka.

Ikone se menjaju u skladu sa trenutnom postavkom.

Memorisanje snimljene slike može da potraje duže ako ste promenili vrednosti zumiranja ili podešavanje osvetljenja i boja.

## Snimanje slika

Prilikom snimanja slike, imajte na umu sledeće:

- Da se aparat ne bi pomerao, držite ga obema rukama.
- Kvalitet digitalno uvećane slike je slabiji od kvaliteta slike koja nije uvećana.
- Kamera prelazi u režim štednje baterije ako u određenom vremenu ne pritisnete nijedan taster. Da biste nastavili sa fotografisanjem, pritisnite taster za snimanje.

Da biste fotografisali, uradite sledeće:

1. Ukoliko je kamera u video režimu, izaberite režim slikanja u aktivnoj traci sa alatkama.

- 2. Da biste fiksirali fokus na neki objekat, pritisnite do pola taster za snimanje (samo glavna kamera, nije na raspolaganju za pejzaž ili sportsku scenu.). Na ekranu se pojavljuje zeleni indikator fiksiranog fokusa. Ako fokus nije fiksiran, pojavljuje se crveni indikator. Otpustite taster za snimanje i ponovo ga pritisnite do pola. Takođe, možete da fotografišete i kada fokus nije fiksiran.
- Da biste fotografisali, pritisnite taster za snimanje. Nemojte pomerati uređaj pre nego što sačuvate sliku i na ekranu se pojavi finalna slika.

Da biste uvećali ili umanjili prikaz prilikom fotografisanja, upotrebite taster za zumiranje na uređaju.

Da biste aktivirali prednju kameru, izaberite **Opcije** > **Koristi sek. fotoaparat**. Da biste fotografisali, pritisnite navigator. Da uvećate ili da umanjite prikaz, pomerite kursor gore ili dole.

Da biste kameru ostavili otvorenu u pozadini i koristili druge aplikacije, pritisnite taster menija. Da biste se ponovo vratili u kameru, pritisnite taster za snimanje.

## Informacije o lokaciji

Možete automatski da dodate informacije o lokaciji snimanja u detalje datoteke snimljenog materijala. Na

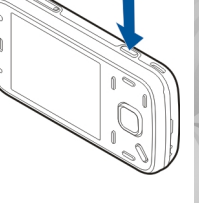

35

primer, u aplikaciji Fotografije možete da vidite lokaciju na kojoj je slika snimljena.

Izaberite Meni > Aplikacije > Kamera.

Da biste dodali informacije o lokaciji za sav snimljeni materijal, izaberite **Opcije > Podešavanja > Snimi lokaciju > Uključi**. Informacije o lokacijama su dostupne samo za slike koje su snimljene glavnom kamerom.

Dobijanje koordinata lokacije na kojoj se nalazite može da potraje nekoliko minuta. Na dostupnost i kvalitet GPS signala mogu da utiču lokacija na kojoj se nalazite, zgrade, prirodne prepreke i vremenski uslovi. Ukoliko delite datoteku koja sadrži informacije o lokaciji, dele se i te informacije o lokaciji, a treća lica koja pregledaju datoteku mogu da vide Vašu lokaciju. Uređaju su potrebni mrežni servisi da bi mogao da dođe do informacija o lokaciji.

Indikatori informacija o lokaciji:

- M Informacije o lokaciji nisu na raspolaganju. GPS ostaje aktiviran u pozadini nekoliko minuta. Ukoliko se uspostavi veza sa satelitom i ako se za to vreme indikator promeni u , sve slike i video snimci snimljeni u toku tog vremena dobijaju oznake na osnovu primljenih informacija o GPS pozicioniranju.
- Informacije o lokaciji su na raspolaganju. Informacije o lokaciji su dodate u detalje datoteke.

Datoteke sa informacijama o lokaciji su obeležene oznakom 💟 u aplikaciji Fotografije.

## Režim panoramskih snimaka

Izaberite **Meni > Aplikacije > Kamera**. Na traci sa alatkama izaberite režim panoramskih snimaka **m**.

- 1. Da biste snimili prvu sliku u panoramskom snimku, pritisnite taster za snimanje.
- 2. Polako okrećite uređaj ulevo ili udesno kao što pokazuju strelice.

Pregled panoramskog snimka se prikazuje i kamera snima sliku dok okrećete. Zelena strelica pokazuje da možete polako nastaviti sa okretanjem. Crveni znak za pauzu pokazuje da bi trebalo da prestanete da se pomerate dok se ponovo ne prikaže zelena strelica. Možete predvideti kada će se sledeća ključna slika snimiti kada se crveni pravougaonik pomeri u centar oblasti za pregled.

 Da biste dovršili snimanje, izaberite Zaustavi. Panoramski snimak se automatski zaustavlja kada se dostigne maksimalna širina slike. Imajte u vidu da je potrebno malo vremena da uređaj obradi snimljenu sliku.
#### Nakon snimanja fotografije

Nakon što snimite fotografiju, iz aktivne trake sa alatkama izaberite neku od sledećih opcija (dostupno samo ako je u podešavanjima kamere za fotografisanje omogućeno **Prikaži snimljenu sliku**):

- Ako ne želite da sačuvate sliku, izaberite Obriši (m).
- Da biste poslali sliku koristeći multimedijalnu poruku, e-mail poruku ili druge metode povezivanja, kao što je Bluetooth veza, pritisnite taster za poziv ili izaberite Pošalji [2].

Ako je u toku poziv, izaberite **Pošalji pozivaocu** 

- Da biste dodali sliku u album, izaberite Dodaj u album
- Da biste videli informacije o slici, izaberite Detalji <u>
  </u>
- Da biste poslali sliku u kompatibilni onlajn album, izaberite (actional) (dostupno samo ako ste podesili nalog za neki album).
- Da biste uvećali sliku pošto je snimite, izaberite da je otvorite i koristite tastere za zumiranje na uređaju.

Da biste sliku koristili kao tapet u dopunjenom pasivnom režimu, izaberite **Opcije > Postavi za** tapet.

Da biste sliku postavili kao sliku za identifikaciju poziva nekog kontakta, izaberite Opcije > Dodeli kontaktu.

Da biste povratili tražilo i napravili novi snimak, pritisnite taster za snimanje.

### Blic

Blic je dostupan samo u glavnoj kameri.

Blic koristite na bezbednom rastojanju. Ne koristite blic na ljude i životinje na kratkim rastojanjima. Nemojte zaklanjati blic u toku fotografisanja.

Kamera na vašem uređaju ima dvostruki LED blic za uslove slabog osvetljenja.

Na aktivnoj traci sa alatkama izaberite željeni režim rada blica: Automatski (🏠), Red.crv.očiju (💿), Forsiran (🛃) i Isključen 🛞.

#### Video svetlo

Da biste povećali nivoe osvetljenja tokom snimanja video zapisa pri slaboj svetlosti, izaberite 💽.

#### Scene

Scene su na raspolaganju samo za glavnu kameru.

Scena Vam pomaže da pronađete prava podešavanja boje i osvetljenja za trenutni ambijent. Parametri svake scene su postavljeni za određeni stil i ambijent. Podrazumevana scena u režimu slike je Automatski, a u video režimu Automatski (obe su označene sa A).

Da biste promenili scenu, na aktivnoj traci sa alatkama izaberite **Režimi scena**, a zatim izaberite scenu.

Da biste sopstvenu scenu podesili prema određenom ambijentu, dođite do **Def. korisnik**, a zatim izaberite **Opcije > Promeni**. U sceni koju definiše korisnik možete da podesite različite parametre osvetljenja i boje. Da biste kopirali parametre neke druge scene, izaberite **Na osnovu režima scena**, a zatim izaberite i željenu scenu. Da biste sačuvali promene i vratili se u listu scena, pritisnite **Nazad**. Da biste aktivirali sopstvenu scenu, dođite do **Def. korisnik**, pritisnite navigator i izaberite **Izaberi**.

#### Snimanje više uzastopnih snimaka

Režim više snimaka, sekvenca, je na raspolaganju samo za glavnu kameru.

Da biste podesili kameru tako da snima uzastopne slike (ako je na raspolaganju dovoljno memorije), u aktivnoj traci sa alatkama izaberite Više snimaka.

Da biste počeli sa brzim snimanjem više uzastopnih slika, izaberite **Odjed.**, a zatim pritisnite i zadržite taster za snimanje. Uređaj snima slike dok ne pustite taster ili dok ne ponestane memorije. Ako kratko pritisnete taster za snimanje, uređaj će snimiti šest uzastopnih snimaka. Da biste snimili dve ili više slika u definisanim intervalima, izaberite željeni interval. Da biste fotografisali, pritisnite taster za snimanje. Da biste prekinuli fotografisanje, izaberite **Obustavi**. Broj snimljenih slika zavisiće od raspoložive memorije.

Snimljene slike biće prikazane u mrežastom prikazu na ekranu. Da biste pogledali sliku, pritisnite taster za pretragu. Ukoliko ste koristili opciju vremenskog intervala, na ekranu se prikazuje poslednji napravljeni snimak. Ostale slike možete da vidite u aplikaciji "Fotografije".

Režim više uzastopnih snimaka možete da koristite i sa samookidačem.

Da povratite tražilo za ponovno pravljenje više uzastopnih snimaka, pritisnite taster "slikaj".

Da biste isključili režim pravljenja uzastopnih snimaka, u aktivnoj traci sa alatkama izaberite Više snimaka > Jedan snimak.

#### I Vi na slici – samookidač

Samookidač je na raspolaganju samo za glavnu kameru. Koristite samookidač da biste odložili pravljenje snimka, kako biste i Vi sami mogli da uđete u kadar.

Da biste postavili kašnjenje samookidača, u aktivnoj traci sa alatkama izaberite Samookidač > 2 sekunde, 10 sekundi ili 20 sekundi.

Da biste aktivirali samookidač, izaberite Aktivirai. Uređaj se oglašava zvučnim signalom kad je tajmer pokrenut, a četvorougao treperi neposredno pre pravlienia slike. Kamera pravi snimak po isteku podešenog vremena kašnienia.

Da biste isključili samookidač, u aktivnoj traci sa alatkama izaberite Samookidač > Iskliučen.

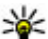

💥 Savet: U aktivnoj traci sa alatkama izaberite

Samookidač > 2 sekunde da hi Vam ruka bila mirna prilikom pravlienia snimka.

#### Saveti za snimanje dobrih fotografija

#### **Kvalitet slike**

Koristite odgovarajući kvalitet slike. Kamera ima nekoliko režima kvaliteta slika. Upotrebite naiveću vrednost da biste bili sigurni da će kamera proizvesti naibolii mogući kvalitet slike. Međutim, imaite na umu da bolji kvalitet slike zahteva više prostora za skladištenie. Za multimedijalne poruke (MMS) i priloge e-mail poruka će možda biti neophodno da se koristi režim najmanjeg kvaliteta slike, koji je optimizovan za slanie u obliku MMS poruka. Možete da definišete kvalitet u podešavanjima kamere. Vidite "Podešavanje kamere za snimanje fotografija", str. 41.

#### Pozadina

Upotrebite jednostavnu pozadinu. Za portrete i druge fotografije na kojima su ljudi, izbegavajte da osobe koje slikate budu ispred pretroane, složene pozadine koja može da odvrati pažnju. Pomerite kameru ili osobe koje slikate kad nije moguće ispuniti ove uslove. Približite kameru osobi koju slikate da bi portreti bili jasniji.

#### Dubina

Kad snimate peizaže i ambijente, dodajte dubinu svojim fotografijama tako što ćete postaviti objekte u prvi plan. Ukoliko je objekat u prvom planu previše blizu kamere, možda će biti mutan.

#### Uslovi osvetljenja

Menjanje izvora, količine i smera svetlosti može dramatično da promeni fotografije. Evo nekih tipičnih uslova osvetlienia:

- Izvor svetlosti iza obiekta. Izbegavaite postavlianie objekta ispred jakog izvora svetlosti. Ukoliko je izvor svetlosti iza objekta ili je vidljiv na ekranu, fotografija će možda imati slab kontrast, biće suviše tamna ili će sadržati neželjene svetlosne efekte.
- Objekat osvetljen sa strane. Jaka svetlost sa strane daie dramatičan efekat, ali može da bude suviše izražena, što rezultuje prevelikim kontrastom.

- Izvor svetlosti ispred objekta. Jaka sunčeva svetlost će možda naterati osobe koje slikate da žmirkaju.
   Takođe, kontrast može da bude preveliki.
- Optimalno osvetljenje se javlja u situacijama kad ima puno difuzne, meke svetlosti, na primer, kad je svetao, delimično oblačan dan ili kad je sunčan dan u senci drveća.

# Snimanje video zapisa Indikatori za snimanje video zapisa

Tražilo za video snimke prikazuje sledeće:

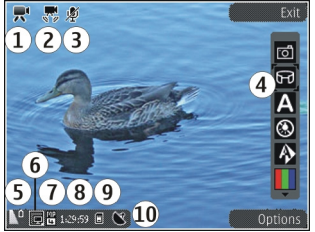

- 1 Indikator režima snimanja
- 2 Indikator funkcije "Stabilizacija videa"
- 3 Indikator za isključivanje zvuka

4 — Aktivna traka sa alatkama (ne prikazuje se tokom snimanja).

**40 5** — Indikator napunjenosti baterije

6 — Indikator kvaliteta video zapisa. Da biste promenili ovo podešavanje, izaberite Opcije > Podešavanja > Kvalitet videa.

7 — Tip datoteke video snimka

8 — Raspoloživo vreme snimanja. U toku snimanja, indikator dužine trenutnog video snimka takođe prikazuje proteklo i preostalo vreme.

9 — Lokacija na koju se snima video snimak.

10 — Indikator GPS signala

### Snimanje video snimaka

- 1. Ukoliko je kamera u režimu slikanja, izaberite video režim u aktivnoj traci sa alatkama.
- 2. Da biste započeli snimanje, pritisnite taster za snimanje. Prikazuje se crvena ikonica snimanja
   (•) i čuje se zvučni signal.
- 3. Da biste napravili pauzu, privremeno prekinuli snimanje, u bilo kom trenutku, pritisnite Pauza. Izaberite Nastavi da biste nastavili. Ako pauzirate snimanje i ne pritisnete nijedan taster tokom jednog minuta, snimanje se zaustavlja.

Da biste uvećali ili umanjili prikaz, upotrebite taster "zum" na svom uređaju.

 Da biste zaustavili snimanje, pritisnite taster za snimanje. Video snimak se automatski čuva u aplikaciji "Fotografije". Maksimalna dužina video snimka je oko 30 sekundi sa kvalitetom za deljenje i 90 minuta sa drugim podešavanjima kvaliteta.

Da biste aktivirali prednju kameru, izaberite **Opcije** > **Koristi sek. fotoaparat**. Da biste započeli snimanje video zapisa, pritisnite navigator. Da biste uvećali ili umanjili prikaz, pomerite se gore ili dole.

#### Nakon snimanja videa

Kada snimite video klip, izaberite neku od sledećih opcija u aktivnoj traci sa alatkama (dostupno samo ako je **Prikaži snimljeni video** podešeno na **Forsiran** u video postavkama):

- Da biste odmah reprodukovali video snimak koji ste upravo napravili, izaberite **Pusti** (**)**.
- Ako ne želite da sačuvate video snimak, izaberite Obriši (m).
- Da biste poslali video klip putem multimedijalne poruke, e-pošte ili drugih metoda povezivanja kao što je Bluetooth veza, pritisnite taster za pozivanje ili izaberite Pošalji (). Ova opcija nije dostupna tokom poziva. Možda nećete moći da u multimedijalnoj poruci pošaljete video klipove sačuvane u MPEG-4 formatu datoteke.

Možete takođe poslati video klip osobi sa kojom razgovarate. Izaberite **Pošalji pozivaocu** (
(dostupno samo u toku poziva).

- Da biste dodali video klip u album, izaberite Dodaj u album
- Da biste otpremili video klip u kompatibilni album na mreži, izaberite ((dostupno samo ako imate podešen nalog za kompatibilni album na mreži).
- Pritisnite taster za snimanje da bi se vratio vizir za pravljenje novog video klipa.

## Podešavanja kamere

Postoje dve vrste podešavanja za kameru: podešavanja parametara i glavna podešavanja. Nakon što zatvorite kameru, parametri podešavanja se vraćaju na podrazumevane vrednosti, ali glavni parametri ostaju isti dok ih ponovo ne promenite. Da biste podesili podešavanja parametara, upotrebite opcije na aktivnoj traci sa alatkama. <u>Vidite "Podešavanje boje i</u> <u>osvetljenja", str. 42.</u> Da biste promenili glavna podešavanja, u režimu slike ili video režimu izaberite **Opcije > Podešavanja**.

# Podešavanje kamere za snimanje fotografija

Da biste promenili glavna podešavanja, u režimu slike izaberite **Opcije > Podešavanja**, a zatim izaberite jednu od sledećih opcija:

42

- Kvalitet slike Podesite rezoluciju (samo kod glavne kamere). Što je viši kvalitet slike, to slika zauzima više memorije.
- Dodaj u album Sačuvajte sliku u albumu u aplikaciji "Fotografije".
- **Snimi lokaciju** Da biste dodali GPS koordinate lokacije za svaku datoteku slike, izaberite **Forsiran**. Primanje GPS signala može da potraje ili signal možda neće biti dostupan.
- Prikaži snimljenu sliku Izaberite da li želite da pregledate snimljenu sliku odmah nakon snimanja ili želite da odmah nastavite sa snimanjem.
- **Primarno ime slike** Definišite podrazumevano ime za snimljene slike.
- Prošireni digitalni zum Ovo podešavanje dostupno je samo za glavnu kameru.Uključ. (kontinualni) omogućava ravnomerne i kontinualne korake zumiranja između digitalnog zumiranja i proširenog digitalnog zumiranja, Uključen (pauziran) omogućava pauziranje koraka zumiranja u određenom koraku kod digitalnog zumiranja i proširenog digitalnog zumiranja, a Isključen omogućava ograničeno zumiranje uz zadržavanje rezolucije slike. Koristite prošireno zumiranje samo kada je blizina objekta snimanja važnija od kvaliteta finalne slike. Ukupan kvalitet digitalno zumirane slike je uvek slabiji od kvaliteta slike koja nije zumirana.
- Ton snimanja Podesite ton koji će se čuti kada snimite fotografiju.

- Aktivna memorija Izaberite gde će se čuvati vaše slike.
- Vrati podeš. kamere Vratite podešavanja kamere na podrazumevane vrednosti.

#### Podešavanje boje i osvetljenja

Na aktivnoj traci sa alatkama izaberite jednu od sledećih opcija:

- Režim blica (M) (samo za slike) Izaberite željeni režim blica.
- Ton boje 🄳 Izaberite efekat za boje.
- Balans belog (A) Izaberite trenutne uslove osvetljenja. Ovime se omogućava da kamera tačnije reprodukuje boje.
- Ujednačavanje ekspozicije (%) (samo za slike) — Ako snimate taman objekat na veoma svetloj pozadini, na primer snegu, podesite ekspoziciju na +1 ili +2 da biste kompenzovali pozadinsku svetlinu. Za svetle objekte na tamnoj pozadini koristite vrednosti -1 ili -2.
- Oštrina (💌) (samo za slike) Podesite oštrinu slike.
- Kontrast () (samo za slike) Podesite razliku između najsvetlijih i najtamnijih delova slike.

 Osetljivost na svetlo () (samo za slike) — Da vam slike ne bi bile previše tamne, u uslovima slabog osvetljenja povećajte osetljivost na svetlost.

Prikaz na ekranu se menja kako bi se podudario sa podešavanjima koja izaberete.

Koja su podešavanja na raspolaganju zavisi od toga koja je kamera izabrana.

Podešavanja su karakteristična za režim snimanja. Pri prelasku iz jednog režima u drugi, definisana podešavanja se ne vraćaju u prvobitno stanje.

Parametri se vraćaju na svoje podrazumevane vrednosti kad zatvorite kameru.

Kada izaberete novu scenu, podešavanja boje i osvetljenja se menjaju u vrednosti koje odgovaraju toj sceni. Podešavanja parametara možete da, po potrebi, izmenite i nakon što izaberete neku scenu, ambijent.

#### Podešavanja videa

Da biste promenili glavna podešavanja, u video režimu izaberite **Opcije** > **Podešavanja**, a zatim izaberite jednu od sledećih opcija:

 Kvalitet videa — Podesite kvalitet video snimka. Izaberite Deljenje, ako želite da pošaljete video snimak pomoću multimedijalne poruke. Video je snimljen u QCIF rezoluciji, u 3GPP formatu i veličina je ograničena na 300 kB (približno 30 sekundi). U multimedijalnoj poruci možda nećete moći da šaljete video snimke sačuvane u MPEG-4 formatu.

- Snimi lokaciju Da biste dodali GPS koordinate lokacije za svaku datoteku, izaberite Forsiran. Primanje GPS signala može da potraje ili signal možda neće biti dostupan.
- Stabilizacija videa Umanjite efekat pomeranja kamere kada snimate video.
- Snimanje zvuka Izaberite da li želite snimate zvuk.
- Dodaj u album Dodajte snimljeni video snimak u album u aplikaciji "Fotografije".
- Prikaži snimljeni video Izaberite da biste videli prvi kadar snimljenog videa kada se snimanje završi. Da biste pregledali čitav video snimak, izaberite Pusti u aktivnoj traci sa alatkama (glavna kamera) ili Opcije > Pusti (sekundarna kamera).
- Primarno ime videa Unesite podrazumevano ime za napravljene video snimke.
- Aktivna memorija Izaberite gde želite da sačuvate svoje video snimke.
- Vrati podeš. kamere Vratite podešavanja kamere na podrazumevane vrednosti.

44

# Fotografije

# 0 aplikaciji "Fotografije"

Izaberite Meni > Fotografije, a zatim jednu od sledećih opcija:

- Snimljene Pregledajte sve slike i video snimke koje ste snimili.
- Meseci Prikažite slike i video snimke organizovane prema mesecu kada su snimljeni.
- Albumi Pregledajte podrazumevane albume i one koje ste sami kreirali.
- Oznake Pregledajte oznake koje ste kreirali za svaku stavku.
- Sve Pregledajte sve stavke.
- Mrežno delj. Objavite slike ili video snimke na Webu.

### Prikazivanje slika i video snimaka

Izaberite Meni > Fotografije.

Da biste pregledali sve slike i video snimke, izaberite **Sve**.

Da biste pregledali slike i video snimke snimljene kamerom uređaja, izaberite **Snimljene**.

Slike i video snimci mogu vam biti poslati i sa kompatibilnog uređaja. Da biste mogli da pogledate primljenu sliku ili video snimak u aplikaciji "Fotografije", prvo ih morate sačuvati.

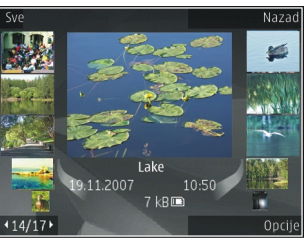

Slike i video snimci su raspoređeni u obliku petlje i poređani prema datumu i vremenu. Prikazuje se broj datoteka. Da biste pretraživali jednu po jednu datoteku, pomerite navigator nalevo ili nadesno. Da biste pretraživali datoteke u grupama, pritisnite navigator nagore ili nadole.

Da biste otvorili neku datoteku, izaberite tu datoteku. Kada se slika otvori, da biste uvećali njen prikaz upotrebite tastere za zumiranje. Koeficijent zumiranja se ne pamti trajno.

Da biste izmenili sliku ili video snimak, izaberite Opcije > Izmeni.

Da biste videli gde je snimljena slika označena pomoću 💐, izaberite Opcije > Prikaži na mapi.

Da biste odštampali svoje slike na kompatibilnom štampaču, izaberite Opcije > Odštampaj.

Da biste premestili slike u album za kasnije štampanje, izaberite Opcije > Dodaj u album > Za štampu.

### Prikaz i uređivanje detalja o datoteci

Izaberite Meni > Fotografije. Idite do neke stavke.

Da biste prikazali i uredili svojstva slike ili video snimka, izaberite **Opcije > Detalji > Pregledaj i izmeni** i neku od sledećih opcija:

- Oznake Vidite oznake koje se trenutno koriste. Da biste dodali još neku oznaku trenutnoj datoteci, izaberite Dod..
- **Opis** Vidite slobodni opis datoteke. Da biste dodali opis, izaberite odgovarajuće polje.
- Lokacija Vidite GPS podatke lokacije, ako su na raspolaganju.
- Ime Vidite minijaturnu sliku datoteke i ime datoteke. Da biste izmenili ime datoteke, izaberite polje za ime datoteke.
- Albumi Vidite u kojim se albumima trenutna datoteka nalazi.
- Rezolucija Vidite veličinu slike u pikselima.
- Trajanje Vidite trajanje (dužinu) video snimka.
- Prava korišć. Da biste videli DRM prava za trenutnu datoteku, izaberite Prik..

### Organizujte fotografije i video snimke

Izaberite **Meni > Fotografije**. Datoteke možete organizovati na sledeći način:

Da biste prikazali stavke u prikazu "Oznake", dodajte oznake tim stavkama.

Za prikaz stavki po mesecima, izaberite Meseci.

Da biste kreirali album za čuvanje stavki, izaberite Albumi > Opcije > Novi album.

Da biste dodali sliku ili video snimak u album, izaberite stavku, a zatim **Dodaj u album** na aktivnoj traci sa alatkama.

Da biste obrisali sliku ili video snimak, izaberite stavku, a zatim **Obriši** na aktivnoj traci sa alatkama.

## Aktivna traka sa alatkama

Aktivna traka sa alatkama je na raspolaganju samo kada je u prikazu izabrana neka slika ili video snimak.

Na aktivnoj traci sa alatkama otvorite različite stavke i izaberite željenu opciju. Koje su opcije na raspolaganju zavisi od trenutnog prikaza, kao i od toga da li ste izabrali sliku ili video snimak.

Da biste sakrili traku sa alatkama, izaberite Opcije > Sakrij ikone. Da biste aktivirali aktivnu traku sa

46

alatkama kada je sakrivena, pritisnite taster za pomeranje.

Izaberite sliku ili video klip i jednu od sledećih opcija:

Reprodukujte video snimak.

Pošaljite sliku ili video snimak.

Otpremite sliku ili video snimak u kompatibilni album na mreži (dostupno samo ako ste podesili nalog za kompatibilni album na mreži).

💾 Dodajte stavku u album.

🖉 Upravljajte oznakama i drugim svojstvima stavke.

## Albumi

Izaberite Meni > Fotografije pa zatim Albumi.

Koristeći albume, možete jednostavno da organizujete svoje slike i video snimke.

Da biste kreirali novi album, izaberite **Opcije** > **Novi** album.

Da biste u album dodali sliku ili video snimak, izaberite željenu stavku, pa zatim **Opcije** > **Dodaj u album**. Otvara se lista albuma. Izaberite album u koji želite da dodate sliku ili video snimak. Stavka koju ste dolali u album se još uvek može videti u Fotografije.

Da biste iz albuma uklonili sliku ili video snimak, izaberite željenu stavku, pa zatim Opcije > Ukloni iz albuma.

### Oznake

Izaberite Meni > Fotografije.

Koristite oznake da medija stavke u Fotografijama svrstate u kategorije. Oznake možete da kreirate i da ih brišete u Menadžeru oznaka. Menadžer oznaka prikazuje koje se oznake trenutno koriste kao i broj stavki koje nose tu oznaku.

Da biste otvorili Menadžer oznaka, izaberite neku sliku ili video snimak, pa zatim Opcije > Detalji > Menadžer oznaka.

Da biste kreirali oznaku, izaberite Opcije > Nova oznaka.

Da biste oznaku dodelili nekoj slici, izaberite željenu sliku, pa zatim **Opcije > Dodaj oznake**.

Da biste videli oznake koje ste kreirali, izaberite Oznake. Ime veličine oznake odgovara broju stavki kojima je oznaka dodeljena. Da biste videli sve stavke kojima je dodeljena neka oznaka, izaberite željenu oznaku iz liste.

Da biste listu prikazali po abecednom redu, izaberite **Opcije > Abecednim redom**.

Da biste listu prikazali po frekvenciji korišćenja , izaberite **Opcije > Najčešće korišćeni.** 

Da biste neku sliku uklonili iz skupa oznake, izaberite oznaku i tu sliku, pa zatim izaberite **Opcije** > **Ukloni oznaku**.

### Projekcija slajdova

Izaberite Meni > Fotografije.

Da biste svoje slike prikazali kao projekciju slajdova (slajdšou), izaberite neku sliku, pa zatim Opcije > Projekcija slajdova > Reprodukuj unapred ili Reprodukuj unazad. Projekcija slajdova započinje od te izabrane datoteke.

Da biste kao projekciju slajdova prikazali samo izabrane slike, izaberite Opcije > Označi/Poništi označ. > Označi da markirate slike. Da biste započeli projekciju slajdova, izaberite Opcije > Projekcija slajdova > Reprodukuj unapred ili Reprodukuj unazad.

Da biste nastavili prekinutu projekciju slajdova, izaberite Nastavi.

Da biste završili projekciju slajdova, izaberite Kraj.

Da biste izvršili pretraživanje slika, skrolujte levo ili desno.

Pre započinjanja projekcije slajdova, da biste prilagodili podešavanja projekcije slajdova, izaberite Opcije > Projekcija slajdova > Podešavanja, pa zatim nešto od sledećeg:

- Muzika Dodajte zvuk projekciji slajdova.
- Pesma Izaberite neku muzičku datoteku iz liste.
- Odlaganje slajda Prilagodite tempo projekcije slajdova.

Da biste podesili jačinu zvuka tokom projekcije slajdova, koristite tastere za jačinu zvuka.

### Režim TV izlaza

Da biste snimljene slike i video snimke prikazali na kompatibilnom TV prijemniku, koristite Nokia video kabl.

Da biste mogli da pregledate slike i video snimke na televizoru, možda ćete morati da konfigurišete podešavanja TV izlaza za TV sistem koji imate i odnos dimenzija za televizor. <u>Vidite "Podešavanja dodatne</u> <u>opreme", str. 149.</u>

Ne možete da koristite TV kao tražilo fotoaparata u TV režimu.

Da biste gledali slike i video snimke na televizoru, uradite sledeće:

- 1. Priključite Nokia video kabl na video ulaz kompatibilnog televizora.
- 2. Priključite drugi kraj Nokia video kabla na Nokia AV konektor svog uređaja.
- 3. Možda će biti potrebno da izaberete režim kabla.
- 4. Pritisnite 😗 , izaberite Galerija i potražite datoteku koju želite da pregledate.

Slike su prikazane u slikovniku, a video snimci se reprodukuju u Video centru.

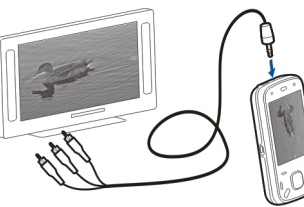

Kada je Nokia kabl za video izlaz prikliučen na uređai.

svi zvuci, uključujući aktivne pozive, stereo zvuk video snimaka, tonove tastature i tonove zvona, preusmeravaju se na televizor. Možete normalno da koristite mikrofon uređaja.

Sve aplikacije koje nisu folderi u **Fotografije**, TV ekran prikazuje onako kako se prikazuju na ekranu vašeg uređaja.

Otvorena slika se prikazuje u punom ekranu na televizoru. Kada otvorite neku sliku u minijaturnom prikazu dok je gledate na televizoru, opcija zumiranja nije na raspolaganju.

Kada otvorite označeni video snimak, Video centar započinje reprodukciju video snimka na ekranu uređaja i na TV ekranu. <u>Vidite "RealPlayer", str. 142.</u>

Slike možete da pregledate u vidu projekcije slajdova na televizoru. Sve stavke u albumu ili markirane slike će na televizoru biti prikazane preko celog ekrana, a u pozadini će biti reprodukovana izabrana muzika. Vidite "Projekcija slajdova", str. 47. Kvalitet TV slike može da varira u zavisnosti od različite rezolucije na telefonima.

Bežični radio signali, kao što su dolazni pozivi, mogu da prouzrokuju smetnje na TV slici.

# Menjanje slika

Editor slika

Da biste izmenili sliku, u folderu "Fotografije " dođite do slike i izaberite **Opcije** > **Izmeni**.

Dan biste slikama dodali efekte, izaberite **Opcije** > **Dodaj efekat**. Možete da isečete i rotirate sliku, podesite svetlinu, boju, kontrast i rezoluciju, kao i da joj dodate efekte, tekst, sličice ili okvir.

#### Izrežite sliku

Da biste isekli sliku, izaberite Opcije > Dodaj efekat i ‡ (Opsecanje).

Da biste ručno isekli sliku, izaberite **Ručno**. Pojaviće se krstić u gornjem levom uglu slike. Pomerajte se da biste podesili ivice za isecanje, izaberite **Postavi** i podesite ivice za isecanje od gornjeg desnog ugla. Da biste ponovo podesili ivice za isecanje od gornjeg levog ugla, izaberite **Nazad**. Kada budete zadovoljni oblašću za isecanje, izaberite **Opseci**. Ako izaberete unapred definisane proporcije, izabrane proporcije se zaključavaju kada podesite ivice za isecanje.

#### Smanjite efekat crvenih očiju

Da biste smanjili efekat crvenih očiju na slici, izaberite Opcije > Dodaj efekat i ( (Redukcija crvenih očiju).

Krstićem dođite do oka i pritisnite taster za pretragu. Pomerajte se da biste smanjili petlju tako da se uklapa sa veličinom oka. Da biste umanjili crvenilo, pritisnite taster za pretragu. Kada završite sa izmenom slike, izaberite **Urađeno**.

Da biste sačuvali promene i vratili se na prethodni prikaz, izaberite Nazad.

### Korisne prečice

Možete koristiti sledeće prečice kada uređujete slike:

- Da biste videli sliku na celom ekranu, pritisnite \*. Da biste varili na normalan prikaz, ponovo pritisnite \*.
- Da sliku rotirate u smeru kazaljke na satu ili u suprotnom smeru, pritisnite **3** ili **1**.
- Da biste približili ili udaljili objekat (zum), pritisnite
   5 ili 0.
- Da se krećete po zumiranoj slici, skrolujte nagore, nadole, ulevo ili udesno.

## Montaža video snimaka

Video montažer podržava formate video datoteka .3gp i .mp4 i formate audio datoteka .aac, .amr, .mp3 i .wav. Može se desiti da ne podržava sve funkcije ili sve varijante ovih formata datoteka.

Da biste uredili video snimke u aplikaciji "Fotografije", dođite do video snimka i izaberite **Opcije** > **Izmeni**, a zatim jednu od sledećih opcija:

- **Spoji** da biste dodali sliku ili video snimak na početak ili kraj izabranog video snimka
- **Promeni zvuk** da biste dodali novi zvučni snimak i da biste zamenili originalni zvuk u video snimku.
- **Dodaj tekst** da biste dodali tekst na početak ili kraj video snimka
- Iseci da biste skratili video snimak i označili odeljke koje želite da zadržite u video snimku

Da biste napravili snimak ekrana video zapisa, u prikazu za sečenje videa izaberite **Opcije** > **Napravi snimak**. U minijaturnom prikazu, pritisnite navigator i izaberite **Napravi snimak**.

# Galerija

Izaberite Meni > Aplikacije > Galerija. Galerija je mesto na kojem se čuvaju vaše slike, video i audio zapisi, pesme i linkovi za strimovanje sadržaja.

## **Glavni prikaz**

Izaberite Meni > Aplikacije > Galerija. Izaberite neku od sledećih opcija:

- Slike 🔚 Vidite slike i video snimke u Fotografije.
- Video snimci 📷 Vidite video snimke u Video centar.
- Pesme 📑 Otvorite Muzički cent..
- Audio snimci 🥂 Slušajte audio snimke.
- strimovanie sadržaja.
- Prezentacije 📻 Vidite prezentacije.

Možete da pretražujete i otvarate foldere, kao i kopirate i premeštate stavke u foldere. Takođe, možete da kreirate albume, kopirate i dodajete stavke u albume.

Da biste otvorili neku datoteku, izaberite je iz liste. Video snimci i linkovi za strimovanie se otvaraju i

reprodukuju u Video centar, a muzičke datoteke i audio snimci u Muzički cent..

# Audio snimci

Izaberite Meni > Aplikacije > Galerija i Audio snimci.

Ovai folder sadrži sve audio snimke koje ste preuzeli sa Weba. U ovom folderu se takođe čuvaju audio snimci sa MMS optimizovanim ili normalnim podešavaniima kvaliteta koji su napravljeni u aplikaciji Diktafon, dok se audio snimci visokog kvaliteta skladište u aplikaciji Muzički centar.

Da biste slušali audio datoteku, izaberite je sa liste.

Da biste premotavali unapred ili unazad, listajte nalevo ili nadesno.

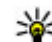

Savet: Možete da koristite medijske tastere za zaustavljanje, pauziranje, premotavanje unapred i unazad.

50

### Linkovi za strimovanje sadržaja

Izaberite Meni > Aplikacije > Galerija pa zatim Link. za striming.

Da biste otvorili neki link za strimovanje sadržaja, izaberite ga iz liste.

Da biste dodali novi link za strimovanje sadržaja, izaberite **Opcije > Novi link**.

## Prezentacije

Izaberite Meni > Aplikacije > Galerija.

Preko prezentacija možete da gledate SVG (skalabilne vektorske grafike) i fleš (SWF) datoteke, kao što su crtaći i mape. SVG slike zadržavaju isti izgled kada se štampaju ili prikazuju u različitim veličinama ekrana i rezolucijama.

Da biste videli datoteke, izaberite **Prezentacije**. Idite do neke slike, pa zatim izaberite **Opcije** > **Pusti**. Da biste napravili pauzu u reprodukovanju, izaberite **Opcije** > **Pauza**.

Da biste uvećali prikaz, pritisnite **5**. Da biste umanjili prikaz, pritisnite **0**.

Da biste sliku rotirali za 90 stepeni u smeru kazaljke na satu, ili u suprotnom smeru, pritisnite **1**, odnosno **3**. Da

biste sliku rotirali za 45 stepeni u smeru kazaljke na satu, ili u suprotnom smeru, pritisnite **7**, odnosno **9**.

Da biste prešli sa prikaza u punom ekranu na normalni prikaz, i obratno, pritisnite \*.

# Povezivanje 辛

Vaš aparat nudi nekoliko opcija za povezivanje sa Internetom ili sa drugim kompatibilnim uređajem ili računarom.

### Bežični LAN 0 WLAN mreži

Da biste koristili vezu bežične LAN mreže (WLAN), ona mora biti dostupna na datoj lokaciji i vaš uređaj mora biti povezan na WLAN mrežu. Neke WLAN mreže su zaštićene i da biste mogli da se povežete na njih, potreban vam je ključ za pristup koji obezbeđuje provajder.

Napomena: U pojedinim zemljama mogu postojati izvesna ograničenja za korišćenje WLAN mreže. Za više informacija se obratite svojim lokalnim vlastima.

Upotreba funkcija koje koriste WLAN mrežu ili njihov rad u pozadini dok se koriste druge funkcije povećava potrošnju baterije i skraćuje vek njenog trajanja.

Vaš uređaj podržava sledeće funkcije WLAN mreže:

- IEEE 802,11b/g standard
- Rad na 2,4 GHz

52

 Privatnost jednaka žičanoj (WEP) sa šiframa veličine do 128 bita, Wi-Fi zaštićenog pristup (WPA) i 802,1x metode provere autentičnosti. Ove funkcije se mogu koristiti samo ako su podržane na mreži.

**Važno:** Uvek omogućite jednu od raspoloživih metoda kriptovanja kako biste povećali bezbednost svoje bežične LAN veze. Korišćenje kriptovanja umanjuje rizik neovlašćenog pristupa Vašim podacima.

#### WLAN veze

Da biste koristili neku WLAN mrežu, morate kreirati Internet pristupnu tačku WLAN mreže. Tu pristupnu tačku koristite za aplikacije kojima je potrebno povezivanje na Internet. WLAN veza se uspostavlja kada kreirate data vezu koristeći neku WLAN pristupnu tačku. Aktivna WLAN veza se raskida kada raskinete data vezu. Vezu možete da raskinete i ručno.

WLAN možete da koristite i u toku govornog poziva ili dok je aktivna neka veza sa paketnim prenosom podataka. Jednovremeno možete da budete povezani samo na jednu hardversku WLAN pristupnu tačku, ali više aplikacija može da koristi istu Internet pristupnu tačku. WLAN, ako je na raspolaganju, možete da koristite j kada se uređaj nalazi u "oflajn" režimu. Kada uspostavliate i koristite WLAN vezu, pridržavaite se odgovarajućih bezbednostih zahteva.

Ako uređaj premestite na drugu lokaciju unutar pokrivania WLAN mreže ali izvan pokrivania iedne WLAN pristupne tačke, funkcionalna mogućnost rominga omogućava automatsko povezivanje uređaja na drugu pristupnu tačku u okviru iste WLAN mreže. Dogod se nalazite unutar pokrivanja pristupnih tačaka koje pripadaju istoj mreži, vaš uređaj može da ostane povezan na tu mrežu.

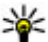

💥 Savet: Da biste proverili jedinstvenu MAC adresu

svog uređaja, recimo da biste konfigurisali svoj uređaj na WLAN ruteru, unesite \*#62209526# u početnom ekranu. Prikazuje se MAC adresa.

#### Pregled raspoloživosti WLAN mreže

Da biste podesili svoi uređaj tako da prikazuje dostupnost LAN (WLAN) mreže, izaberite Meni > Alatke > Podešav. i Veza > Bežični LAN > Prikaži dostupn. WLAN.

**ER** se prikazuje, ako je WLAN mreža dostupna.

### Čarobnjak za WLAN 🖧

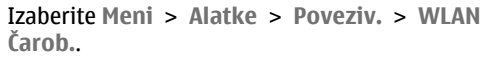

Čarobniak za WLAN vam pomaže da pronađete bežičnu LAN mrežu (WLAN) i da se povežete na niu. Kada pokrenete aplikaciju, vaš uređaj počinje sa skeniraniem kako bi pronašao i naveo dostupne WLAN mreže

Izaberite Opcije i neku od sledećih opcija:

- Osveži Ažuriraite listu dostupnih WLAN mreža.
- Razdvoji WLAN mreže Filtriraite WLAN mreže u listi pronađenih mreža. Izabrane mreže će biti filtrirane kad aplikacija sledeći put bude vršila pretragu bežičnih WLAN mreža.
- Pokreni pretr. Weba Počnite da pretražujete Web koristeći pristupnu tačku za WLAN.
- Nastavi pretr. Weba Nastavite da pretražujete Web pomoću trenutno aktivne WLAN veze.
- Prekini WLAN vezu Prekinite aktivnu vezu sa WI AN mrežom
- Detalii Pregledaite detalie WLAN mreže.

Važno: Uvek omogućite jednu od raspoloživih metoda kriptovanja kako biste povećali bezbednost svoje bežične LAN veze. Korišćenje kriptovanja umanjuje rizik neovlašćenog pristupa Vašim podacima.

54

# Menadžer veza 📮

#### Aktivirajte data veze

Izaberite Meni > Alatke > Poveziv. > Men. veza. Izaberite Aktivne data veze.

U prikazu aktivnih data veza možete da vidite otvorene veze za prenos podataka (data veze):

🕕 data pozivi

< veze za paketni prenos podataka

(🕐) bežične LAN (WLAN) veze

Napomena: Stvarni račun za razgovore i usluge provajdera servisa može da varira u zavisnosti od funkcionalnih mogućnosti mreže, zaokruživanja računa, poreza i tako dalje.

Da biste završili vezu, izaberite **Opcije** > **Raskini** vezu. Da biste zatvorili sve trenutno otvorene veze, izaberite **Opcije** > **Raskini sve veze**.

Da biste videli detalje neke veze, izaberite **Opcije** > **Detalji**.

#### Dostupne WLAN veze

Izaberite Meni > Alatke > Poveziv. > Men. veza i Raspoložive WLAN mreže.

Prikaz dostupnih WLAN veza prikazuje listu bežičnih LAN veza (WLAN) u opsegu, njihov mrežni režim (infrastrukturna ili ad hoc) i indikator jačine signala. **P** se prikazuje za šifrovane mreže i 🖶 ako uređaj ima aktivnu vezu u mreži.

Da biste videli detalje o mreži, izaberite Opcije > Detalji.

Da biste kreirali Internet pristupne tačke na mreži, izaberite **Opcije > Definiši pristupnu tačku**.

# Bluetooth 😣

Izaberite Meni > Alatke > Poveziv. > Bluetooth.

### 0 Bluetooth-u

Bluetooth tehnologija u uređaju omogućava bežično povezivanje elektronskih uređaja u opsegu od 10 m (33 ft). Bluetooth veza se može koristiti za slanje slika, video snimaka, teksta, vizitkarti, kalendarskih napomena ili za bežično povezivanje sa uređajima koji koriste Bluetooth tehnologiju.

Pošto uređaji koji koriste Bluetooth tehnologiju komuniciraju putem radio-talasa, vaš aparat i ostali uređaji ne moraju biti pravolinijski postavljeni. Dva uređaja jedino moraju da budu međusobno udaljeni do 10 metara, iako veza može biti podložna smetnjama usled prepreka kao što su zidovi ili uticaja drugih elektronskih uređaja.

Istovremeno može biti aktivno više Bluetooth veza. Na primer, ukoliko je uređaj povezan sa slušalicama,

istovremeno možete da prenosite datoteke u neki drugi kompatibilni uređaj.

Ovai uređai je usklađen sa Bluetooth Specifikacijama 2.0 + EDR i podržava naredne profile: Dial-Up Networking (DUN), Object Push Profile (OPP), File Transfer Profile (FTP), Hands Free Profile (HFP), Headset Profile (HSP), Basic Imaging Profile (BIP), Remote SIM Access Profile (SimAP), Device Identification Profile (DI), Phonebook Access Profile (PBAP), Generic Audio/ Video Distribution Profile (GAVDP), Audio/Video Remote Control Profile (AVRCP), Advanced Audio Distribution Profile (A2DP). Da biste osigurali saradnju sa drugim uređajima koji podržavaju Bluetooth tehnologiju, koristite dodatnu opremu koju je odobrila Nokia za ovaj model. Proverite sa proizvođačem dotičnog uređaja njegovu kompatibilnost sa ovim uređajem.

Funkcije koje koriste Bluetooth tehnologiju opterećuju bateriju i skraćuju njeno trajanje.

#### Slanje i prijem podataka pomoću Bluetooth veze

Izaberite Meni > Alatke > Poveziv. > Bluetooth.

1. Kada prvi put aktivirate Bluetooth vezu, biće potrebno da navedete ime svog uređaja. Dajte svom uređaju jedinstveno ime da biste ga lakše prepoznali ukoliko u blizini postoji više Bluetooth uređaja.

- 2. Izaberite Bluetooth > Ukliučeno.
- 3. Izaberite Prikazivanje mog tel. > Vidljiv svima ili Definišite period. Ako izaberete Definišite period, potrebno je da definišete vremenski period tokom kojeg će druge osobe moći da vide vaš aparat. Vaš aparat i ime koje ste uneli sada mogu da vide i drugi korisnici čiji uređaji koriste Bluetooth tehnologiju.
- 4. Otvorite aplikaciju u kojoj je sačuvana stavka koju želite da pošaljete.
- 5. Izaberite stavku, pa zatim Opcije > Pošalij > Preko Bluetooth veze. Uređaj traži druge uređaje koji koriste Bluetooth tehnologiju, a koji se nalaze unutar radnog opsega, i prikazuje ih u listi.

  - Savet: Ako ste već slali podatke koristeći Bluetooth vezu, prikazaće se lista prethodnih rezultata pretrage. Izaberite Još uređaja da biste pronašli još Bluetooth uređaja.
- 6. Izaberite uređaj sa kojim želite da se povežete. Ako taj drugi uređaj zahteva uparivanje da bi se mogla obaviti razmena podataka, tražiće se da unesete lozinku.

Kada se uspostavi veza, prikazuje se poruka Šalju se podaci.

Poruke poslate korišćenjem Bluetooth povezivanja se ne čuvaju u folderu Poslato aplikacije Poruke.

Za prijem podataka preko Bluetooth veze izaberite Bluetooth > Ukliučeno i Prikazivanie mog tel. > Vidliiv svima za prijem podataka sa neuparenog uređaja, odnosno Skriven za prijem podataka samo sa uparenog uređaja. U zavisnosti od podešavanja aktivnog profila, kada primite podatke preko Bluetooth veze čućete zvučni signal i bićete upitani da li prihvatate poruku u kojoj se nalaze podaci. Ako prihvatite poruku, ona se smešta u folder "Primljeno" u aplikaciji "Poruke".

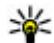

Savet: Datotekama u memoriji uređaja i na memorijskoj kartici možete da pristupate korišćeniem kompatibilnih uređaja koji podržavaju profil klijentskog prenosa datoteka (File Transfer Profile Client service), kao što su leptop računari.

Bluetooth veza se automatski prekida nakon slanja ili prijema podataka. Samo Nokia Ovi Suite i neki delovi pribora, kao što su slušalice, mogu da održavaju vezu čak i kada se ne koriste aktivno

#### Uparivanje uređaja

Izaberite Meni > Alatke > Poveziv. > Bluetooth. Otvorite karticu uparenih uređaja.

Pre uparivanja, odlučite koja će biti vaša lozinka (dužine 1 do 16 cifara), i dogovorite sa korisnikom drugog uređaja da koristi tu istu lozinku. Uređaji koji nemaju korisnički interfeis, imaju fiksne lozinke. Ova lozinka vam je potrebna samo kada uređaje povezujete prvi put. Nakon uparivanja, vezu možete da

autorizuiete. Uparivanie i autorizacija veze čine povezivanie bržim i jednostavnijim, pošto ne morate da prihvatate zahteve za povezivanie između uparenih uređaja pri svakom uspostavljanju veze.

Lozinka za dalijnski SIM pristup mora imati 16 cifara.

U režimu eksterne SIM kartice možete da koriste SIM karticu uređaja sa kompatibilnom dodatnom opremom.

Kada se ovaj mobilni uređaj nalazi u režimu eksterne SIM kartice, za upućivanje i za primanje poziva možete da koristite jedino neku kompatibilnu povezanu dodatnu opremu, kao što je automobilski komplet.

U ovom režimu se Vašim bežičnim uređajem neće moći upućivati nikakvi pozivi, osim poziva broja službe pomoći koji je programiran u njemu.

Da biste mogli da upućujete pozive, prvo morate da napustite režim eksterne SIM kartice. Ako je uređaj zaključan, prvo ga otključajte tako što ćete uneti šifru blokade.

- 1. Izaberite Opcije > Novi upareni uređaj. Telefon započinie traženie Bluetooth uređaja unutar opsega. Ako ste ranije koristili Bluetooth za slanje podataka, prikazana je lista sa rezultatima prethodne pretrage. Za traženje dodatnih Bluetooth uređaja izaberite Još uređaja.
- 2. Izaberite željeni uređaj za uparivanje i unesite šifru. Ista šifra mora da se unese i u drugi uređai.

3. Da biste uspostavili automatsku vezu između svog i drugog uređaja, izaberite **Da**. Da biste ručno potvrdili vezu svaki put prilikom pokušaja da se ona uspostavi, izaberite **Ne**. Nakon uparivanja uređaj se čuva na stranici za uparene uređaje.

Da biste uparenom uređaju dali nadimak, izaberite Opcije > Dodeli nadimak. Nadimak se prikazuje u uređaju.

Da biste obrisali neko uparivanje, izaberite uređaj čije uparivanje želite da obrišete, pa zatim **Opcije** > **Obriši**. Da biste obrisali sva uparivanja, izaberite **Opcije** > **Obriši sve**. Ako ste trenutno povezani sa nekim uređajem čije uparivanje brišete, uparivanje se odmah uklanja i veza sa uređajem raskida.

Da biste dozvolili uparenom uređaju da se automatski poveže sa vašim uređajem, izaberite **Postavi kao ovlašćen**. Veza između vašeg uređaja i drugog uređaja se može uspostaviti bez vašeg znanja. Nije potrebna nikakva posebna saglasnost ni provera. Ovaj status koristite samo za sopstveni uređaj, na primer kompatibilne slušalice ili računar, ili za uređaj koji pripada osobi od poverenja. Ako želite da prihvatate zahteve za povezivanje od drugih uređaja zasebno svaki put, izaberite **Postavi kao neovlaš.** 

Da biste koristili Bluetooth audio opremu, kao što su Bluetooth hendsfri ili slušalice, morate da uparite uređaj sa dodatnom opremom. Šifru i dalja uputstva pronađite u korisničkom uputstvu za dodatnu opremu. Da biste se povezali sa audio opremom, uključite dodatnu opremu. Neka audio oprema može automatski da se poveže sa uređajem. U suprotnom, otvorite karticu uparenih uređaja, izaberite dodatnu opremu i **Opcije** > **Uspostavi vezu**.

#### Blokiranje uređaja

Izaberite Meni > Alatke > Poveziv. > Bluetooth.

- Da biste sprečili uređaj da uspostavi Bluetooth vezu sa vašim uređajem, otvorite karticu za uparene uređaje.
- Izaberite uređaj koji želite da blokirate i Opcije > Blokiraj.

Da biste dozvolili uparivanje uređaja nakon što ste ga blokirali, izbrišite ga sa liste blokiranih uređaja.

Otvorite karticu sa blokiranim uređajima i izaberite Opcije > Obriši.

Ako odbijete zahtev za uparivanje sa drugog uređaja, bićete upitani da li želite da blokirate sve buduće zahteve za povezivanje sa ovog uređaja. Ako odgovorite potvrdno, udaljeni uređaj će biti dodat na listu blokiranih uređaja.

#### Bezbednosni saveti

Kada ne koristite Bluetooth vezu, izaberite Bluetooth > Isključeno ili Prikazivanje mog tel. > Skriven. Nemojte se uparivati sa nepoznatim uređajem.

### Kabl za prenos podataka

Da se podaci ne bi oštetili, nemojte da isključujete USB kabl za prenos podataka u toku prenosa.

#### Prenos podataka između aparata i PC računara

- 1. Ubacite memorijsku karticu u uređaj i povežite ga sa kompatibilnim PC računarom pomoću USB kabla za prenos podataka.
- Kada uređaj bude upitao koji režim treba da se koristi, izaberite Masovno skladištenje. U ovom režimu možete da vidite uređaj kao prenosivi čvrsti disk na računaru.
- 3. Prekinite vezu na računaru (pomoću čarobnjaka Unplug or Eject Hardware (Isključivanje ili uklanjanje hardvera) u operativnom sistemu Windows) da biste sprečili oštećenja memorijske kartice.

Da biste sa uređajem koristili Nokia Ovi Suite, instalirajte Nokia Ovi Suite na PC računar, povežite kabl za prenos podataka, a zatim izaberite **PC Suite**.

Da biste sinhronizovali muziku na uređaju pomoću Nokia muzičkog centra, instalirajte softver za Nokia muzički centar na PC računar, povežite kabl za prenos podataka, a zatim izaberite **Prenos medija**. Da biste promenili USB režim koji obično koristite sa kablom za prenos podataka, izaberite Meni > Alatke > Poveziv. > USB i Režim USB povezivanja, a zatim željenu opciju.

Da biste podesili uređaj tako da pita za režim svaki put kada na njega priključite kabl za prenos podataka, izaberite Meni > Alatke > Poveziv. > USB i Pitaj pri povezivanju > Da.

# Povezivanja sa PC računarom

Svoj uređaj možete da koristite zajedno sa raznim aplikacijama za povezivanje sa računarom i za razmenu podataka. Koristeći Nokia Ovi Suite ili Nokia Nseries PC Suite možete, na primer, da prenosite datoteke sa svog uređaja na kompatibilni računar i obratno.

Za informacije o podršci za Apple Macintosh i povezivanju vašeg uređaja sa Apple Macintosh uređajem, posetite www.nseries.com/mac.

# Sinhronizacija 📎

Izaberite Meni > Alatke > Podešavanja > Poveziv. > Sinhroniz..

Aplikacija Sinhronizacija Vam omogućava usaglašavanje sadržaja Vaših beleški, kalendara, tekstualnih i multimedijalnih poruka, markera

Povezivanje

pretraživača ili kontakata sa različitim aplikacijama tipa kalendar i adresar na nekom kompatibilnom PC računaru ili na Internetu.

Podešavanja sinhronizacije možete da primite i od provajdera servisa u formi specijalne poruke.

Profil za sinhronizaciju sadrži neophodna podešavanja za sinhronizaciju.

Kada otvorite aplikaciju "Sinhronizovanje", prikazaće se podrazumevani ili prethodno korišćeni profil za sinhronizaciju. Da biste izmenili profil, dođite do stavke za sinhronizaciju i izaberite **Označi** da biste je uključili u profil ili **Pon. označ.** da biste je izuzeli.

Da biste upravljali profilima za sinhronizaciju, izaberite **Opcije** i željenu opciju.

Da biste sinhronizovali podatke, izaberite **Opcije** > **Sinhronizuj**. Da biste sinhronizaciju prekinuli pre njenog završetka, izaberite **Obustavi**.

# Pretraživač

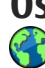

# Osnovni podaci o Pretraživaču

Izaberite Meni > Web

Koristeći aplikaciju Pretraživač možete da prikazujete Web strane na Internetu pisane u HTML jeziku onako kako su izvorno kreirane. Takođe možete da prikazujete i Web stranice koje su posebno kreirane za mobilne uređaje, a koje koriste proširivi hipertekstualni markerski jezika (XHTML) ili bežični markerski jezik (WML).

Da biste pretraživali Web, morate imati konfigurisanu Internet pristupnu tačku u svom uređaju. Pretraživaču je neophodna mrežna usluga.

### Pretražujte Web

Izaberite Meni > Web.

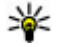

**Prečica:** Da biste pokrenuli pretraživač, pritisnite i držite **0** na početnom ekranu.

Da biste pretraživali Web, u prikazu markera izaberite marker ili počnite sa unošenjem Web adrese (polje 🛟 se automatski otvara) i izaberite Idi na.

Neke Web stranice mogu da sadrže grafičke ili audio obiekte koji za prikaz zahtevaju veliku količinu memorije. Ako Vašem uređaju ponestane memorije dok učitava takve Web stranice, grafički sadržaji se neće prikazati.

Da biste pretraživali Web stranice sa onemogućenom grafikom, radi uštede memorije i bržeg učitavanja stranice, izaberite Opcije > Podešavania > Stranica > Učitavanie sadržaja > Samo tekst.

Da biste uneli Web adresu, izaberite Opcije > Idi na > Nova Web stranica

Da biste osvežili sadržaj na Web stranici, izaberite Opcije > Opcije Web stranice > Ažuriraj.

Da biste sačuvali trenutnu Web stranicu kao marker. izaberite Opcije > Opcije Web stranice > Sačuvaj kao marker.

Da biste prikazali snimke Web stranica koje ste posetili tokom trenutne sesije pretraživanja, izaberite Nazad (dostupno je ako je opcija Lista istorije uključena u podešavaniima pretraživača i trenutna Web stranica nije prva stranica koju posećujete).

Da biste dozvolili ili sprečili automatsko otvaranje više prozora, izaberite Opcije > Opcije Web stranice > Dopusti iskačuće proz. ili Dopusti iskačuće proz.

Za prikaz mape tasterskih prečica izaberite Opcije > Prečice tastature. Da biste izmenili tasterske prečice. izaberite Izmeni.

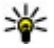

Savet: Da biste umanjili pretraživač bez izlaska iz aplikacije ili prekidanja veze, jednom pritisnite taster za završetak.

### Traka sa alatkama pretraživača

Traka sa alatkama pretraživača pomaže Vam da izaberete najčešće korišćene funkcija pretraživača.

Da biste otvorili traku sa alatkama, pritisnite i držite navigacioni taster na praznom mestu na Web stranici. Da biste se pomerali u okviru trake sa alatkama, skroluite levo ili desno. Da biste izabrali neku funkciju, pritisnite navigator.

Na traci sa alatkama izaberite iednu od sledećih stavki:

- Azadnje poseć. stranice Vidite listu Web adresa koje često posećujete.
- **Prikaz** Pogledajte pregled trenutne Web stranice.
- Q Traženje po ključnoj reči Pretražujte na trenutnoi Web stranici.
- Ažurirai Osvežite Web stranicu.
- Pretplati na Web izvode (ako je) dostupno) — Vidite listu Web izvoda koji su na

raspolaganiu na datoj Web strani, kao i da se pretplatite na neki Web izvod.

### Kretanje po stranama

"Mini mapa" i "Prikaz stranice" pomažu Vam u navigaciji po web stranicama koje sadrže veliku količinu informacija.

Da biste aktivirali mini mapu, izaberite Opcije > Podešavanja > Opšte > Mini mapa > Uključen. Dok se pomerate po velikoj web stranici otvaraju se mini mape i daju prikaz stranice.

Za kretanje po Mini mapi, skrolujte levo, desno, gore ili dole. Kada pronađete željeno mesto, prekinite da skrolujete. Mini mapa se gasi i ostavlja Vas na željenoj lokaciii.

Dok pretražujete web stranicu koja sadrži veliku količinu informacija, možete da koristite i funkciju prikaza stranice da biste videli kakvu vrstu informacija ta web stranica sadrži.

Pritisnite taster 8 da bi se prikazao pregled trenutne Web stranice. Da biste skrolovali po pregledu, koristite navigator. Da biste uvećali prikaz odeljka, skrolujte do niega i izaberite OK.

### Web izvodi (feeds) i dnevnici (blogs)

Izaberite Meni > Web.

Web izvodi su XML datoteke na web stranicama koje se koriste za deljenje, na primer, naslova o najnovijim vestima ili blogova. Web izvodi se obično nalaze na web stranicama, stranicama bloga i wiki stranicama.

Aplikacija pretraživača automatski otkriva da li web stranica sadrži web izvode.

Ako su web izvodi dostupni, izaberite **Opcije** > **Pretplati na Web izvode** da biste se pretplatili na web izvod.

Da biste ažurirali web izvod, u prikazu web izvoda izaberite izvod, a zatim Opcije > Opcije Web izvoda > Osveži.

Da biste definisali da li će se web izvodi automatski ažurirati, u prikazu web izvoda izaberite **Opcije** > **Izmeni** > **Izmeni**. Ova opcija nije dostupna ako su jedan ili više izvoda označeni.

## Vidžeti

Vaš uređaj podržava vidžete. Vidžeti su male Web aplikacije koje mogu da se preuzmu i koje na vaš uređaj isporučuju multimedijalni sadržaj, fidove sa vestima i drugi sadržaj, na primer vremensku prognozu. Instalirani vidžeti se pojavljuju kao zasebne aplikacije u folderu "Aplikacije".

Da biste pronašli i preuzeli vidžete, posetite Ovi prodavnicu na lokaciji store.ovi.com.

Podrazumevana pristupna tačka za vidžete je ista kao i ona za Web pretraživač. Dok su aktivni u pozadini, neki vidžeti mogu automatski da ažuriraju informacije u vašem uređaju.

Korišćenje sadržaja može da podrazumeva prenos velikih količina podataka preko mreže vašeg provajdera servisa. Za detaljnije informacije o naplati prenosa podataka, obratite se svom dobavljaču servisa.

### Pretraživanje sadržaja

Izaberite Meni > Web.

Da biste potražili tekst, brojeve telefona ili e-mail adrese u okviru trenutne Web stranice, izaberite Opcije > Traži ključnu reč, a zatim odgovarajuću opciju.

Da biste išli na sledeće pronađeno, skrolujte nadole.

Da biste se vratili na predhodno pronađeno, skrolujte na gore.

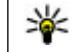

**Savet:** Da biste potražili tekst u okviru trenutne web stranice, pritisnite **2**.

### Markeri

Izaberite Meni > Web.

Izaberite **Opcije** > **Idi na** > **Markeri**. Izaberite web adrese sa liste ili iz zbirke markera u folderu Zadnje posećene str..

Ako počnete da unosite web adresu, automatski se otvara polje 🛃.

n označava početnu stranicu definisanu kao podrazumevanu pristupnu tačku.

Da biste otišli na web stranicu, izaberite Opcije > Idi na > Nova Web stranica.

Da biste slali i dodavali markere ili podesili marker kao početnu stranicu, izaberite **Opcije** > **Opcije** markera.

Da biste izmenili, premestili ili izbrisali markere, izaberite **Opcije > Menadžer markera**.

## Pražnjenje keš memorije

Informacije i servisi kojima pristupate čuvaju se u keš memoriji vašeg aparata.

Keš memorija je memorijski prostor koji se koristi za privremeno smeštanje podataka. Ako ste pristupali, ili pokušavali da pristupite, poverljivim informacijama koje zahtevaju unos lozinke, ispraznite keš memoriju posle svake takve radnje. Da biste ispraznili keš memoriju, izaberite Opcije > Obriši privatne podatke > Obriši keš.

### Prekinite vezu

Da biste prekinuli vezu i zatvorili pretraživač, izaberite Opcije > Izađi.

Da biste izbrisali informacije koje server prikuplja o vašim posetama raznim Web stranicama, izaberite Opcije > Obriši podatke privat. > Obriši "kolačiće".

### Bezbednost veze

Ako je indikator zaštite () prikazan tokom veze, prenos podataka između uređaja i Internet prolaza ili servera je šifrovan.

Ikonica sigurnosti (zaštite) ne označava da je prenos podataka između mrežnog prolaza i servera sadržaja (tamo gde se nalaze podaci) bezbedan. Provajder servisa štiti prenos podataka između mrežnog prolaza i servera sa sadržajem.

Za neke usluge, poput usluga banke, biće zahtevani sertifikati o bezbednosti. Bićete obavešteni ako identitet servera nije ispravan ili ako na svom uređaju nemate ispravan sertifikat za bezbednost. Za detaljnije informacije se obratite svom provajderu servisa.

64

Važno: Mada upotreba sertifikata značajno smanjuje rizike daljinskog povezivanja i instaliranja softvera, sertifikati moraju biti ispravno korišćeni da bi se iskoristila prednost povećane zaštite. Samo postojanje sertifikata ne pruža nikakvu zaštitu; odgovarajuća funkcija (upravljač sertifikata) mora da sadrži ispravne, autentične ili proverene sertifikate da bi se ostvarila povećana zaštita. Sertifikati su vremenski ograničeni. Ako se prikaže upozorenje "Sertifikat je istekao" ili "Sertifikat još ne važi", mada bi trebalo da je važeći, proverite da li su u uređaju postavljeni tačan datum i tačno vreme.

Pre nego što izvršite bilo kakve izmene podešavanja sertifikata, morate da proverite da li zaista imate poverenje u vlasnika datog sertifikata kao i da li dati sertifikat zaista pripada naznačenom vlasniku.

### Web podešavanja

Izaberite Meni > Web i Opcije > Podešavanja. Izaberite neku od sledećih opcija:

#### Opšta podešavanja

 Pristupna tačka — Promenite podrazumevanu pristupnu tačku. Neke ili možda čak i sve pristupne tačke mogu već biti konfigurisane u Vašem uređaju od strane provajdera servisa, pa je moguće da nećete moći da ih menjate, kreirate, vršite njihove izmene ili da ih brišete.

- Početna stranica Definišite početnu stranicu.
- Mini mapa Uključite ili isključite aplikaciju "Mini mapa".
- Lista istorije U toku pretraživanja, da biste izabrali Nazad kako biste videli listu stranica koje ste posetili u toku trenutne sesije pretraživanja, uključite Lista istorije.
- Sigurnosna upozor. Sakrijte ili prikažite sigurnosna upozorenja.
- Java/ECMA skript Omogućite ili onemogućite korišćenje skriptova.

#### Podešavanja strane

- Učitavanje sadržaja Izaberite da li želite da preuzimate slike i ostale objekte u toku pretraživanja.
- Veličina ekrana Izaberite puni ekran ili normalni prikaz iz liste opcija.
- Podraz. kodni raspored Ako znakovi teksta nisu pravilno prikazani, možete izabrati drugo kodiranje u zavisnosti od jezika trenutne stranice.
- Blokiraj iskačuće Dopustite ili blokirajte automatsko otvaranje iskačućih prozora u toku pretraživanja.
- Auto. ponovno učitavanje Ako želite da se Web strane automatski osvežavaju u toku pretraživanja, izaberite Uključeno.
- Veličina slova Definišite veličinu karaktera koja će se koristiti za prikaz Web strana.

#### Podešavanja privatnosti

- Zadnje posećene stranice Omogućite ili onemogućite automatsko prikupljanje markera. Ako želite da sačuvate adrese posećenih Web stranica u folderu "Zadnje posećene stranice", ali da sakrijete folder iz prikaza markera, izaberite Sakrij folder.
- Čuvanje podataka forme Ako ne želite da podatke koje ste uneli u obrasce na Web stranici sačuvate i koristite sledeći put kada otvorite tu stranicu, izaberite Isključeno.
- Kolačići Omogućite ili onemogućite primanje i slanje "kolačića".

#### Podešavanja Web izvoda

- Automatsko ažuriranje Definišite da li želite da Web izvodi budu automatski ažurirani i koliko često želite da ih ažurirate. Postavljanje ove aplikacije da automatski preuzima Web izvode može da podrazumeva prenos velikih količina podataka preko komunikacione mreže vašeg provajdera servisa. Obratite se svom provajderu servisa u vezi sa informacijama o cenama prenosa podataka.
- Prist. tačka za auto. ažur. Izaberite željenu tačku pristupa za ažuriranje. Ova opcija je dostupna prilikom aktiviranja Automatsko ažuriranje.

66

# Muzika 🗾

**Upozorenje:** Produženo izlaganje jakom intenzitetu zvuka može da Vam ošteti sluh. Muziku slušajte umereno glasno, i ne držite uređaj uz uho kada se koristi zvučnik.

# FM radio

FM radio prijemnik koristi drugu antenu, a ne telekomunikacionu antenu bežičnog uređaja. Da bi FM radio ispravno funkcionisao, neophodno je da su na uređaj priključene kompatibilne slušalice ili dodatna oprema.

Da biste otvorili radio, izaberite Meni > Muzika > FM radio.

Kada prvi put otvorite radio, čarobnjak vam pomaže da sačuvate lokalne radio stanice (mrežna usluga). Da biste proverili dostupnost i cenu vizuelne usluge i usluga direktorijuma stanica, obratite se dobavljaču usluge.

#### Slušajte radio

Izaberite Meni > Muzika > FM radio.

Kvalitet emitovanja radio stanice zavisi od pokrivenosti radio stanice u određenom području.

Dok slušate radio možete da upućujete pozive ili da odgovarate na dolazne pozive. Zvuk iz radija se isključuje u toku aktivnog poziva.

Da biste započeli novu pretragu, izaberite 🛆 ili ▽.

Ako ste sačuvali radio stanice u svom uređaju, da biste prešli na sledeću ili prethodnu sačuvanu stanicu, izaberite 🖂 ili 🖂.

Izaberite Opcije i neku od sledećih opcija:

- Aktiviraj zvučnik Slušajte radio pomoću zvučnika.
- Ručno podešavanje Promenite frekvenciju ručno.
- Imenik stanica Prikažite dostupne stanice na osnovu lokacije (mrežna usluga).
- Sačuvaj stanicu Sačuvajte na spisku stanica stanicu koju trenutno slušate.
- Stanice Otvorite spisak sačuvanih stanica.
- **Pusti u pozadini** Vratite se u pasivni režim dok slušate FM radio u pozadini.

Upozorenje: Produženo izlaganje jakom intenzitetu zvuka može da Vam ošteti sluh. Muziku slušajte umereno glasno, i ne držite uređaj uz uho kada se koristi zvučnik.

#### Sačuvane stanice

Izaberite Meni > Muzika > FM radio.

Da biste otvorili listu sačuvanih stanica, izaberite **Opcije > Stanice.** 

Da biste slušali stanicu, izaberite je i Opcije > Stanica > Slušaj.

Da biste videli detalje o stanici, izaberite Opcije > Stanica > Izmeni.

#### Podešavanja FM radija

Izaberite Meni > Muzika > FM radio.

Da biste automatski tražili alternativne frekvencije ukoliko je prijem slab, izaberite Opcije > Podešavanja > Alternative frekvencije > Autom. skenir. uklj.

Da biste podesili podrazumevanu pristupnu tačku za radio, izaberite Opcije > Podešavanja > Pristupna tačka.

Da biste izabrali region u kom se trenutno nalazite, izaberite **Opcije > Podešavanja > Trenutni region**. Ova postavka se prikazuje samo ako nema mrežne pokrivenosti kada pokrenete aplikaciju.

### Ovi muzika

Izaberite Meni > Muzika > Muz. prod..

Da biste preuzeli muziku, prvo morate da se registrujete za servis.

Preuzimanje muzike može da podrazumeva dodatne troškove i prenos velike količine podataka (mrežni servis). Informacije o naplati prenosa podataka potražite od provajdera mrežnog servisa.

Da biste pristupili servisu Ovi muzika, morate imati važeću Internet pristupnu tačku u uređaju. Možda će se od vas tražiti da izaberete pristupnu tačku koja će se koristiti prilikom povezivanja sa servisom Ovi muzika.

Izbor pristupne tačke — Izaberite Podraz. pristupna tačka.

Dostupnost i izgled podešavanja servisa Ovi muzika mogu da se razlikuju. Podešavanja će možda biti unapred definisana i možda nećete moći da ih menjate. Kada budete pretraživali servis Ovi muzika, možda ćete moći da izmenite podešavanja.

Izmena podešavanja servisa Ovi muzika — Izaberite Opcije > Podešavanja.

Servis Ovi muzika nije dostupan za sve države ili regione.

### Nokia Internet Radio 💣

Izaberite Meni > Muzika > Internet radio. Pomoću aplikacije Nokia Internet Radio (mrežni servis), možete da slušate dostupne radio stanice na Internetu. Da biste slušali radio stanice, morate da imate podešenu pristupnu tačku za bežičnu LAN mrežu (WLAN) ili paketni prenos podataka na svom uređaju. Slušanje stanica može da podrazumeva prenos velikih količina podataka preko mreže vašeg provajdera servisa. Preporučeni metod povezivanja je WLAN. Pre nego što upotrebite druge veze, kod svog provajdera proverite uslove i cene usluga vezanih za podatke. Na primer, plan za neograničeni prenos podataka omogućava prenos velikih količina podataka po ceni mesečne nadoknade.

#### Slušanje radio stanica na Internetu

Izaberite Meni > Muzika > Internet radio. Da biste slušali radio stanicu na Internetu, uradite sledeće:

 Izaberite neku od omiljenih stanica ili neku iz direktorijuma stanica ili tražite stanice po nazivu u okviru servisa Nokia Internet Radio.

Da biste ručno dodali stanicu, izaberite **Opcije** > **Dodaj stanicu ručno**. Takođe, linkove za stanice možete da potražite pomoću aplikacije Web pretraživača. Kompatibilni linkovi se automatski otvaraju u aplikaciji "Internet Radio".

2. Izaberite Slušaj.

Otvara se prikaz "Sada slušate" i prikazuje informacije o stanici i pesmi koje trenutno slušate.

Da biste privremeno zaustavili reprodukciju, pritisnite taster za pretragu, a da biste je nastavili, pritisnite opet taster za pretragu.

Da biste videli informacije o stanici, izaberite **Opcije** > **Informacije o stanici** (nije na raspolaganju ako ste stanicu sačuvali ručno).

Ukoliko slušate stanicu sačuvanu u najdražim, idite levo ili desno da biste slušali prethodnu ili sledeću sačuvanu stanicu.

### **Omiljene stanice**

Izaberite Meni > Muzika > Internet radio.

Da biste gledali i slušali svoje najdraže stranice, izaberite Najdraže.

Da biste ručno dodali stanicu u najdraže, izaberite **Opcije > Dodaj stanicu ručno**. Unesite Web adresu stanice i ime koje želite da se pojavi na listi najdražih stanica.

Da biste dodali stanicu koja se trenutno sluša u najdraže, izaberite Opcije > Dodaj u Najdraže.

Da biste prikazali informacije o stanici ili je pomerili nagore ili nadole na listi ili izbrisali iz najdražih, izaberite **Opcije > Stanica** i željenu opciju.

Da biste prikazali stanice koje počinju određenim slovom ili brojem, unesite znakove. Odgovarajuće stanice se prikazuju.

#### Pretraga stanica

Izaberite Meni > Muzika > Internet radio.

Za pretraživanje radio stanica po imenu u Nokia Internet Radio servisu, postupite na sledeći način:

- 1. Izaberite Nađi.
- 2. Unesite ime stanice ili njena početna slova u polje za pretragu i izaberite **Nađi**.

Odgovarajuće stanice se prikazuju.

Da biste slušali stanicu, izaberite je i Preslušaj.

Da biste sačuvali stanicu u svoje najdraže, izaberite je i **Opcije > Dodaj u Najdraže.** 

Da biste načinili novu pretragu, izaberite Opcije > Traži ponovo.

### Imenik stanica

Izaberite Meni > Muzika > Internet radio i Direktorijum stanica.

Imenik stanica održava Nokia. Ako želite da slušate radio stanice izvan imenika, dodajte ručno informacije o stanici ili pregledajte linkove za stanice na Internetu koristeći aplikaciju Web pretraživača.

Izaberite neku od sledećih opcija:

• Traženje po žanrovima — Prikaz žanrova raspoloživih radio stanica.

- Traženje po jezicima Prikaz jezika na kojima se emituju stanice.
- Pretraga po državi/reg. Prikaz država u kojima se emituju stanice.
- Najpopularnije stanice Prikaz najpopularnijih stanica u imeniku.

### Podešavanja Internet radia

U okviru menija Meni > Muzika > Internet radio izaberite stavku Opcije > Podešavanja.

Da biste izabrali podrazumevanu pristupnu tačku za povezivanje na Internet, izaberite **Primarna pristupna tačka** i jednu od raspoloživih opcija. Ako želite da vas uređaj pita da izaberete pristupnu tačku svaki put kada otvorite aplikaciju, izaberite **Uvek pitaj**.

Da biste promenili brzinu veze za različite tipove veze, izaberite neku od sledećih opcija:

- Brzina pren. za GPRS vezu GPRS veze za paketni prenos podataka
- Brzina prenosa za 3G vezu 3G veze ze paketni prenos podataka
- Brzina pren. za Wi-Fi vezu WLAN veze

Kvalitet emitovanja radio stanice zavisi od izabrane brzine veze. Što je veća brzina, to je bolji kvalitet. Da biste izbegli bafer, koristite najbolji kvalitet samo za veze sa velikom brzinom.

70

## Nokia Podcasting 🧖

Pomoću aplikacije Nokia Podcasting (mrežni servis), možete da pretražujete podcaste, otkrivate ih, pretplaćujete se na njih i preuzimate ih uživo, možete da reprodukujete i delite audio i video podcaste i upravljate njima pomoću svog uređaja.

#### Podešavanja podkastinga

Da biste otvorili Nokia Podcasting, izaberite Meni > Muzika > Podcasting.

Pre korišćenja aplikacije Nokia Podcasting definišite svoju vezu i preuzmite podešavanja.

Preporučeni metod povezivanja je WLAN. Pre korišćenja drugih načina povezivanja proverite kod svog provajdera uslove i cene usluge prenosa podataka. Na primer, plan za neograničeni prenos podataka omogućava prenos velikih količina podataka po ceni mesečne nadoknade.

#### Podešavanja veze

Da biste izmenili podešavanja veze, izaberite Opcije > Podešavanja > Veza i neku od sledećih opcija:

- Primarna pr. tačka Izaberite pristupnu tačku da biste definisali svu Internet vezu.
- URL servisa pretrage Definišite URL adresu servisa za traženje podkasta koji će se koristiti u pretragama.

#### Podešavanja preuzimanja

Da biste izmenili podešavanja preuzimanja, izaberite Opcije > Podešavanja > Preuzmi i neku od sledećih opcija:

- Sačuvaj u Definišite lokaciju na kojoj želite da čuvate svoje podkaste.
- Interval ažuriranja Definišite koliko često se podkasti ažuriraju.
- Datum sledećeg ažur. Definišite datum sledećeg automatskog ažuriranja.
- Vreme sledećeg ažur. Definišite vreme sledećeg automatskog ažuriranja.

Automatsko ažuriranje se javlja samo ako je izabrana određena podrazumevana pristupna tačka i ako je aktiviran Nokia Podcasting. Ako aplikacija Nokia Podcasting nije pokrenuta, automatska ažuriranja se ne aktiviraju.

- Maks. preuzimanje (%) Definišite koji je deo memorije (u procentima) rezervisan za preuzimanje podkastova.
- U slučaju prekoračenja Definišite šta treba uraditi ukoliko preuzimanja premaše ograničenje za preuzimanje.

Postavljanje ove aplikacije da automatski preuzima podkastove može da podrazumeva prenos velikih količina podataka preko mreže Vašeg provajdera servisa. Obratite se svom provajderu servisa u vezi informacija o cenama prenosa. Da biste vratili podrazumevana podešavania, izaberite Opciie > Vrati podrazum. stanje u prikazu podešavania.

#### Pretraga podkasta

Pomoću servisa za pretragu možete da pronađete podcaste na osnovu kliučne reči ili naslova.

Servis za pretragu koristi web adresu servisa za pretragu podcasta koju ste naveli u Podcasting > Opcije > Podešavanja > Veza > URL servisa pretrage.

Da biste izvršili pretragu podcasta, izaberite Meni > Muzika > Podcasting i Traži, a zatim unesite želiene kliučne reči.

Savet: Servis za pretragu traži naslove i ključne reči podcasta u opisima, a ne u određenim epizodama. Opšte teme, kao što su fudbal ili hiphop, obično daju bolje rezultate nego konkretan tim ili izvođač

Da biste se pretplatili na podcast koji ste pronašli. izaberite naslov tog podcasta. Podcast će se dodati na listu podcasta na koje ste se pretplatili.

Da biste započeli novu pretragu, izaberite Opcije > Nova pretraga.

Da biste otišli na web lokaciju podcasta, izaberite Opcije > Otvori Web stranicu (mrežni servis).

Da biste videli detalie podcasta, izaberite Opcije > Opis.

Da biste poslali podcast drugom kompatibilnom uređaju, izaberite Opcije > Pošalij.

### Katalozi

Da biste otvorili kataloge, izaberite Meni > Muzika > Podcasting i Imenici.

Pomoću kataloga ćete lakše pronaći nove epizode podcasta na koje možete da se pretplatite.

Sadržaj kataloga se menja. Izaberite željeni katalog da biste ga ažurirali (mrežni servis). Kada se ažuriranje završi, menia se boja kataloga.

Katalozi mogu da uključuju podcaste navedene prema popularnosti ili foldere sortirane po temama.

Da biste otvorili tematski folder, izaberite ga. Prikazuje se lista podcasta.

Da biste se pretplatili na podcast, izaberite njegov naslov i opciju Pretplata. Nakon što se pretplatite na epizode podkasta, možete da ih preuzmete, upravljate niima, i reprodukuiete ih u podkast meniiu.

Da biste dodali novi Web imenik ili folder, izaberite Opcije > Novo > Web imenik ili Folder. Unesite naslov i URL adresu OPML (outline processor markup language) datoteke i izaberite Urađeno.

Da biste izmenili izabrani folder, Web link ili Web katalog, izaberite Opcije > Izmeni.

Da biste uvezli OPML datoteku uskladištenu na svom uređaju, izaberite **Opcije** > **Uvoz OPML datoteke**. Izaberite lokaciju datoteke i uvezite je.

Da biste poslali folder sa katalogom kao multimedijalnu poruku ili putem Bluetooth veze, izaberite folder i **Opcije > Pošalji**.

Kad primite poruku sa OPML datotekom putem Bluetooth veze, otvorite datoteku da biste je sačuvali u folderu "Primljeno" u katalozima. Otvorite folder da biste se pretplatili na bilo koji od linkova koji ćete dodati u svoje podcaste.

#### Preuzimanje

Nakon što se pretplatite na podcast, možete da upravljate epizodama, da ih preuzimate i reprodukujete u aplikaciji Podcasti iz kataloga, pretrage ili tako što ćete uneti Web adresu.

Da biste videli podcaste na koje ste se pretplatili, izaberite **Podcasting** > **Podcasti**.

Da biste videli naslove pojedinih epizoda (epizoda je određena medijska datoteka podkasta), izaberite naslov podkasta.

Da biste započeli preuzimanje, izaberite naslov epizode. Da biste preuzeli ili nastavili da preuzimate izabrane ili označene epizode, izaberite **Opcije** > **Preuzmi**. Možete da preuzmete više epizoda istovremeno. Da biste reprodukovali deo podcasta tokom preuzimanja ili nakon delimičnog preuzimanja, izaberite podcast i **Opcije > Pusti prikaz**.

Podkasti preuzeti u potpunosti mogu da se pronađu u folderu Podcasti, ali se ne prikazuju dok se biblioteka ne osveži.

#### Reprodukujte podkaste i upravljajte njima

Da biste prikazali raspoložive epizode izabranog podkasta, u **Podcasti** izaberite **Otvori**. Za svaku epizodu videćete format datoteke, veličinu datoteke i vreme postavljanja.

Kada se podkast u celosti preuzme, da biste reprodukovali celu epizodu, izaberite je i **Pusti**.

Da biste ažurirali izabrani podkast ili markirane podkaste, za novu epizodu izaberite Opcije > Ažuriraj.

Da biste prekinuli ažuriranje, izaberite Opcije > Prekini ažuriranje.

Da biste dodali novi podkast tako što ćete uneti URL podkasta, izaberite **Opcije** > **Novi podcast**. Ako niste definisali pristupnu tačku ili ako je u toku veze za paketni prenos podataka od vas bilo zatraženo da unesete korisničko ime i lozinku, obratite se svom provajderu servisa.
Muzika

Da biste izmenili URL izabranog podkasta, izaberite **Opcije > Izmeni.** 

Da biste prevučeni podkast ili markirane podkaste izbrisali iz vašeg uređaja, izaberite **Opcije > Obriši**.

Da biste izabrani podkast ili markirane podkaste poslali na drugi kompatibilni uređaj u vidu .opml datoteka posredstvom multimedijalne poruke ili posredstvom Bluetooth veze, izaberite **Opcije** > **Pošalji**.

Da biste odjednom ažurirali, izbrisali i poslali grupu izabranih podkasta, izaberite **Opcije** > **Markiraj**/ **Demarkiraj**, markirajte željene podkaste i izaberite **Opcije** da biste izabrali željenu radnju.

Da biste otvorili Web sajt podkasta (mrežni servis), izaberite Opcije > Otvori Web stranicu.

Neki podkasti nude mogućnost interakcije sa autorima putem slanja komentara i glasanja. Da biste se povezali na Internet i da biste to uradili, izaberite **Opcije** > **Prikaži komentare** 

# Muzički centar 🛵

Muzički centar podržava AAC, AAC+, eAAC+, MP3 i WMA formate datoteka. Muzički centar možda ne podržava sve funkcionalne mogućnosti formata datoteke ili sve varijante formata. Muzički centar možete da koristite i za slušanje podkast epizoda. Podkasting je metod dostavljanja audio i video sadržaja putem Interneta korišćenjem RSS ili Atom tehnologije za reprodukciju na mobilnim uređajima ili PC računarima.

### Pustite pesmu ili epizodu podkasta

Da biste otvorili muzički centar, izaberite Meni > Muzika > Muzički cent..

Možda ćete morati da osvežite biblioteke muzike i podkasta nakon što ažurirate izbor pesama ili podkasta u svom uređaju. Da biste dodali sve raspoložive stavke u fonoteku, u glavnom prikazu muzičkog centra izaberite **Opcije** > **Osveži fonoteku**.

Da biste reprodukovali pesmu ili epizodu podkasta, uradite sledeće:

- Izaberite kategorije da biste otišli do pesme ili epizode podkasta koju želite da čujete.
- Pritisnite ► II da biste reprodukovali izabrane datoteke.

Da biste pauzirali reprodukciju, pritisnite **II**; da biste nastavili, ponovo pritisnite **II**. Da biste prekinuli reprodukciju, pritisnite **II**.

Da biste brzo premotavali unapred ili unazad, pritisnite i držite bel odnosno **44**.

Da biste prešli na narednu stavku, pritisnite D. Da biste se vratili na početak stavke, pritisnite d. Da biste prešli na prethodnu stavku, pritisnite

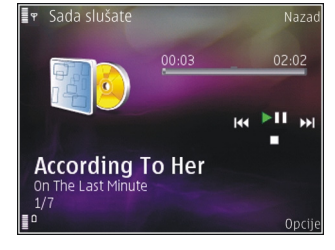

ponovo u roku od 2 sekunde od početka reprodukovanja pesme ili podkasta.

Da biste uključili ili isključili reprodukovanje po slučajnom izboru (雪) izaberite Opcije > Slučajni izbor.

Da biste ponovili trenutnu stavku (**L1**), sve stavke (**L**), ili da biste isključili ponavljanje, izaberite **Opcije > Ponovi**.

Ako se reprodukuju podkastovi, reprodukcija slučajnim redosledom i ponavljanje su automatski isključeni.

Pritisnite taster za podešavanje jačine zvuka da biste podesili jačinu zvuka.

Da biste izmenili ton reprodukcije muzike, izaberite Opcije > Ekvilajzer. Da biste izmenili balans kanala i stereo sliku ili da biste pojačali bas tonove, izaberite Opcije > Podešavanja.

Da biste tokom reprodukcije prikazivali vizuelizaciju, izaberite **Opcije > Prikaži vizuelizaciju**.

Da biste se vratili u režim pripravnosti, a plejer ostavili da svira u pozadini, pritisnite taster "završi" ili, da biste prešli na neku drugu otvorenu aplikaciju, pritisnite i držite taster "Meni".

Da biste zatvorili plejer, izaberite Opcije > Izađi.

#### Liste numera za reprodukciju

Izaberite Meni > Muzika > Muzički cent..

Da biste videli i obrađivali liste numera za reprodukciju, u muzičkom meniju izaberite Lista za reprodukciju.

Da biste videli detalje liste numera za reprodukciju, izaberite **Opcije > Detalji liste za reprod.** 

#### Kreiranje liste numera za reprodukciju

- 1. Izaberite Opcije > Nova lista za reprod..
- 2. Unesite neko ime za listu numera za reprodukciju, a zatim izaberite OK.
- 3. Da biste odmah dodali pesme, izaberite Da; ili da biste kasnije dodali pesme, izaberite Ne.
- 4. Ako izaberete **Da**, izaberite izvođače da biste pronašli pesme koje želite da uključite u listu

numera za reprodukciju. Pritisnite navigator da biste dodali stavke.

Da biste prikazali listu pesama ispod imena izvođača, listajte nadesno. Da biste sakrili listu pesama, listajte nalevo.

5. Nakon što napravite izbor, izaberite Urađeno.

Lista numera za reprodukciju se čuva u masovnoj memoriji Vašeg uređaja.

Da biste kasnije dodali još pesama, prilikom prikazivanja liste numera za reprodukciju izaberite Opcije > Dodaj pesme.

Da biste dodali pesme, albume, izvođače, žanrove i kompozitore u listu numera za reprodukciju iz različitih prikaza muzičkog menija, izaberite stavku i Opcije > Dodaj u listu za reprod. > Sačuvana lista za repr. ili Nova lista za reprod.

Da biste uklonili pesmu iz liste numera za reprodukciju, izaberite **Opcije > Ukloni**. Ovim postupkom se pesma ne briše iz uređaja; ona se samo uklanja iz liste numera za reprodukciju.

Da biste pesme "uhvatili" i "spustili" na neko drugo mesto, koristite navigator.

#### Podcasti

Izaberite Meni > Muzika > Podcasting.

Podcast meni prikazuje raspoložive podcaste u uređaju.

Epizode podcasta imaju tri stanja: nikad nisu reprodukovani, delimično reprodukovani i reprodukovani u celini. Ukoliko je epizoda delimično reprodukovana, ona prilikom sledeće reprodukcije reprodukuje sa poslednje pozicije. Ukoliko epizoda nije nikada reprodukovana ili je reprodukovana u celini, ona se reprodukuje od početka.

#### Kućna mreža sa muzičkim centrom

Možete da reprodukujete sadržaj uskladišten u Vašem Nokia uređaju daljinski na kompatibilnim uređajima u kućnoj mreži. Takođe možete da kopirate datoteke iz svog Nokia uređaja u druge uređaje koji su povezani na kućnu mrežu. Kućna mreža najpre mora da bude konfigurisana. <u>Vidite "O kućnoj mreži", str. 93.</u>

#### Pustite pesmu ili podkast na daljinu

- 1. Izaberite Meni > Muzika > Muzički cent.
- 2. Izaberite kategorije da biste otišli do pesme ili epizode podkasta koju želite da čujete.
- 3. Izaberite željenu pesmu ili podkast, a zatim Opcije > Reprodukuj > Preko spolj. plejera.
- 4. Izaberite uređaj na kojem će datoteka biti reprodukovana.

#### Kopirajte pesme ili podkastove bežično

Da biste kopirali ili preneli medijske datoteke sa svog uređaja na drugi kompatibilni uređaj u kućnoj mreži, izaberite datoteku i **Opcije** > **Kopiraj na kuć.** 

76

mrežu. Deljenje sadržaja ne mora da bude uključeno u podešavanjima kućne mreže. <u>Vidite "Aktivacija</u> <u>deljenja i definicija sadržaja", str. 94.</u>

#### Prenesite muziku iz PC računara

Za prenos muzike možete da koristite sledeće metode:

- Da biste svoj uređaj na PC računaru videli kao uređaj sa masovnom memorijom na koji možete da prenosite sve datoteke sa podacima, uspostavite vezu pomoću kompatibilnog USB kabla za prenos podataka ili Bluetooth veze. Ako koristite USB kabl, izaberite Masovno skladištenje za režim veze.
- Da biste sinhronizovali muziku sa programom Windows Media Player, povežite kompatibilni USB kabl za prenos podataka i izaberite Prenos medija kao režim veze.

Da biste promenili podrazumevani režim USB veze, izaberite Meni > Alatke > Poveziv. > USB i Režim USB povezivanja.

# FM predajnik O FM predajniku

Dostupnost FM predajnika se razlikuje od države do države. U trenutku sastavljanja ovog teksta, FM predajnik se je mogao koristiti u sledećim evropskim državama: Austrija, Belgija, Bugarska, Republika Češka, Danska, Estonija, Finska, Nemačka, Island, Irska, Litvanija, Lihtenštajn, Luksemburg, Malta, Holandija, Norveška, Portugalija, Španija, Švajcarska, Švedska, Turska i Velika Britanija. Za najnovije informacije, kao i za listu neevrsopskih država, vidite www.nokia.com/ fmtransmitter.

Pomoću FM predajnika, možete da reprodukujete pesme sačuvane u uređaju putem bilo kog kompatibilnog FM radija, kao što je radio u automobilu ili kućni stereo sistem.

Opseg frekvencije na kojoj predajnik radi je od 88,1 MHz do 107,9 MHz.

Razdaljina za rad FM predajnika je najviše 2 metra (6,5 stopa). Prepreke poput zidova, drugi elektronski uređaji ili javne radio stanice mogu da izazovu smetnje u emitovanju. FM predajnik može da prouzrokuje smetnje na obližnjim FM radio prijemnicima koji rade na istoj frekvenciji. Da biste izbegli smetnje, uvek tražite slobodne FM frekvencije na radio prijemniku pre korišćenja FM predajnika.

FM predajnik ne može da se koristi istovremeno sa FM radijom na vašem uređaju.

# Reprodukcija pesme pomoću FM predajnika

Izaberite Meni > Muzika > Muzički cent..

Muzika

Da biste reprodukovali pesmu sačuvanu u uređaju pomoću kompatibilnog FM prijemnika, uradite sledeće:

- 1. Izaberite pesmu ili listu numera koju želite da reprodukujete.
- U prikazu "Sada slušate", izaberite Opcije > FM predajnik.
- Da biste aktivirali FM predajnik, izaberite FM predajnik > Uključeno i unesite frekvenciju na kojoj nema drugih predajnika. Na primer, ako je frekvencija na 107,8 MHz slobodna u vašoj oblasti i vi podesite svoj FM prijemnik na nju, potrebno je da podesite i FM predajnik na 107,8 MHz.
- 4. Podesite prijemnik na istu frekvenciju i izaberite Opcije > Izađi.

Da biste podesili jačinu zvuka, koristite funkciju jačine zvuka u uređaju koji je prijemnik.

Ako se muzika ne reprodukuje nekoliko minuta, predajnik se automatski deaktivira.

#### Podešavanja FM predajnika

Izaberite Meni > Muzički cent. > FM predajnik.

Da biste aktivirali FM predajnik, izaberite FM predajnik > Uključeno.

Da biste frekvenciju podesili ručno izaberite Frekvencija i unesite željenu vrednost. Da biste napravili listu prethodno korišćenih frekvencija, izaberite Opcije > Poslednje frekvencije.

# Pozicioniranje (GPS)

Možete da koristite aplikacije kao što su GPS podaci da biste odredili svoju lokaciju ili izmerili razdaljine. Ove aplikacije zahtevaju GPS vezu.

## 0 GPS-u

Koordinate u GPS-u se izražavaju u međunarodnom WGS-84 koordinatnom sistemu. Dostupnost koordinata zavisi od regiona.

Global Positioning System - Sistem globalnog pozicioniranja (GPS) vodi Vlada Sjedinjenih američkih država i ona je jedina odgovorna za njegovu preciznost i održavanie. Na preciznost podataka o lokaciji mogu da utiču podešavanja GPS satelita koja određuje Vlada Sjedinjenih američkih država i mogu se menjati politikom Ministarstva odbrane SAD (United States Department of Defense) za civilni GPS kao i Saveznim planom za radionavigaciju (Federal Radionavigation Plan). Na preciznost takođe može da utiče i neadekvatna geometrija satelita. Na dostupnost j kvalitet GPS signala mogu da utiču Vaša lokacija, zgrade, prirodne prepreke kao i vremenski uslovi. GPS signali mogu da ne budu dostupni u zgradama ili ispod zemlje, i mogu im naštetiti materijali kao što su beton i metali.

GPS ne treba koristiti za precizno merenje parametara lokacije i ne treba se za određivanje pozicije i navigaciju nikada oslanjati isključivo na podatke o lokaciji iz GPS prijemnika i celularnih radio mreža.

Merač puta ima ograničenu preciznost, i može doći do grešaka u zaokruživanju. Na preciznost mogu da utiču i dostupnost i kvalitet GPS signala.

Različite metode pozicioniranja mogu da budu omogućene ili onemogućene u podešavanjima pozicioniranja.

## Potpomognuti GPS (A-GPS)

Vaš uređaj takođe podržava potpomognuti GPS (A-GPS).

A-GPS zahteva mrežnu podršku.

A-GPS (Assisted GPS - Potpomognuti sistem globalnog pozicioniranja) služi za preuzimanje pomoćnih podataka putem veze sa paketnim prenosom podataka, kao ispomoć u preračunavanju koordinata Vaše trenutne lokacije kada Vaš uređaj prima signale od satelita.

Kada aktivirate A-GPS, vaš uređaj prima korisne satelitske informacije sa servera za podatke za pomoć

preko celularne mreže. Pomoću podataka za pomoć, vaš uređaj može brže da odredi GPS poziciju.

Vaš uređaj je unapred konfigurisan za korišćenje Nokia A-GPS servisa, ukoliko nisu dostupna A-GPS podešavanja provajdera servisa. Podaci za pomoć se preuzimaju sa Nokia A-GPS servera samo ako je neophodno.

Da biste onemogućili A-GPS servis, izaberite Meni > Aplikacije > GPS podaci i Opcije > Podeš. pozicioniranja > Metod pozicioniranja > Poboljšani GPS > Opcije > Onemogući.

Morate da imate podešen pristup Internetu u uređaju da biste mogli da preuzmete podatke za pomoć od Nokia A-GPS servisa preko veze za paketni prenos podataka. Pristupna tačka za A-GPS može se definisati u podešavanjima pozicioniranja. Pristupna tačka bežične LAN (WLAN) mreže ne može da se koristi za ovaj servis.Može da se koristi samo pristupna tačka za paketni prenos podataka. Vaš uređaj traži da izaberete pristupnu tačku na Internetu kada se GPS koristi prvi put.

## Pravilno držanje uređaja

GPS prijemnik je smešten na dnu uređaja. Prilikom korišćenja prijemnika nemojte prekrivati antenu rukom.

Uspostavljanje GPS veze može da potraje od nekoliko sekundi do nekoliko minuta. Uspostavljanje GPS veze iz automobila može da potraje duže.

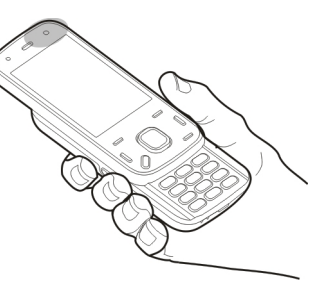

GPS prijemnik se

napaja iz baterije uređaja. Korišćenjem GPS prijemnika se brže prazni baterija.

### Saveti u vezi sa kreiranjem GPS veze

Ako Vaš uređaj ne može da pronađe satelitski signal, razmotrite sledeće:

- Ako se nalazite u zatvorenom prostoru, izađite napolje.
- Ako se nalazite napolju, pomerite se na neko otvorenije mesto.
- Uverite se da rukom ne prekrivate GPS antenu svog uređaja.
- Ukoliko su vremenski uslovi loši, to može da utiče na jačinu signala.

 Pojedina vozila imaju zatamnjena stakla (koja ne odaju toplotu), što može da blokira satelitske signale.

#### Provera statusa satelitskog signala

Da biste proverili koliko je satelita uređaj pronašao, i da li uređaj prima satelitske signale, izaberite Meni > Aplikacije > GPS podaci pa zatim Opcije > Status satelita.

Ukoliko je uređaj pronašao satelite, u prikazu informacija o satelitima se prikazuje traka za svaki satelit. Što je traka duža, satelitski signal je jači. Kada uređaj na osnovu satelitskih signala sakupi

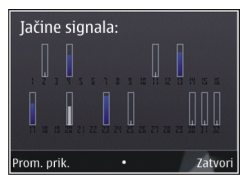

dovoljno podataka da proračuna koordinata vaše lokacije, traka menja boju.

U početku, vaš uređaj mora da primi signale od najmanje četiri satelita da bi mogao da proračuna koordinate trenutne lokacije. Nakon što se izvrši početno proračunavanje, moguće je nastaviti proračun koordinata trenutne lokacije i na osnovu signala od tri satelita. Međutim, preciznost je generalno veća kada je pronađeno više satelita.

# Zahtevi za pozicijom

Možda ćete dobiti zahtev od mrežnog servisa kako bi primili informacije o vašem položaju. Provajderi mogu da ponude informacije o lokalnim temama, kao što su vremenski uslovi ili stanje u saobraćaju, na osnovu lokacije vašeg uređaja.

Kada dobijete zahtev za položajem, prikazuje se servis koji upućuje zahtev. Izaberite **Prihvati** da biste dozvolili slanje informacija o vašem položaju ili **Odbaci** da biste odbili zahtev.

# Orijentiri 🔝

Koristeći orijentire, možete da sačuvate informacije o položaju za određene lokacije na vašem uređaju. Sačuvane lokacije možete da sortirate u različite kategorije, kao što je poslovna i da im dodate ostale informacije, kao što su adrese. Svoje sačuvane orijentire možete da koristite u kompatibilnim aplikacijama, kao što su GPS podaci.

Izaberite Meni > Aplikacije > Orijentiri.

Koordinate u GPS sistemu su izražene u skladu sa međunarodnim WGS-84 koordinatnim sistemom.

Izaberite Opcije i neku od sledećih opcija:

• Novi orijentir — Kreirajte novi orijentir. Da biste napravili zahtev za pozicioniranje za trenutnu lokaciju, izaberite Trenutna pozicija. Da biste izabrali lokaciju sa mape, izaberite **Izaberi sa** karte. Da biste ručno uneli informacije o pozicioniranju, izaberite **Unesi ručno**.

- Izmeni Izmenite ili dodajte informacije za sačuvane orijentire (na primer, adresa).
- Dodaj kategoriji Dodajte orijentir u kategoriju u Orijentirima. Izaberite svaku kategoriju u koju želite da dodate orijentir.
- Pošalji Pošaljite jedan ili nekoliko orijentira kompatibilnom uređaju. Primljeni orijentiri smeštaju se u folder "Primljeno" u aplikaciji "Poruke".

Svoje orijentire možete da sortirate u unapred podešene kategorije i da kreirate nove kategorije. Da biste izmenili i kreirali nove kategorije orijentira, otvorite karticu za kategorije i izaberite **Opcije** > **Izmeni kategorije**.

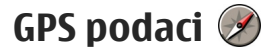

Izaberite Meni > Aplikacije > GPS podaci.

GPS podaci vam pružaju podatke za vođenje do određene destinacije, podatke o vašoj trenutnoj lokaciji i putne informacije kao što su približno rastojanje do odredišta i približno trajanje puta.

Koordinate u GPS sistemu se izražavaju u celim stepenima i desetim delovima stepena prema međunarodnom WGS-84 koordinatnom sistemu. Da biste mogli da koristite GPS podatke, GPS prijemnik Vašeg uređaja mora da primi podatke o poziciji od najmanje četiri satelita da bi izvršio preračunavanja koordinata Vaše lokacije. Kada se izvrši početno preračunavanje, možete nastaviti preračunavanja koordinata svoje lokacije sa tri satelita. Međutim, preciznost je generalno bolja kada se pronađeno više satelita.

#### Usmeravanje na trasi

Izaberite Meni > Aplikacije > GPS podaci i Navigacija.

Usmeravanje na trasi startujte na otvorenom prostoru. Ukoliko ga startujete u zatvorenom prostoru, GPS prijemnik možda neće moći da od satelita primi neophodne podatke.

Usmeravanje na trasi koristi rotirajući kompas na ekranu uređaja. Crvena loptica označava smer ka odredištu, a približno rastojanje do njega se prikazuje unutar prstena kompasa.

Usmeravanje na trasi je osmišljeno da prikazuje trasu koja je najpribližnija pravoj liniji kao i najkraće rastojanje do odredišta, mereno po pravoj liniji. Moguće prepreke na trasi, kao što su zgrade i prirodne prepreke, se ignorišu. Pri preračunavanju rastojanja, ne uzima se u obzir visinska razlika. Usmeravanje na trasi je aktivno jedino dok se krećete. Da biste podesili odredište za putovanje, izaberite Opcije > Postavi odredište i orijentir kao odredište ili unesite koordinate geografske širine i visine.

Da biste izbrisali postavljeno odredište puta, izaberite Prekini navigaciju.

#### Dobijte podatke o poziciji

Izaberite Meni > Aplikacije > GPS podaci i Pozicija.

U prikazu pozicije možete pogledati informacije o svojoj trenutnoj lokaciji. Na ekranu se prikazuje procena preciznosti lociranja.

Da biste svoju trenutnu lokaciju sačuvali kao orijentir, izaberite **Opcije > Sačuvaj poziciju**. Orijentiri su sačuvane lokacije sa više informacija i mogu se koristiti u drugim kompatibilnim aplikacijama i prenositi između kompatibilnih uređaja.

#### Merač puta

Izaberite Meni > Aplikacije > GPS podaci i Dužina puta.

Merač puta ima ograničenu preciznost, i može doći do grešaka u zaokruživanju. Na preciznost mogu da utiču i dostupnost i kvalitet GPS signala.

Da biste uključivali ili isključivali izračunavanje dužine puta, izaberite **Opcije > Počni ili Prekini**. Vrednosti koje ste izračunali ostaju na ekranu. Ovu funkciju koristite na otvorenom kako bi prijem GPS signala bio bolji.

Da biste podesili dužinu puta i vreme, kao i prosečne i maksimalne brzine na nulu, i da biste započeli novo izračunavanje, izaberite **Opcije** > **Resetuj**. Da biste postavili merač puta i ukupno vreme na nulu, izaberite **Restartuj**.

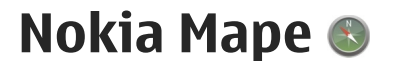

# **Pregled mapa**

Izaberite Meni > Mape.

Dobro došli u Mape.

Mape vam pokazuju šta se nalazi u blizini, pomažu vam da planirate maršrutu i vode vas tamo gde želite da odete.

- Pronadite gradove, ulice i servise.
- Pronađite put pomoću postupnih smernica.
- Sinhronizujte omiljene lokacije i maršrute na mobilnom uređaju i u Internet servisu Ovi mape.
- Proverite vremensku prognozu i ostale lokalne informacije, ako su dostupne.

Napomena: Preuzimanje sadržaja kao što su mape, satelitski snimci, govorne datoteke, vodiči i informacije o saobraćaju može da podrazumeva prenos velike količine podataka (mrežni servis).

Neki servisi možda nisu dostupni u svim zemljama i možda su obezbeđeni samo na odabranim jezicima. Ovi servisi mogu da zavise od mreže. Više informacija potražite od provajdera mrežnog servisa. Gotovo sav digitalni kartografski materijal je do određene mere neprecizan i nekompletan. Nikada se ne oslanjajte isključivo na kartografski materijal koji ste preuzeli za korišćenje u ovom uređaju.

Sadržaje kao što su satelitski snimci, vodiči, informacije o vremenu i saobraćaju, kao i servise u vezi sa njima obezbeđuju treća lica nezavisna od privrednog društva Nokia. Ti sadržaji mogu biti do određene granice neprecizni i nepotpuni, i zavise od dostupnosti. Nikada se ne oslanjajte isključivo na gorepomenute sadržaje i servise u vezi sa njima.

### Prikaz lokacije i mape

Izaberite Meni > Mape i Moja pozicija.

Kada je GPS veza aktivna, označava na mapi lokaciju na kojoj se trenutno nalazite ili na kojoj ste se poslednji put nalazili. Ako su boje ikone nejasne, GPS signal nije dostupan.

Ako je dostupno samo pozicioniranje zasnovano na identitetu ćelije, crveni oreol oko ikone pozicioniranja okvirno označava oblast u kojoj bi trebalo da se nalazite. Preciznost procene raste u gusto naseljenim oblastima. **Kretanje po mapi** — Koristite taster za kretanje. Mapa je podrazumevano okrenuta prema severu.

# **Prikaz trenutne ili poslednje poznate lokacije** — Pritisnite **0**.

**Uvećavanje ili umanjivanje prikaza** — Pritisnite \* ili **#**.

Ako pretražujete oblast koja nije pokrivena mapama koje su sačuvane na vašem uređaju i imate aktivnu Internet vezu, nove mape će automatski biti preuzete.

Pokrivenost mape zavisi od zemlje i regiona.

# Pronalaženje lokacije

Izaberite Meni > Mape i Pronađi mesta.

- 1. Unesite termine za pretragu, kao što su ulica ili poštanski broj. Da biste obrisali polje za pretragu, izaberite **Obriši**.
- 2. Izaberite Kreni.
- Na listi predloženih podudaranja idite do željene stavke. Da biste lokaciju prikazali na mapi, izaberite Mapa.

Da biste na mapi prikazali ostale lokacije sa liste rezultata pretrage, skrolujte nagore i nadole pomoću tastera za kretanje.

Vraćanje na listu predloženih podudaranja — Izaberite Lista.

**Pretraga različitih tipova mesta u okolini** — Izaberite **Pretraži kategorije**, a zatim izaberite neku kategoriju, kao što je kupovina, smeštaj ili saobraćaj.

Ako nisu pronađeni rezultati pretrage, uverite se da ste pravilno napisali termine pretrage. Problemi sa Internet vezom takođe mogu da utiču na rezultate kada se pretraživanje vrši preko mreže.

Da biste izbegli troškove prenosa podataka, možete da dobijete rezultate pretrage i bez aktivne Internet veze ako mape oblasti koju pretražujete imate sačuvane u uređaju.

# Vožnja do odredišta

Izaberite Meni > Mape i Vožnja.

**Vožnja do odredišta** — Izaberite **Podesi odredište** i odgovarajuću opciju.

Vožnja do kuće — Izaberite Vožnja do kuće.

Kada prvi put izaberete Vožnja do kuće ili Šetnja do kuće, od vas će se tražiti da definišete lokaciju svoje kuće. Da biste kasnije promenili lokaciju kuće, uradite sledeće:

- 1. U glavnom prikazu izaberite Opcije > Podešavanja > Navigacija > Početna lokacija > Promeni > Redefiniši.
- 2. Izaberite odgovarajuću opciju.

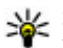

🐝 Savet: Da biste vozili bez podešenog odredišta, izaberite Mapa. Lokacija na kojoj se nalazite biće

prikazana u centru mape dok se krećete.

**Promena prikaza u toku navigacije** — Pritisnite taster za kretanie, a zatim izaberite 2D prikaz, 3D prikaz. Perspektiva putokaza ili Pregled maršrute.

Pridržavaite se svih lokalnih zakona. Neka vam ruke u toku vožnie uvek budu slobodne za upravljanje motornim vozilom. Vaša najveća briga tokom vožnje treba da bude bezbednost saobraćaja.

# Šetnja do odredišta

Izaberite Meni > Mape.

Šetnia do odredišta — Izaberite Podesi odredište i odgovarajuću opciju.

Šetnja do kuće — Izaberite Šetnja do kuće.

Kada prvi put izaberete Vožnja do kuće ili Šetnja do kuće, od vas će se tražiti da definišete lokaciju svoje kuće. Da biste kasnije promenili lokaciju kuće, uradite sledeće:

- 1. U glavnom prikazu izaberite Opcije > Podešavanja > Navigacija > Početna lokacija > Promeni > Redefiniši.
- Izaberite odgovarajuću opciju.
- 👐 Savet: Da biste pešačili bez podešenog
  - odredišta, izaberite Mapa. Lokacija na kojoj se

nalazite biće prikazana u centru mape dok se krećete

## Planiranje maršrute

Izaberite Meni > Mape.

#### Kreiranie maršrute

- 1. U prikazu mape idite na početnu tačku.
- Pritisnite taster za kretanje, a zatim izaberite Dodaj u maršrutu
- 3. Da biste dodali još jednu tačku maršrute, izaberite Dodaj novu tačku marš., a zatim izaberite odgovarajuću opciju.

#### Promena redosleda tačaka maršrute

- 1. Idite do tačke maršrute.
- Pritisnite taster za kretanie, a zatim izaberite Premesti
- 3. Idite do mesta na koje želite da premestite tačku maršrute, a zatim izaberite OK.

Izmena lokacije tačke maršrute — Idite do tačke maršrute, pritisnite taster za kretanje, izaberite Izmeni, a zatim izaberite odgovarajuću opciju.

Prikaz maršrute na mapi — Izaberite Prikaži put.

Navođenje do odredišta — Izaberite Prikaži put > Opcije > Počni vožnju ili Počni šetnju.

#### Promena podešavanja za maršrutu

Podešavanja maršrute utiču na navođenje, kao i na način prikazivanja maršrute na mapi.

- U prikazu planera maršrute otvorite karticu Podešavanja. Da biste iz prikaza navigacije prešli u prikaz planera maršrute, izaberite Opcije > Tačke maršr. ili Lista tačaka maršrute.
- Podesite prevozno sredstvo na Vožnja ili Šetnja. Ako izaberete Šetnja, jednosmerne ulice će biti uzete u obzir kao normalne i moći će da se koriste trotoari i putevi kroz, na primer, parkove i šoping centre.
- 3. Izaberite željenu opciju.

Izbor režima šetnje — Otvorite karticu Podešavanja i izaberite Šetnja > Poželjna maršruta > Ulice ili Vazdušna linija. Vazdušna linija je koristan teren bez puteva s obzirom na to da ukazuje na pravac kojim hodate.

#### Korišćenje brže ili kraće maršrute za vožnju —

Otvorite karticu Podešavanja i izaberite Vožnja > Izbor puta > Brža maršruta ili Kraća maršruta.

Korišćenje optimizovane maršrute za vožnju — Otvorite karticu Podešavanja i izaberite Vožnja > Izbor puta > Optimizovano. Optimizovana maršruta za vožnju kombinuje prednosti i kraćih i bržih maršruta. Takođe možete da izaberete da dozvolite ili izbegnete korišćenje, na primer, autoputeva, puteva sa naplatom putarine ili trajekata.

# Prečice za mape

#### Opšte prečice

Da biste uvećali ili umanjili prikaz mape, pritisnite \*, odnosno #.

Da biste se vratili na trenutnu lokaciju, pritisnite **0**.

Da biste promenili tip mape, izaberite **1**.

Da biste nakrivili mapu, pritisnite 2 ili 8.

Da biste rotirali mapu, pritisnite **4** ili **6**. Da biste vratili mapu u položaj kada je sever na vrhu, pritisnite **5**.

#### Prečice za navigaciju za pešake

Da biste sačuvali lokaciju, pritisnite **2**.

Da biste lokacije pretraživali prema kategorijama, pritisnite **3**.

Da biste podesili jačinu zvuka navođenja za pešake, pritisnite **6**.

Da biste videli listu tačaka maršrute, pritisnite 7.

Da biste mapu prilagodili noćnom korišćenju, pritisnite **8**.

Da biste prikazali kontrolnu tablu, pritisnite 9.

#### Prečice za navigaciju za automobile

Da biste mapu prilagodili dnevnom ili noćnom korišćenju, pritisnite **1**.

Da biste sačuvali trenutnu lokaciju, pritisnite **2**.

Da biste lokacije pretraživali prema kategorijama, pritisnite **3**.

Da biste ponovili glasovno uputstvo, pritisnite 4.

Da biste pronašli drugu maršutu, pritisnite 5.

Da biste podesili jačinu zvuka glasovnog navođenja, pritisnite **6**.

Da biste dodali zaustavno mesto u maršutu, pritisnite 7.

Da biste prikazali informacije o saobraćaju, pritisnite **8**.

Da biste prikazali kontrolnu tablu, pritisnite 9.

### Prikaz mape

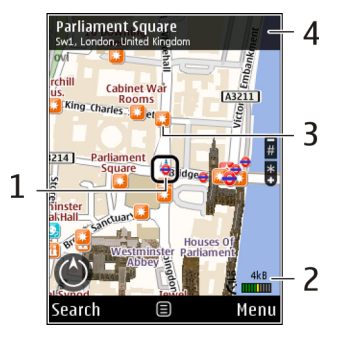

Izabrana lokacija

2 — Oblast prikaza indikatora

3 — Tačka interesovanja (na primer, železnička stanica ili muzej)

4 — Oblast sa informacijama

# Prikaz navigacije

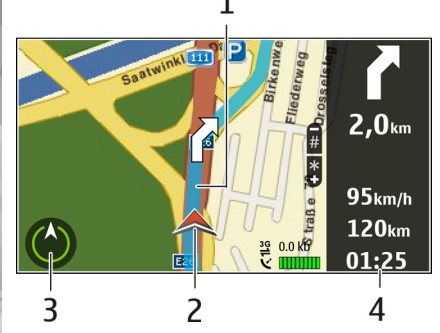

- 1 Maršruta
- 2 Vaša lokacija i odredište
- 3 Kompas

4 — Traka sa informacijama (brzina, udaljenost, vreme)

# Upotreba kompasa

Izaberite Meni > Mape i Moja pozicija.

Aktiviranje kompasa — Pritisnite 5.

**Deaktiviranje kompasa** — Ponovo pritisnite **5**. Mapa je okrenuta prema severu.

Kompas je aktivan kada je njegov okvir zelene boje. Ako je potrebno izvršiti kalibraciju kompasa, okvir kompasa je crvene ili žute boje. Da biste izvršili kalibraciju kompasa, okrećite uređaj po svim osama neprekidnim pokretom.

Kompas ima ograničenu preciznost. Elektromagnetna polja, metalni objekti i drugi spoljašnji uslovi takođe mogu da utiču na preciznost kompasa. Kompas treba da je uvek pravilno kalibrisan.

## Dobavljanje informacija o saobraćaju i bezbednosti

Izaberite Meni > Mape i Vožnja.

Prikaz dešavanja u saobraćaju na mapi — U toku navigacije za vozače izaberite Opcije > Inf. o saobr.. Dešavanja su prikazana u vidu trouglova i linija.

Ažuriranje informacija o saobraćaju — Izaberite Opcije > Inf. o saobr. > Ažur. inf. o saobr..

Prilikom planiranja maršrute možete podesiti uređaj tako da izbegava dešavanja u saobraćaju, kao što su saobraćajne gužve i radovi na putevima.

Izbegavanje dešavanja u saobraćaju — U glavnom prikazu izaberite Opcije > Podešavanja > Navigacija > Preusm. zbog saobr.. Položaj kamera za kontrolu brzine može biti prikazan za odabranu maršrutu tokom navigacije ukoliko je ova funkcija omogućena. Korišćenje podataka o položaju kamera za kontrolu brzine je u nekim oblastima zabranjeno ili regulisano propisima. Nokia nije odgovorna za tačnost podataka i posledice korišćenja podataka o položaju kamera za kontrolu brzine.

### Deljenje lokacije

Izaberite Meni > Mape i Deljenje lokacije.

Da biste delili lokaciju, potrebni su vam Nokia nalog i Facebook nalog.

- 1. Izaberite Deljenje lokacije.
- 2. Prijavite se na svoj Nokia nalog ili, ukoliko ga još uvek nemate, izaberite Kreiraj novi nalog.
- 3. Prijavite se na svoj Facebook nalog.
- 4. Izaberite lokaciju na kojoj se trenutno nalazite.
- 5. Unesite ažuriranu verziju statusa.
- 6. Da biste uz članak priložili fotografiju, izaberite Dodaj fotografiju.
- 7. Izaberite Deljenje lokacije.

Upravljanje Facebook nalogom — U glavnom prikazu izaberite Opcije > Nalog > Deljenje podešavanja lokacije > Facebook.

Deljenje vaše lokacije sa drugima i pregledanje njihovih lokacija zahteva Internet vezu. Ovo može obuhvatati prenos velikih količina podataka i odgovarajuće troškove prenosa podataka.

Važeći uslovi korišćenja Facebook mreže primenjuju se na deljenje lokacije na Facebook mreži. Upoznajte se sa uslovima korišćenja Facebook mreže i praksama privatnosti i razmotrite ih na odgovarajući način pre nego što drugima objavite podatke o svojoj lokaciji ili pre nego što vidite njihove lokacije.

Pre nego što započnete deljenje lokacije, uvek pažljivo razmislite sa kim ćete je deliti. Proverite podešavanja privatnosti društvene mreže koju koristite, jer se može desiti da delite lokaciju sa velikom grupom ljudi.

### Dobavljanje glasovnog navođenja

#### Izaberite Meni > Mape i Vožnja ili Šetnja.

Kad budete prvi put koristili navigaciju za vozače ili pešake, od vas će biti zatraženo da izaberete jezik glasovnog navođenja i preuzmete odgovarajuće datoteke.

Ako izaberete jezik koji uključuje nazive ulica, i ti nazivi ulica će biti glasno izgovoreni. Glasovno navođenje možda nije dostupno za vaš jezik.

Promena jezika glasovnog navođenja — U glavnom prikazu izaberite Opcije > Podešavanja > Navigacija > Usmeravanje za vožnju ili Usmeravanje za šetnju i odgovarajuću opciju. Kada pešačite, pored glasovnog navođenja, uređaj vas može navoditi pištaniem i vibriraniem.

Korišćenie pištania i vibrirania — U glavnom prikazu izaberite Opcije > Podešav. > Navigacija > Usmeravanie za šetniu > Pištanie i vibriranie.

Ponavljanje glasovnog navođenja u okviru **navigacije za automobile** — U prikazu navigacije izaberite Opcije > Ponoviti.

Podešavanje jačine zvuka glasovnog navođenja u okviru navigacije za automobile — U prikazu navigacije izaberite Opcije > Jačina zvuka.

# Preuzimanje i ažuriranje mapa

Da biste preuzeli i instalirali Nokia Map Loader na kompatibilan računar, posetite stranicuwww.nokia.com/maps i pratite uputstva.

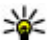

Savet: Sačuvajte novu verziju mapa u uređaju pre odlaska na put kako biste mogli da pretražujete mape bez Internet veze prilikom putovanja u inostranstvo.

Da biste mogli da koristite softver Nokia Map Loader. najmanje jednom morate da pretražite mape u aplikaciji Mape u uređaju.

#### Preuzimanje mapa pomoću softvera Nokia Map Loader

- 1. Povežite uređaj sa kompatibilnim računarom koristeći kompatibilni USB kabl za prenos podataka ili Bluetooth vezu. Ako koristite kabl za prenos podataka, izaberite PC Suite kao režim USB veze.
- Otvorite Nokia Map Loader na računaru.
- Ako je za vaš uređaj dostupna nova verzija mape ili nove glasovne datoteke, od vas će se tražiti da ažurirate ove podatke.
- 4. Izaberite kontinent i zemlju. Veće zemlje mogu da imaju nekoliko podmapa, tako da možete da preuzmete vama odgovarajuće mape.
- 5. Izaberite mape, preuzmite ih i instalirajte na uređai.

# Čuvanje mesta i maršruta

Izaberite Meni > Mape.

#### Čuvanje mesta

- 1. U prikazu mape idite do date lokacije. Da biste tražili neku adresu ili mesto, izaberite Pretraži.
- Pritisnite taster za kretanie.
- 3. Izaberite Sačuvaj mesto.

#### Čuvanje maršrute

- U prikazu mape idite do date lokacije. Da biste tražili neku adresu ili mesto, izaberite Pretraži.
- Da biste dodali još jednu tačku maršrute, izaberite Opcije > Dodaj u maršrutu.
- 3. Izaberite Dodaj novu tačku marš. i odgovarajuću opciju.
- 4. Izaberite Prikaži put > Opcije > Sačuvaj maršrutu.

**Prikaz sačuvanih mesta i maršruta** — Izaberite Omiljeni > Mesta ili Maršrute.

### Prikaz i organizacija mesta ili maršruta

Izaberite Meni > Mape i Omiljeni.

#### Prikaz sačuvanog mesta na mapi

- 1. Izaberite Mesta.
- 2. Idite do datog mesta.
- 3. Izaberite Mapa.

Da biste se vratili na listu sačuvanih mesta, izaberite Lista.

Kreiranje kolekcije — Izaberite Kreiraj novu kolekciju i unesite ime kolekcije.

#### Dodavanje sačuvanog mesta u kolekciju

- 1. Izaberite Mesta, a zatim izaberite dato mesto.
- 2. Izaberite Organiz. kolekcija.
- 3. Izaberite Nova kolekcija ili izaberite postojeću kolekciju.

Ako je potrebno da obrišete mesta ili maršrute, ili da dodate neku maršrutu u kolekciju, posetite Internet servis Ovi mape na adresi www.ovi.com.

# Slanje mesta prijateljima

Slanje mesta kompatibilnom uređaju vašeg prijatelja — Izaberite lokaciju na mapi, pritisnite taster za kretanje, a zatim izaberite **Pošalji**.

### Sinhronizovanje Omiljenih stavki

Da biste sinhronizovali mesta, maršrute ili kolekcije između mobilnog uređaja i Internet servisa Ovi mape, potreban vam je Nokia nalog. Ukoliko ga nemate, u glavnom prikazu izaberite Opcije > Nalog > Nokia nalog > Kreiraj novi nalog.

Sinhronizovanje sačuvanih mesta, maršruta i kolekcija — Izaberite Omiljeni > Sinhronizuj sa Ovi. Ukoliko nemate Nokia nalog, od vas će se tražiti da ga kreirate.

92

#### Podešavanje uređaja tako da automatski sinhronizuje Omiljene stavke — Izaberite Opcije > Podešavanja > Sinhronizacija > Promeni > Prilikom ukli, i iskli..

Sinhronizovanje zahteva aktivnu Internet vezu i može da uključuje prenos velike količine podataka kroz mrežu vašeg provajdera servisa. Obratite se svom operateru mobilne telefonije za informacije o troškovima prenosa podataka.

Da biste koristili Internet servis Ovi mape, posetite lokaciju www.ovi.com.

### Prikaz detalja lokacije

Izaberite Meni > Mape i Moja pozicija.

**Prikaz detalja mesta** — Izaberite mesto, pritisnite taster za kretanje i izaberite **Prikaži detalje**.

### Promena izgleda mape

Izaberite Meni > Mape i Moja pozicija.

Pritisnite 1, a zatim izaberite jednu od sledećih opcija:

- Mapa U standardnom prikazu mape lako se čitaju detalji, kao što su imena lokacija ili brojevi autoputeva.
- Satelit Za detaljan prikaz koristite satelitske slike.

 Teren — Letimično pogledajte tip zemljišta i nadmorsku visinu, na primer, kada putujete po terenu bez puteva.

# Promena prikaza sa 2D na 3D i obratno — Pritisnite 3.

# Kućna mreža

# 0 kućnoj mreži

Vaš uređaj je kompatibilan sa standardom Universal Plug and Play (UPnP) i sertifikovan kod saveza Digital Living Network Alliance (DLNA). Za kreiranje kućne mreže možete da koristite uređaj za pristupnu tačku ili ruter za LAN (WLAN) mrežu. Zatim možete da povežete kompatibilne UPnP uređaje sa omogućenom WLAN vezom u mrežu. Kompatibilni uređaji mogu da budu mobilni uređaj, kompatibilni PC računar, audio sistem, televizor ili kompatibilni bežični multimedijalni prijemnik priključen na audio sistem ili na televizor.

Možete da delite i sinhronizujete medijske datoteke u mobilnom uređaju sa ostalim UPnP kompatibilnim i DLNA sertifikovanim uređajima koristeći kućnu mrežu. Da biste aktivirali funkcionalnost kućne mreže i upravljali podešavanjima, izaberite **Meni** > **Aplikacije** > **Kućni medij**. Takođe možete koristiti aplikaciju "Kućni mediji" za prikaz i reprodukovanje medijskih datoteka sa uređaja kućne mreže na vašem uređaju ili na drugim kompatibilnim uređajima, kao što su PC, audio sistem ili televizor.

Da biste svoje medijske datoteke prikazali na drugom uređaju na kućnoj mreži, na primer, u folderu "Fotografije" izaberite datoteku, **Opcije > Prikaži preko kuć. mrež.** i uređaj. Da biste koristili WLAN funkciju uređaja u okviru kućne mreže, neophodna je ispravna veza sa kućnom WLAN mrežom i drugi UPnP uređaji kojima je omogućeno povezivanje na istu kućnu mrežu.

Kada uspostavite kućnu mrežu, možete kod kuće da delite fotografije, muziku i video snimke sa svojim prijateljima i porodicom. Takođe ćete biti u mogućnosti da skladištite svoju mediju na medijski server ili preuzimate medijske datoteke sa kompatibilnog kućnog servera. Možete da puštate muziku uskladištenu u svom uređaju korišćenjem DLNA sertifikovanog kućnog stereo sistema, pri čemu listom numera i jačinom zvuka upravljate direktno sa svog uređaja. Takođe možete da pregledate slike snimljene kamerom uređaja na kompatibilnom TV ekranu, čime upravljate pomoću uređaja preko WLAN mreže.

Kućna mreža koristi podešavanja i parametre zaštite bežične LAN veze. Funkcionalne mogućnosti kućne mreže u infrastrukturnoj bežičnoj LAN mreži koristite preko hardverske WLAN pristupne tačke sa aktiviranom zaštitom pomoću šifrovanja.

Vaš uređaj se povezuje na kućnu mrežu samo ako prihvatite zahtev za povezivanje od nekog drugog kompatibilnog uređaja ili izaberete opciju za prikazivanje, reprodukciju ili kopiranje medijskih datoteka na vašem uređaju ili potražite druge uređaje.

## Podešavanja za kućnu mrežu

Da biste delili medijske datoteke sačuvane u fascikli "Fotografije" sa drugim UPnP kompatibilnim i DLNA certifikovanim uređajima putem bežične LAN (WLAN) veze, morate kreirati i konfigurisati WLAN kućnu Internet pristupnu tačku, a zatim konfigurisati postavke za kućnu mrežu u aplikaciji za kućne medije.

Opcije koje se odnose na kućnu mrežu nisu dostupne u aplikacijama pre nego što se konfigurišu podešavanja u aplikaciji "Kućni medij".

Izaberite Meni > Aplikacije > Kućni medij.

Kada prvi put pristupite aplikaciji za kućne medije, otvara se čarobnjak za instalaciju i pomaže vam u definiciji postavki kućne mreže za vaš uređaj. Da biste kasnije koristili čarobnjak za instalaciju, izaberite **Opcije > Pokreni čarobnjak** i sledite uputstva.

Da biste povezali kompatibilni računar sa kućnom mrežom, na računaru morate instalirati povezani softver. Softver se nalazi na CD-ROM-u ili DVD-ROM-u koji ste dobili uz uređaj ili ga možete preuzeti sa stranica za podršku za uređaj na Nokia Web lokaciji.

#### Konfigurisanje podešavanja

Da biste konfigurisali podešavanja kućne mreže, izaberite **Opcije > Podešavanja** i neku od sledećih opcija:

- Pr.tačka kućne mreže Da biste podesili uređaj da traži pristupnu tačku za kućnu mrežu svaki put kada se povežete sa kućnom mrežom, izaberite Uvek pitaj. Da biste definisali novu pristupnu tačku koja se automatski koristi kada koristite kućnu mrežu, izaberite Kreiraj novo. Ako vaša kućna mreža nema aktivirane WLAN bezbednosne postavke, prikazuje se bezbednosno upozorenje. Možete nastaviti i kasnije aktivirati WLAN bezbednost ili možete otkazati definiciju pristupne tačke i prvo aktivirati WLAN bezbednost.
- Ime uređaja Unesite ime za uređaj koje će se prikazivati drugim kompatibilnim uređajima u kućnoj mreži.
- Kopiraj na Izaberite gde će se čuvati kopirane medijske datoteke.

### Aktivacija deljenja i definicija sadržaja

Izaberite Meni > Aplikacije > Kućni medij. Izaberite neku od sledećih opcija:

 Delj. sadržaja — Dozvolite ili odbijte deljenje medijskih datoteka sa kompatibilnim uređajima. Nemojte aktivirati deljenje sadržaja pre nego što konfigurišete sve druge postavke. Ako aktivirate deljenje sadržaja, drugi UPnP kompatibilni uređaji u kućnoj mreži mogu prikazati i kopirati datoteke koje ste izabrali za deljenje u Slike i video i mogu koristiti spiskove numera koje ste izabrali u Muzika. Ako ne želite da drugi uređaji pristupaju vašim datotekama, deaktivirajte deljenje sadržaja.

- Slike i video Izaberite medijske datoteke koje će se deliti sa drugim uređajima ili prikažite status deljenja slika i video zapisa. Da biste ažurirali sadržaj fascikle, izaberite Opcije > Osveži sadržaj.
- Muzika Izaberite spiskove numera koji će se deliti sa drugim uređajima ili prikažite status deljenja i sadržaj spiskova numera. Da biste ažurirali sadržaj fascikle, izaberite Opcije > Osveži sadržaj.

### Prikazujte i delite medija datoteke

Da biste delili medijske datoteke sa drugim UPnP kompatibilnim uređajima u kućnoj mreži, aktivirajte deljenje sadržaja. Ako je deljenje sadržaja deaktivirano na uređaju, i dalje možete prikazivati i kopirati medijske datoteke uskladištene na drugom uređaju u kućnoj mreži ako drugi uređaj to dozvoljava.

#### Prikažite medija datoteke koje se nalaze u Vašem uređaju

Da biste prikazivali svoje slike, video zapise i zvučne klipove na drugom uređaju u kućnoj mreži kao što je kompatibilni TV, uradite sledeće:

- U fascikli "Fotografije" izaberite sliku ili video klip ili u fascikli "Galerija" izaberite zvučni klip i Opcije > Prikaži preko kuć. mrež..
- Izaberite kompatibilni uređaj na kojem će se prikazati medijska datoteka. Slike se prikazuju na uređaju u kućnoj mreži i na vašem uređaju, a video zapis i zvuk se reprodukuju samo na drugom uređaju.
- 3. Da biste zaustavili deljenje medijske datoteke, izaberite Opcije > Prekini prikazivanje.

#### Prikaz medijskih datoteka uskladištenih na drugom uređaju

Da biste medijske datoteke koje su uskladištene na drugom uređaju u kućnoj mreži prikazali na svom uređaju (ili na kompatibilnom TV-u, na primer), uradite sledeće:

- Izaberite Meni > Aplikacije > Kućni medij i Pregled kuće. Uređaj pretražuje kompatibilne uređaje. Imena uređaja se prikazuju.
- 2. Izaberite uređaj.
- 3. Izaberite vrstu medija sadržaja drugog uređaja koju želite da prikažete. Koji su tipovi datoteka na

raspolaganiu zavisi od funkcionalnih mogućnosti tog drugog uređaja.

Da biste pretražili datoteke pomoću određenih kriterijuma, izaberite Opcije > Nađi. Da biste razvrstali pronađene datoteke, izaberite Opcije > Razvrstai.

- 4. Izaberite medijsku datoteku ili folder koji želite da prikažete.
- 5. Izaberite Pusti ili Prikaži i Na uređaju ili Preko kućne mreže
- 6. Izaberite uređaj na kojem želite da prikažete datoteku.

Da biste prestali sa delieniem mediiske datoteke. izaberite Nazad ili Zaustavi (dostupno je prilikom reprodukcije video snimaka i muzike).

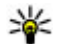

Savet: Možete odštampati slike sačuvane u fascikli "Fotografije" preko kućne mreže pomoću UPnP kompatibilnog štampača. Deljenje sadržaja ne mora da bude aktivirano.

# Kopirajte medija datoteke

Da biste medijske datoteke kopirali ili preneli sa jednog uređaja na drugi kompatibilni uređaj, kao što je UPnP kompatibilni računar, izaberite datoteku u aplikaciji "Fotografije" i Opcije > Premesti i kopiraj > Kopiraj na kuć. mrežu ili Prem. na kućnu mrežu. Deljenje sadržaja ne mora da bude aktivirano.

Da biste kopirali ili preneli datoteke iz drugog uređaja u svoj uređaj, izaberite datoteku u drugom uređaju i želienu opciju kopiranja iz liste sa opcijama. Deljenje sadržaja ne mora da bude uključeno.

### Važne bezbednosne informaciie

Kada konfigurišete svoju bežičnu LAN kućnu mrežu. omogućite neki metod šifrovanja u hardverskoj pristupnoj tački, a zatim i u ostalim uređajima koje nameravate da povežete na kućnu mrežu. Za detalje, pogledajte dokumentaciju tih uređaja. Sve lozinke držite u tainosti i na bezbednom mestu, dalie od uređaja.

Možete da pregledate ili promenite podešavanja Internet pristupne tačke bežične LAN mreže u svom uređaju.

Ako koristite režim ad hoc rada za kreiranie kućne mreže sa kompatibilnim uređajem, omogućite jedan od metoda šifrovania u Režim zaštite WLAN-a prilikom konfiguracije Internet pristupne tačke. Ovaj korak smanjuje rizik od pridruživanja neželjenih lica vašoi ad hoc mreži.

Vaš uređaj Vas obaveštava kada neki drugi uređaj pokušava da se poveže sa njime ili da se poveže na kućnu mrežu. Nemoite prihvatati zahteve za povezivanje od nepoznatih uređaja.

Ako koristite WLAN u mreži koja nije šifrovana, isključite deljenje datoteka sa drugim uređajima ili nemojte deliti privatne medijske datoteke.

# Nokia video centar 🔯

Pomoću usluge Nokia Video centar (mrežni servis), možete da preuzimate i emitujete video snimke bežično sa kompatibilnih video servisa na Internetu pomoću paketnog prenosa podataka ili WLAN veze.Takođe možete da prenosite video snimke sa kompatibilnog računara na svoj uređaj i da ih prikazujete u usluzi Video centar.

Korišćenje pristupnih tačaka za paketni prenos pri preuzimanju video snimaka može da podrazumeva prenos velikih količina podataka preko mreže Vašeg provajdera servisa. Obratite se svom provajderu servisa u vezi informacija o cenama prenosa.

U Vašem uređaju se možda nalaze prethodno definisani servis.

Provajderi servisa mogu da nude sadržaje besplatno ili uz naplatu. Cene proverite na samom servisu ili kod provajdera servisa.

#### Prikaz i preuzimanje video snimaka

#### Povezivanje sa video servisom

1. Izaberite Meni > Aplikacije > Video centar.

2. Da biste se povezali sa servisom za instaliranje video servisa, izaberite **Dodaj nove usluge**, a zatim željeni video servis iz kataloga servisa.

#### Pregled video snimaka

Da biste pretraživali sadržaj instalirane video usluge, izaberite Video sadržaji.

Sadržaj pojedinih video servisa je podeljen u kategorije. Izaberite kategoriju da biste pretraživali video snimke.

Za pretraživanje video snimaka u servisu, izaberite Video pretraga. Pretraga možda nije dostupna u svim servisima.

Neki video snimci podržavaju strimovanje uživo, ali drugi moraju prethodno da se preuzmu na uređaj. Da biste preuzeli neki video snimak, izaberite **Opcije** > **Preuzmi**. Ukoliko izađete iz aplikacije, preuzimanja se nastavljaju u pozadini. Preuzeti video snimci se čuvaju u folderu "Moji video zapisi".

Za reprodukciju video snimka ili prikaz preuzetog snimka, izaberite **Opcije > Pusti**. Tokom reprodukcije video snimka koristite selekcione tastere i taster za pretragu, odnosno medijske tastere da biste kontrolisali plejer. Da biste podesili jačinu zvuka, koristite taster za jačinu zvuka. **Upozorenje:** Produženo izlaganje jakom intenzitetu zvuka može da Vam ošteti sluh. Muziku slušajte umereno glasno, i ne držite uređaj uz uho kada se koristi zvučnik.

Izaberite Opcije i neku od sledećih opcija:

- Nastavi preuzim. Nastavite pauzirano ili neuspelo preuzimanje.
- Obustavi preuz. Otkažite preuzimanje.
- Pregled Pregledajte video snimak. Ova opcija je dostupna ako je servis podržava.
- Detalji o sadržaju Pregledajte informacije o video snimku.
- Osveži listu Osvežite listu video snimaka.
- Otvori link u pretraž. Otvorite vezu u Web pretraživaču.

#### **Raspored preuzimanja**

Postavljanje ove aplikacije da automatski preuzima video snimke može da podrazumeva prenos velikih količina podataka preko komunikacione mreže vašeg provajdera servisa. Za informacije o naplati prenosa podataka, obratite se svom provajderu servisa. Za planiranje automatskog preuzimanja video snimaka u servisu, izaberite **Opcije > Plan preuzimanja**. Video centar automatski preuzima nove video snimke na dnevnom nivou u definisano vreme.

Da biste otkazali planirana preuzimanja, izaberite Ručno preuzimanje kao način preuzimanja.

# Video sadržaji

Izaberite Meni > Aplikacije > Video centar.

Sadržaj instaliranih video servisa se distribuira pomoću RSS izvoda. Da biste prikazali svoje izvode i radili sa njima, izaberite **Video sadržaji**.

Izaberite Opcije i neku od sledećih opcija:

- Pretplata na sadržaje Proverite svoje trenutne pretplate na sadržaje.
- Detalji o sadržaju Pregledajte informacije o video snimku.
- Dodaj sadržaj Pretplatite se na nove sadržaje. Izaberite Preko video kataloga da biste izabrali sadržaj iz servisa u video katalog.
- Osveži sadržaje Osvežite sadržaj svih sadržaja.
- Uredi nalog Upravljajte opcijama svog naloga za određeni sadržaj, ukoliko je dostupno.
- **Premesti** Premestite video snimke na željenu lokaciju.

Da biste pregledali dostupne video zapise u sadržaju, izaberite sadržaj sa liste.

# Moji video snimci

"Moji video zapisi" je mesto za čuvanje svih video snimaka u aplikaciji Video centar. Možete da navedete preuzete video snimke i video snimke snimljene kamerom uređaja u različitim prikazima.

- 1. Da biste otvorili folder i pregledali video snimke, koristite taster za pretragu. Kada se reprodukuje video snimak, koristite medijske tastere da biste kontrolisali video plejer.
- 2. Da biste podesili jačinu zvuka, pritisnite taster za jačinu zvuka.

Izaberite **Opcije** i neku od sledećih opcija:

- Nastavi preuzim. Nastavite pauzirano ili neuspelo preuzimanje.
- Obustavi preuz. Otkažite preuzimanje.
- Detalji videa Pregledajte informacije o video snimku.
- Nađi Pronađite video snimak. Unesite termin za pretragu koji odgovara imenu datoteke.
- Prikaži na kućnoj mreži Reprodukujte preuzeti video snimak u kompatibilnoj kućnoj mreži. Prethodno morate da konfigurišete kućnu mrežu.
- Status memorije Pregledajte količinu slobodne i upotrebljene memorije.
- Sortiraj po Razvrstajte video snimke. Izaberite željeni kategoriju.
- Premesti i kopiraj Premestite ili kopirajte video snimke. Izaberite Kopiraj ili Premesti i željenu lokaciju.

### Prenesite video snimke iz svog PC računara

Prenesite svoje video snimke u video centar iz kompatibilnih uređaja koristeći kompatibilni USB kabl za prenos podataka. Video centar prikazuje samo one video snimke koji su u formatu koji uređaj podržava.

- 1. Da biste svoj uređaj videli na računaru kao uređaj za masovnu memoriju na koji možete da prenesete datoteke sa podacima, povežite USB kabl za prenos podataka.
- 2. Izaberite Masovno skladištenje kao režim veze.
- 3. Izaberite video snimke koje želite da kopirate iz svog računara.
- Prenesite video snimke u folder E:\Moji video zapisi u masovnoj memoriji Vašeg uređaja, ili u folder F:\Moji video zapisi na kompatibilnoj memorijskoj kartici, ako je dostupna.

Preneseni video snimci se pojavljuju u folderu "Moji video zapisi" u video centru. Video datoteke u drugim folderima Vašeg uređaja se ne prikazuju.

# Podešavanja Video centra

U glavnom prikazu Video centra izaberite **Opcije** > **Podešavanja** i jednu od sledećih opcija :

- Izaberi video servis Izaberite video servise za koje želite da se pojave u Video centru. Takođe možete da dodate, uklonite, izmenite i prikažete detalje video servisa. Ne možete da izmenite unapred instalirane video servise.
- Podešavanja veze Da biste definisali mrežno odredište koje se koristi za mrežnu vezu, izaberite Mrežna veza. Da biste ručno izabrali vezu svaki put kada Video centar otvori mrežnu vezu, izaberite Uvek pitaj.

Da biste uključili ili isključili GPRS vezu, izaberite **Potvrdite upotr. GPRS-a**.

Da biste uključili ili isključili roaming, izaberite **Potvrdi roming**.

- Roditeljski nadzor Postavite starosno ograničenje za video zapise. Zahtevana lozinka je ista kao šifra blokade. Fabričko podešavanje za šifru blokade je 12345. U servisu video na zahtev, biće skriveni video zapisi koji imaju isto ili veće ograničenje uzrasta od onog koje ste podesili.
- Željena memorija Izaberite da li će preuzeti video snimci biti uskladišteni u masovnu memoriju ili na kompatibilnu memorijsku karticu. Ako se izabrana memorija napuni, uređaj će sadržaj čuvati u drugoj memoriji.
- Minijaturni prikaz Izaberite da li u video izvodima treba preuzimati i prikazivati sličice.

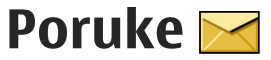

Multimedijalne poruke mogu da primaju i prikazuju jedino uređaji koji poseduju kompatibilne funkcionalne mogućnosti. Izgled poruke može da bude različit u zavisnosti od prijemnog uređaja.

### Glavni prikaz aplikacije Poruke

Izaberite Meni > Poruke (mrežni servis).

Da biste kreirali novu poruku, izaberite Nova poruka.

Savet: Da biste izbegli ponovno pisanje poruka koje često šaljete, koristite tekstove u folderu "Obrasci" u "Mojim folderima". Takođe možete da kreirate i čuvate svoje obrasce.

Poruke sadrže naredne foldere:

- Primljeno Ovde se čuvaju primljene poruke, osim e-pošte i ćelijskih info poruka.
- Moji folderi Razvrstajte poruke po folderima.
- Novo pošt. sand. Povežite se sa svojim udaljenim poštanskim sandučetom da biste preuzeli nove e-mail poruke ili da bez povezanosti na mrežu (oflajn režim) pregledate prethodno preuzete poruke.

- Macrti Ovde se čuvaju nacrti poruka koje još nisu poslate.
- Moslato Poslednje poslate poruke, isključujući poruke poslate preko Bluetooth veze, skladište se ovde. Možete da promenite broj poruka koje čuvate u ovom folderu.
- <u>A</u> Za slanje Poruke koje čekaju da budu poslate privremeno se skladište u folderu "Za slanje", na primer, kada Vaš uređaj nema mrežnu pokrivenost.
- Izveštaji Možete zahtevati da Vam mreža šalje izveštaje o dostavi poslatih tekstualnih i multimedijalnih poruka (mrežni servis).

## Pišite tekst

Vaš uređaj podržava i tradicionalni i intuitivni način unosa teksta. Kod intuitivnog načina unosa teksta, svako slovo možete da unesete samo jednim pritiskom tastera. Intuitivni način unosa teksta se bazira na ugrađenom rečniku u koji i sami možete da dodajete nove reči.

Kada pišete tekst, prikazuje se Aako koristite tradicionalni način, a Ako koristite intuitivni način unosa teksta.

102

#### Tradicionalni unos teksta

Pritiskajte numeričke tastere (**1–9**) potreban broj puta dok se ne pojavi željeni karakter. Na numeričkom tasteru ima više ponuđenih karaktera od onih koji su na njemu odštampani.

Ako je sledeće slovo u reči smešteno na istom tasteru kao i prethodno, sačekajte da se kursor pojavi (ili se krećite udesno da biste prekinuli vreme čekanja) i unesite slovo.

Da biste uneli razmak, pritisnite **0**. Da biste preneli kursor u sledeći red, pritisnite **0** triput.

#### Intuitivni način unosa teksta

- Da biste aktivirali ili deaktivirali intuitivni unos teksta, brzo dva puta pritisnite #. Na ovaj način se aktivira ili deaktivira intuitivni unos teksta za sve editore na uređaju. Dokazuje da je intuitivni unos teksta aktiviran.
- 2. Da biste napisali željenu reč, koristite tastere **2-9**. Pritisnite svaki taster jednom za svako slovo.
- Kada završite pisanje reči i ona je ispravno napisana, listajte nadesno da biste je potvrdili ili pritisnite 0 da biste dodali razmak.

Ako reč nije tačna, pritiskajte \* da biste prikazali reči iz rečnika koje se podudaraju sa unosom.

Ako se posle reči prikaže znak "?", reč koju ste želeli da napišete ne postoji u rečniku. Da biste dodali neku reč u rečnik, izaberite **Napiši**, unesite reč (najviše 32 slova) koristeći tradicionalni način unosa i izaberite **OK**. Reč se dodaje u rečnik. Kada se rečnik napuni, nova reč će zameniti najstariju dodatu reč.

Napišite prvi deo složenice i, da biste je potvrdili, listajte udesno. Napišite drugi deo složenice. Da biste dovršili pisanje složenice, pritisnite **0** kako biste dodali razmak.

#### Saveti za unos teksta

Pritisnite i držite odgovarajući numerički taster da biste uneli neki broj u režimu unosa slova.

Za prelazak sa jedne vrste slova na druga, pritisnite #.

Da biste obrisali karakter, pritisnite **C**. Da biste obrisali više karaktera, pritisnite i držite **C**.

Najčešći interpunkcijski znaci na raspolaganju su na tasteru 1. Da biste ih prošli jedan po jedan, ako koristite tradicionalni način unosa teksta, pritisnite 1 više puta zaredom. Ako koristite intuitivni način unosa teksta, pritisnite 1, a zatim \* više puta zaredom.

Da biste otvorili listu specijalnih karaktera, pritisnite i držite \*.

Savet: Da biste izabrali nekoliko specijalnih

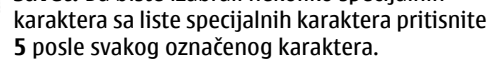

104

### Promenite jezik pisania

Kada pišete tekst, možete promeniti jezik pisma. Na primer, ako pišete tekst koristeće nelatinično pismo i želite da napišete latinične karaktere, kao što su e-mail i Web adrese, moraćete da promenite jezik pisma.

Da biste promenili jezik pisma, izaberite Opcije > **Jezik pisania** i neki jezik koji koristi latinicu.

Posle promene jezika pisanja, na primer, ako pritisnete 6 više puta da biste došli do želienog karaktera. promena jezika pisania će promeniti redosled karaktera.

#### Vršite izmene teksta i lista

Da biste kopirali i umetali tekst, pritisnite i držite #, i za to vreme skroluite levo ili desno da biste označili tekst. Da biste kopirali tekst u klipbord, dok držite # izaberite Kopirai. Da biste umetnuli tekst u dokument. pritisnite i držite # i izaberite Umetni.

Da biste označili stavku na listi, idite do nie i pritisnite #.

Da biste označili više stavki na listi, pritisnite i držite # dok skrolujete gore ili dole. Da biste završili izbor, prestanite da skroluiete i pustite #.

# Pišite i šaljite poruke

Izaberite Meni > Poruke.

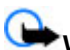

**Važno:** Poruke otvarajte obazrivo. Poruke mogu da sadrže zlonamerni softver ili da na neki drugi način budu štetne za uređaj ili za PC računar.

Da biste mogli da kreirate neku multimedijalnu poruku ili da napišete e-mail poruku, potrebno je da budu definisana ispravna podešavania veze.

Bežična komunikaciona mreža može da ograničava veličinu MMS poruka. Ako slika koja je ubačena u poruku prelazi to ograničenie, uređaj će je eventualno smanjiti kako bi mogla biti poslata kao MMS.

Multimedijalne poruke mogu da primaju i prikazuju jedino uređaji koji poseduju kompatibilne funkcionalne

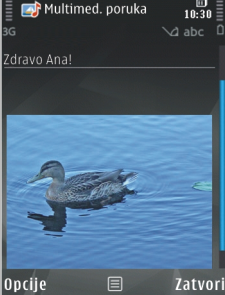

mogućnosti. Izgled poruke može da bude različit u zavisnosti od prijemnog uređaja.

Proverite koliko je ograničenje veličine e-mail poruka kod svog provajdera servisa. Ako nameravate da pošaliete e-mail poruku koja prekoračuje ograničenje veličine na serveru, poruka će ostati u folderu "Za slanje" i uređaj će povremeno pokušavati da je ponovo pošalje. Slanje e-mail poruke zahteva vezu za prenos podataka, a ponovni pokušaji da se pošalje e-mail poruka mogu povećati iznos za naplatu od provajdera

Poruke

servisa. U folderu "Za slanje" možete da izbrišete tu poruku ili da je premestite u folder "Nacrti".

Razmena poruka zahteva mrežni servis.

Slanje tekstualne ili multimedijalne poruke — Izaberite Nova poruka.

Slanje audio ili e-mail poruke — Izaberite Opcije > Kreiraj poruku i odgovarajuću opciju.

**Izbor primalaca ili grupa sa liste kontakata** — Izaberite **Z**a.

**Ručno unošenje broja telefona primaoca ili e-mail adrese** — Izaberite polje Za.

Dodavanje tačke i zareza (;) koji odvajaju primaoce — Pritisnite \*.

Unos predmeta e-mail ili multimedijalne

**poruke** — Unesite ga u polje Predmet. Ako polje Predmet nije vidljivo, izaberite **Opcije** > **Polja zaglavlja poruke** da biste promenili vidljiva polja.

Pisanje poruke — Unesite tekst u polje za poruku.

**Dodavanje objekta poruci ili e-mail poruci** — Izaberite <sup>®⁺</sup> i odgovarajući tip sadržaja. Tip poruke može da se promeni na multimedijalnu poruku na osnovu umetnutog sadržaja.

**Slanje poruke ili e-mail poruke** — Izaberite **m**ili pritisnite taster za pozivanje.

Vaš uređaj podržava tekstualne poruke koje prelaze ograničenje za jednu poruku. Duže poruke se šalju kao

dve ili više poruka. Vaš provajder servisa to može tako i tarifirati. Karakteri sa akcentima, drugi znakovi, kao i neke jezičke opcije, zauzimaju više prostora i shodno tome ograničavaju broj karaktera koji se može poslati u sklopu jedne poruke.

# Prijemni folder aplikacije Poruke

#### Prijem poruka

Izaberite Meni > Poruke i Primljeno.

U folderu "Primljeno", 📩 označava nepročitanu tekstualnu poruku, 📹 nepročitanu multimedijalnu poruku, 对 nepročitanu audio poruku, i 💕 podatke primljene preko Bluetooth veze.

Kada primite poruku, si i 1 nova poruka prikazuju se na početnom ekranu. Da biste otvorili poruku, izaberite Prikaži. Da biste otvorili poruku u folderu "Primljeno", izaberite poruku. Da biste odgovorili na primljenu poruku, izaberite Opcije > Odgovori.

#### Multimedijalne poruke

**Važno:** Poruke otvarajte obazrivo. Poruke mogu da sadrže zlonamerni softver ili da na neki drugi način budu štetne za uređaj ili za PC računar.

Poruke

106

Možete primiti i obaveštenje da imate neku multimedijalnu poruku na čekanju u centru za razmenu MMS poruka. Da biste pokrenuli vezu sa paketnim prenosom podataka i preuzeli poruku u svoj uređaj, izaberite **Opcije** > **Preuzmi**.

Kada otvorite multimedijalnu poruku (ﷺ), možete videti sliku i poruku. Ako je dodat i zvuk, prikazaće se , a ako je dodat video, prikazaće se pustili audio ili video komponentu, izaberite odgovarajući indikator.

Da biste videli medija objekte koji se nalaze u multimedijalnoj poruci, izaberite **Opcije > Objekti**.

Ako poruka sadrži neku multimedijalnu prezentaciju, prikazuje se 🔀. Da biste pustili tu prezentaciju, izaberite njen indikator.

# Podaci, podešavanja i Web servisne poruke

Vaš uređaj može da primi mnoge vrste poruka koje sadrže podatke, poput vizitkarti, tonova zvona, logotipe operatera, beležaka kalendara i obaveštenja o e-mailu. Možete da primate i podešavanja od svog provajdera u poruci za konfigurisanje.

Da biste memorisali podatke iz poruke, izaberite **Opcije**, pa zatim odgovarajuću opciju.

Web servisne poruke su obaveštenja (na primer, glavne vesti) i mogu da sadrže tekstualnu poruku ili neki link.

Za informacije o raspoloživosti i pretplati, obratite se svom provajderu servisa.

# Čitač poruka

Pomoću čitača poruka možete da slušate tekstualne, multimedijalne, zvučne i e-mail poruke.

Da biste promenili podešavanja čitanja poruka u aplikaciji za govor, izaberite **Opcije > Govor**.

Da biste preslušali nove poruke ili e-mail, na početnom ekranu pritisnite i držite levi selekcioni taster dok se ne pokrene aplikacija "Čitač poruka".

Da biste preslušali poruke iz foldera "Primljeno" ili epoštu iz svog poštanskog sandučeta, izaberite poruku, a zatim izaberite **Opcije** > **Slušaj**. Da biste prekinuli čitanje, pritisnite taster za prekidanje.

Da biste pauzirali ili nastavili čitanje, pritisnite navigator. Da biste prešli na sledeću poruku ili e-mail, listajte nadesno. Da biste odgovorili na trenutnu poruku ili e-poruku, listajte nalevo. Da biste prešli na prethodnu poruku, pritisnite navigacioni taster nalevo dva puta. Da biste podesili jačinu zvuka, listajte nagore ili nadole.

Da biste prikazali trenutnu poruku ili e-mail u tekstualnom formatu bez zvuka, izaberite **Opcije > Prikaži**.

# E-mail

#### Podešavanje e-pošte

Pomoću Nokia čarobnjaka za e-poštu možete podesiti korporativni nalog e-pošte kao što je Microsoft Outlook, Mail for Exchange ili Intellisync i Internet nalog e-pošte.

Prilikom podešavanja korporativne e-pošte možete biti upitani da unesete ime servera povezanog sa eadresom. Za detalje se obratite IT odseku vašeg preduzeća.

- Da biste pokrenuli čarobnjak, otvorite početni ekran, pomerite se na čarobnjak za e-poštu i pritisnite taster za pomeranje.
- Unesite svoju e-adresu i lozinku Ako čarobnjak ne može automatski da konfiguriše postavke e-pošte, trebalo bi da izaberete tip naloga e-pošte i uneste povezane postavke naloga.

Ako uređaj sadrži dodatne klijente za e-poštu, oni vam se nude kada pokrenete čarobnjak za e-poštu.

#### Slanje e-mail poruke

Izaberite Meni > Poruke.

- 1. Otvorite poštansko sanduče i Opcije > Kreiraj email.
- 2. U polju "Za", unesite e-mail adresu primaoca. Ako e-mail adresu primaoca možete da pronađete u

aplikaciji "Kontakti", unesite ime primaoca i izaberite primaoca iz ponuđenih pogodaka. Ako dodajete više primaoca, ubacite ; da biste razdvojili e-mail adrese. Polje "Cc" koristite da biste poslali kopiju poruke drugim primaocima, odnosno koristite polje "Bcc" da biste poslali nevidljivu kopiju poruke primaocima. Ako ne možete da vidite polje "Bcc", izaberite **Opcije** > **Još** > **Prikaži Bcc polje**.

- 3. U polje "Tema" unesite predmet e-mail poruke.
- 4. Unesite svoju poruku u oblast za tekst.
- 5. Izaberite Opcije i neku od sledećih opcija:
  - Dodaj prilog Dodajte prilog poruci.
  - **Prioritet** Postavite prioritet poruke.
  - Oznaka Označite poruku za praćenje.
  - Ubaci obrazac Unesite tekst iz obrasca.
  - Dodaj primaoca Dodajte primaoca u poruku iz aplikacije "Kontakti".
  - **Opcije izmena** Isecite, kopirajte ili nalepite izabrani tekst.
  - Jezik pisanja: Izaberite jezik pisanja.
- 6. Izaberite Opcije > Pošalji.

#### Dodavanje priloga

Izaberite Meni > Poruke.

Da biste napisali e-mail poruku, otvorite svoje poštansko sanduče i **Opcije > Kreiraj email**.

Da biste e-mail poruci dodali prilog, izaberite Opcije > Dodaj prilog.

Izaberite **Opcije** > **Ukloni prilog** da biste uklonili izabrani prilog.

### Čitanje e-mail poruke

Izaberite Meni > Poruke.

**Važno:** Poruke otvarajte obazrivo. Poruke mogu da sadrže zlonamerni softver ili da na neki drugi način budu štetne za uređaj ili za PC računar.

Da biste pročitali primljenu e-mail poruku, otvorite poštansko sanduče, a zatim izaberite poruku sa liste.

Da biste odgovorili pošiljaocu poruke, izaberite Opcije > Odgovori. Da biste odgovorili pošiljaocu i svim primaocima, izaberite Opcije > Odgovori svima.

Izaberite **Opcije** > **Prosledi** da biste prosledili poruku.

#### Preuzimanje priloga

Izaberite Meni > Poruke i poštansko sanduče.

Da biste pregledali priloge primljene e-mail poruke, dođite do polja za prilog i izaberite **Opcije** > **Akcije** > **Otvori**. Ukoliko se u poruci nalazi nekoliko priloga, otvara se lista koja prikazuje koji su prilozi preuzeti. Da biste preuzeli izabrane priloge ili sve priloge sa liste u svoj uređaj, izaberite **Opcije > Preuzmi** ili **Preuzmi sve**. Prilozi se ne čuvaju u vašem uređaju i brišu se kada obrišete poruku.

Da biste sačuvali izabrane priloge ili sve preuzete priloge u svoj uređaj, izaberite Opcije > Sačuvaj ili Sačuvaj sve.

Da biste otvorili izabrani, preuzeti prilog, izaberite Opcije > Akcije > Otvori.

### Odgovaranje na zahtev za sastanak

Izaberite Meni > Poruke i poštansko sanduče.

Izaberite primljeni zahtev za sastanak, **Opcije** i neku od sledećih opcija:

- Prihvati Prihvatite zahtev za sastanak.
- Odbij Odbijte zahtev za sastanak.
- **Prosledi** Prosledite zahtev za sastanak drugom primaocu.
- Ukloni iz kalendara Uklonite otkazani sastanak iz svog kalendara.

### Traženje e-mail poruka

Izaberite Meni > Poruke i poštansko sanduče.

Izaberite **Opcije** > **Traži** da biste izvršili pretragu u primaocima, predmetima i tekstovima e-mail poruka u poštanskom sandučetu.
Poruke

Izaberite **Opcije > Prekini pretragu** da biste prekinuli pretragu.

Izaberite **Opcije** > **Nova pretraga** da biste započeli novu pretragu.

#### Brisanje e-mail poruka

Izaberite Meni > Poruke i poštansko sanduče.

Da biste izbrisali izabranu e-mail poruku, izaberite Opcije > Obriši. Poruka se smešta u folder "Obrisano", ako je dostupan.

Da biste ispraznili folder "Obrisano", otvorite ga i izaberite Opcije > Ukloni obris. stavke.

#### Prebacivanje sa jednog na drugi folder e-pošte

Izaberite Meni > Poruke i poštansko sanduče.

Da biste otvorili drugi folder sa e-mail porukama ili poštansko sanduče, izaberite **Primljeno** u vrhu ekrana. Izaberite folder sa e-mail porukama ili poštansko sanduče sa liste.

#### Raskidanje veze sa poštanskim sandučetom

Izaberite Meni > Poruke i poštansko sanduče.

Da biste otkazali sinhronizaciju svog uređaja i e-mail servera i da biste radili sa svojom elektronskom poštom bez bežične veze, izaberite **Opcije > Otkači**. Ako vaše poštansko sanduče ne nudi opciju **Otkači**, izaberite **Opcije > Izadi** da biste prekinuli vezu sa poštanskim sandučetom.

Da biste ponovo pokrenuli sinhronizaciju, izaberite Opcije > Priključi.

#### Opšta podešavanja e-maila

Izaberite Meni > Poruke i Podešav. > Globalna podešavanja.

Izaberite jednu od sledećih opcija:

- Izgled liste poruka Izaberite da li će e-mail poruke u folderu "Prijemno poštansko sanduče" prikazivati jedan ili dva reda teksta.
- Pregled tela poruke Pregledajte poruke dok prelistavate e-mail poruke u folderu "Prijemno poštansko sanduče".
- Razdvajači naslova Da biste mogli da proširite ili suzite listu e-mail poruka, izaberite Uključeno.
- Preuzim. obaveštenja Podesite uređaj da prikazuje obaveštenje kada se preuzme prilog email poruke.
- Upozori pre brisanja Podesite uređaj da prikazuje upozorenje pre nego što obrišete e-mail poruku.

• Učitaj HTML slike — Podesite automatsko učitavanje HTML slika u e-mail porukama.

## Vidite poruke na SIM kartici

Izaberite Meni > Poruke i Opcije > SIM poruke. Pre nego štoprikažete SIM poruke, morate da ih iskopirate u folder u svom uređaju.

- 1. Izaberite Opcije > Markiraj/Demarkiraj > Označi ili Označi sve da biste obeležili poruke.
- 2. Izaberite Opcije > Kopiraj. Otvara se lista foldera.
- 3. Da biste pokrenuli kopiranje, izaberite folder. Da biste prikazali poruke, otvorite folder.

## Podešavanja poruka

Podešavanja u vašem uređaju mogu da budu konfigurisana unapred, a možete da ih primite i u poruci. Da biste ručno uneli podešavanja, popunite sva polja obeležena kao **Mora biti definisano** ili obeležena zvezdicom.

Neki ili možda čak i svi centri za poruke mogu već biti konfigurisani u Vašem uređaju od strane provajdera servisa, pa je moguće da nećete moći da ih menjate, kreirate, vršite njihove izmene ili da ih brišete.

#### Podešavanja tektualnih poruka

Izaberite Meni > Poruke i Opcije > Podešavanja > Tekstualna poruka.

Izaberite neku od narednih opcija:

- **Centri za poruke** Vidite listu svih centara za razmenu tekstualnih poruka koji su definisani.
- Aktivni centar za poruke Izaberite koji će se centar koristiti za dostavu tekstualnih poruka.
- Kodni raspored Da biste koristili konverziju karaktera u drugi kodni raspored, ako je na raspolaganju, izaberite Redukovana podrška.
- Prijem izveštaja Izaberite da li želite da Vam mreža šalje izveštaje o dostavi Vaših poruka (mrežni servis).
- **Trajnost poruke** Izaberite koliko će dugo centar za razmenu poruka ponavljati slanje poruke posle prvog neuspelog pokušaja (mrežni servis). Ako je prijemna strana nedostupna u tom periodu, poruka se briše u centru za razmenu poruka.
- Poruka poslata kao Da biste saznali da li vaš centar za poruke može da konvertuje tekstualne poruke u poruke nekog drugog formata, obratite se svom provajdera servisa.
- Preferentna veza Izaberite vezu koja će se koristiti.
- Odgovori preko ist. centra Izaberite da li želite da se odgovor na Vašu poruku šalje preko istog centra za razmenu tekstualnih poruka (mrežni servis).

#### Podešavanja multimedijalnih poruka

Izaberite Meni > Poruke i Opcije > Podešavanja > MMS poruka.

Izaberite neku od narednih opcija:

- Veličina slike Definišite veličinu slike u multimedijalnoj poruci.
- Režim kreiranja MMS-a Ako izaberete Sa upozorenjima, uređaj vas informiše kada pokušate da pošaljete poruku koju primalac možda ne podržava. Ako izaberete Ograničeno, uređaj vas sprečava u slanju poruka koje možda nisu podržane. Da biste uključili sadržaj u Vaše poruke bez obaveštenja, izaberite Slobodno.
- Aktivna prist. tačka Izaberite pristupnu tačku koju koristite kao primarnu vezu.
- Preuzimanje MMS poruka Izaberite kako želite da primate poruke, ukoliko je ta opcija dostupna. Da biste poruke primali automatski u svojoj matičnoj mreži, izaberite Aut. u matičnoj mreži. Kada ste izvan svoje matične mreže, primate obaveštenje da u centru za multimedijalne poruke postoji poruka za preuzimanje. Ako izaberete Uvek automatski, uređaj automatski pravi aktivan paketni prenos podataka kako bi preuzeo poruku sa Vaše mreže, ali i van nje. Izaberite Ručno da biste ručno preuzimali multimedijalne poruke iz centra za poruke ili Isključeno da biste sprečili primanje

multimedijalnih poruka. Automatsko preuzimanje možda nije podržano u svim regionima.

- Dopusti anonimne poruke Odbijte poruke anonimnih pošiljalaca.
- Prijem reklama Primajte reklame u obliku multimedijalnih poruka (mrežni servis).
- Izveštaji o prijemu Prikažite status poslatih poruka u dnevniku (mrežni servis).
- Bez slanja izveštaja Sprečite uređaj da šalje izveštaje o prijemu poruka.
- Trajnost poruke Izaberite koliko će dugo centar za razmenu poruka ponavljati slanje poruke posle prvog neuspelog pokušaja (mrežni servis). Ako je prijemna strana nedostupna u ovom vremenskom periodu, poruka se briše iz centra za razmenu poruka.

Uređaju je potrebna mrežna podrška da bi mu ukazala na to da li je poslata poruka primljena ili pročitana. U zavisnosti od mreže i drugih okolnosti, ove informacije možda neće uvek biti pouzdane.

#### E-mail podešavanja

#### Upravljajte poštanskim sandučićima

Izaberite Meni > Poruke i Opcije > Podešavanja > E-mail.

Da biste izabrali koje poštansko sandučete želite da koristite za slanje i primanje e-mail poruka, izaberite

# Aktivno poštan. sanduče, a zatim poštansko sanduče.

Da biste iz svog uređaja uklonili poštansko sanduče i poruke koje se u njemu nalaze, izaberite **Poštanska sandučad**, dođite do željenog poštanskog sandučeta, a zatim izaberite **Opcije** > **Obriši**.

Da biste kreirali novo poštansko sanduče, izaberite **Poštanska sandučad > Opcije > Novo poštansko sanduče**. Ime koje odredite za novo poštansko sanduče menja naziv "Poštansko sand." u glavnom prikazu za poruke. Možete imati do šest poštanskih sandučića.

Izberite **Poštanska sandučad** i poštansko sanduče da biste promenili podešavanja veze, korisnika, preuzimanja i automatskog preuzimanja.

#### Podešavanja poštanskog sandučeta

Izaberite Meni > Poruke i Opcije > Podešavanja > E-mail > Poštanska sandučad, poštansko sanduče i Podeš. pošt. sanduč..

Da biste izmenili podešavanja za poštansko sanduče, izaberite jednu od sledećih opcija:

- Moja e-mail adresa Unesite svoju e-mail adresu.
- Korisničko ime Unesite korisničko ime koje vam je dao provajder servisa.
- Lozinka Unesite lozinku. Ako ne ispunite ovo polje, od vas će se tražiti da unesete lozinku kada

budete pokušali da se povežete na udaljeno poštansko sanduče.

- Server za prijem Unesite IP adresu ili ime hosta servera za poštu koji prima vašu e-poštu.
- Aktivna pristupna tačka Izaberite pristupnu tačku za Internet (IAP).
- Ime poštan. sandučeta Unesite ime poštanskog sandučeta.
- Tip poštan. sandučeta Definiše e-mail protokol koji preporučuje provajder servisa vašeg udaljenog poštanskog sandučeta. Opcije su POP3 i IMAP4. Ovo podešavanje ne može da se promeni.
- Zaštita Izaberite bezbednosnu opciju koja će se koristiti za uspostavljanje bezbedne veze sa udaljenim poštanskim sandučetom.
- Port Definišite port za vezu.
- Bezbedna prijava (samo za POP3) Koristite sa protokolom POP3 da biste šifrovali slanje lozinki udaljenom e-mail serveru kada se povezujete na poštansko sanduče.

#### Podešavanja korisnika

Izaberite Meni > Poruke i Opcije > Podešavanja > E-mail > Poštanska sandučad, poštansko sanduče i Korisnička podešavanja.

Izaberite neku od narednih opcija:

 Moje ime — Unesite sopstveno ime. Umesto e-mail adrese, na uređaju primaoca će se prikazati vaše ime, ukoliko njegov uređaj podržava ovu funkciju.

- Pošalji poruku Definišite kako se šalje e-mail poruka sa Vašeg uređaja. Izaberite Odmah da bi se uređaj povezivao na poštansko sanduče čim izaberete Pošalji poruku. Ako izaberete U toku sledeće veze, e-mail će se slati kada postoji veza sa udaljenim poštanskim sandučetom.
- **Pošalji kopiju i sebi** Izaberite da li želite da se kopija e-mail poruke šalje i u Vaše poštansko sanduče.
- Sa potpisom Izaberite da li uz e-mailove želite da priložite potpis.
- Obaveš. o novom e-mailu Izaberite da li želite da primate obaveštenja o novim e-mailovima (ton, poruku i indikator pošte) kada primite novi e-mail.
- Brisanje e-mail poruka Izaberite da li želite da brišete e-mailove samo sa telefona, sa telefona i sa servera ili da svaki put zasebno o tome odlučujete.
- Adresa za odgovor Navedite e-mail adresu na koju će se slati odgovori na e-mailove poslate iz određenog poštanskog sandučeta.

#### Podešavanja poruka Web servisa

Izaberite Meni > Poruke i Opcije > Podešavanja > Servisna poruka.

Izaberite da li želite da primate servisne poruke. Da biste podesili uređaj tako da se nakon prijema servisne poruke automatski aktivira pretraživač i uspostavlja mrežna veza da bi se preuzeo sadržaj, izaberite **Preuzmi poruke > Automatski**.

#### Podešavanja info servisa

Izaberite Meni > Poruke i Opcije > Podešavanja > Info servis.

Za podatke o raspoloživim temama kao i odgovarajućim brojevima tema, obratite se svom provajderu servisa.

Izaberite neku od narednih opcija:

- **Prijem** Izaberite da li želite da primate ćelijske info poruke.
- Jezik Izaberite jezik na kojem želite da primate poruke: Svi, Izabrani ili Drugi.
- **Otkrivanje tema** Izaberite da li će uređaj automatski tražiti brojeve novih tema i memorisati te nove brojeve bez imena tema u listu tema.

#### Druga podešavanja

Izaberite Meni > Poruke i Opcije > Podešavanja > Ostalo.

Izaberite neku od narednih opcija:

- Sačuvaj poslate poruke Izaberite da li želite da se kopije poslatih tekstualnih, multimedijalnih ili email porukačuvaju u folderu Poslato.
- Broj sačuvanih poruka Definišite koliko se poslatih poruka može sačuvati u folderu sa poslatim porukama. Kada se ta vrednost dostigne, briše se najstarija poruka.

Poruke

• Aktivna memorija — Izaberite u kojoj memoriji želite čuvati svoje poruke.

# Uputite poziv

## Glasovni pozivi

 U pasivnom režimu unesite broj telefona, uključujući i pozivni broj područja. Da biste obrisali neki broj, pritisnite C.

Za međunarodne pozive, pritisnite \* dva puta da biste uneli znak "+" (zamenjuje karakteristični pozivni broj za izlazak u međunarodni saobraćaj), unesite pozivni broj države, pozivni broj područja (po potrebi izostavite nulu) i telefonski broj pretplatnika.

- 2. Da biste uputili poziv, pritisnite taster "pozovi".
- 3. Pritisnite taster za prekidanje da biste završili poziv (ili odustali od uspostavljanja veze).

Pritisak na taster "završi" uvek prekida poziv, čak i ako je neka druga aplikacija aktivna.

Da biste obavili poziv iz fascikle "Kontakti", izaberite **Meni > Kontakti**. Dođite do željenog imena ili unesite prva slova imena u polje za pretragu. Da biste pozvali kontakt, pritisnite taster za poziv. Ukoliko za jedan kontakt imate nekoliko brojeva, izaberite željeni broj sa liste i pritisnite taster za poziv.

## Opcije u toku poziva

Da biste podesili jačinu zvuka u toku poziva, koristite taster za podešavanje jačine zvuka na bočnoj strani uređaja. Možete da koristite i navigator. Ako ste jačinu zvuka podesili na Isključi zvuk, prvo izaberite Uk. mik..

Da biste drugom učesniku u vezi poslali sliku ili video kao multimedijalnu poruku, izaberite **Opcije** > **Pošalji MMS** (samo u UMTS mrežama). Pre slanja možete da izmenite poruku ili da promenite primaoca. Pritisnite taster "pozovi" da biste poslali datoteku na neki kompatibilni uređaj (mrežni servis).

Da biste aktivni govorni poziv stavili na čekanje kako biste odgovorili na drugi dolazni poziv, izaberite Opcije > Zadrži. Za prelazak sa jedne veze na drugu, izaberite Opcije > Prebaci.

Da biste poslali DTMF tonske sekvence, kao na primer lozinke, izaberite **Opcije** > **Pošalji DTMF**. Unesite DTMF string ili dođite do njega pretraživanjem liste Kontakti. Da biste uneli znak za čekanje (w) ili pauzu (p), pritisnite \* više puta. Da biste poslali ton, izaberite **OK**. DTMF tonske sekvence možete dodati u DTMF polja u kontakt kartici.

116

Savet: Kada imate samo jedan aktivni poziv, da biste ga stavili na čekanje, pritisnite taster "pozovi". Da biste aktivirali poziv, pritisnite taster "pozovi" ponovo.

U toku aktivnog poziva, da biste zvuk usmerili sa slušalice na zvučnik, izaberite Opcije > Aktiviraj zvučnik. Ako ste povezali kompatibilne slušalice (mikro-telefonsku kombinaciju) preko Bluetooth povezivanja, da biste zvuk usmerili na slušalice, izaberite Opcije > Aktiviraj hendsfri. Da biste se vratili na slušalicu, izaberite Opcije > Aktiviraj slušalicu.

Da biste završili aktivni poziv i odgovorili na poziv koji je na čekanju, izaberite Opcije > Zameni.

Ako imate više aktivnih poziva, da biste ih sve raskinuli. izaberite Opcije > Završi sve pozive.

Mnoge opcije koje možete koristiti u toku govornog poziva su mrežni servisi.

## Govorna pošta 🐸

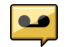

Izaberite Meni > Alatke > Pošt. s. poz.

Kada prvi put otvorite aplikaciju "Govorna pošta" (mrežna usluga), od vas će biti zatraženo da unesete broi svoie govorne pošte.

Idite na aplikaciju Govorna pošta i izaberite Opcije > Pozovi govornu poštu da biste pozvali svoju govornu poštu.

Idite na aplikaciju Video pošt. sanduče i izaberite Opcije > Pozovi video pošt. sand. da biste pozvali svoje video poštansko sandučr.

Ako ste konfigurisali podešavanja net poziva na svom uređaju i ako imate Internet govornu poštu, da biste pozvali poštu, idite na nju i izaberite Opcije > Pozovi Intern. gov. poštu.

Da biste pozvali svoju poštu u režimu pripravnosti. pritisnite i držite taster **1**, odnosno pritisnite taster **1**, pa zatim taster "Pozovi". Izaberite poštu koju želite da pozovete.

Izaberite poštu i Opcije > Promeni broj da biste promenili broj pošte.

### Odgovorite na poziv ili ga odbiite

Da biste odgovorili na poziv, pritisnite taster "pozovi" ili otvorite klizni preklopnik.

Da biste isključili zvono za sve dolazne pozive, izaberite Tišina.

Ako ne želite da odgovorite na poziv, pritisnite taster za završetak poziva. Ako aktivirate funkciju Preusmer. poziva > Govorne pozive > Ako je zauzeto u podešavanjima telefona da biste preusmerili pozive, odbijanje dolaznog poziva ga istovremeno i preusmerava.

Kada izaberete **Tišina** da biste isključili ton zvona nekog dolaznog poziva, pozivaocu možete bez odbacivanja poziva poslati tekstualnu poruku sa obaveštenjem da niste u mogućnosti da odgovorite na poziv. Izaberite **Opcije > Pošalji poruku**. Da biste konfigurisali ovu opciju i napisali standardnu tekstualnu poruku, izaberite **Meni > Alatke > Podešav. i Telefon > Poziv > Odbaci poziv sa porukom.** 

### Uspostavite konferencijski poziv

Ovaj uređaj podržava konferencijsku vezu do maksimalno šest osoba, uključujući i Vas.

- 1. Pozovite prvog učesnika.
- Da biste pozvali novog učesnika, izaberite Opcije > Novi poziv. Prvi poziv se stavlja na čekanje.
- Kada dobijete odgovor na novi poziv, da biste uključili prvog učesnika u konferencijsku vezu, izaberite Opcije > Konferencija.

Da biste uključili novu osobu u razgovor, pozovite drugog učesnika, a zatim taj novi poziv dodajte konferencijskom pozivu.

Da biste obavili privatni razgovor sa nekim od učesnika konferencijske veze, izaberite **Opcije** > **Konferencija** > **Privatno**. Dođite do učesnika, a zatim izaberite **Privatno**. Konferencijska veza se stavlja na čekanje u Vašem uređaju. Drugi učesnici mogu da nastave svoju konferencijsku vezu.

Da biste se vratili na konferencijski poziv, izaberite Opcije > Konferencija.

Da biste nekog učesnika isključili iz konferencijske veze, izaberite Opcije > Konferencija > Isključi učesnika, dođite do učesnika, a zatim izaberite Izbaci.

4. Da biste završili na aktivni konferencijski poziv, pritisnite taster "završi".

## Brzo biranje broja telefona

Da biste aktivirali ovu funkciju, izaberite Meni > Alatke > Podešav. i Telefon > Poziv > Brzo biranje.

Da biste dodelili broj telefona za brzobiranje nekom tasteru sa brojem (2-9), izaberite **Meni > Alatke > Brzo bir.**. Dođite do tastera kome želite da dodelite taj telefonski broj i izaberite **Opcije > Dodeli**. 1 je rezervisano za broj govorne ili video pošte, a za startovanje Web pretraživača.

Da biste uputili poziv iz pasivnog režima, pritisnite dodeljeni taster i taster "pozovi".

## Poziv na čekanju

Možete odgovoriti na poziv i dok je u toku drugi poziv. Da biste aktivirali poziv na čekanju, izaberite **Podešav.** > **Telefon** > **Poziv** > **Poziv na čekanju** (mrežna usluga).

Da biste odgovorili na poziv na čekanju, pritisnite taster za pozivanje. Prvi poziv se stavlja na čekanje.

Za prelazak sa jedne veze na drugu, izaberite **Prebaci**. Da biste uspostavili vezu dolaznog poziva ili poziva na čekanju sa aktivnim pozivom i da biste sebe isključili iz poziva, izaberite **Opcije** > **Spoj**. Da biste završili na aktivni poziv, pritisnite taster "završi". Da biste okončali oba poziva, izaberite **Opcije** > **Završi sve pozive**.

## Biranje glasom

Uređaj automatski kreira glasovnu oznaku za kontakte. Da biste slušali sintetizovane glasovne oznake, izaberite kontakt, a zatim Opcije > Detalji glas. komande. Dođite do detalja o kontaktu i izaberite Opcije > Pusti glasovni nadimak.

#### Upućivanje poziva pomoću glasovne komande

Napomena: Korišćenje glasovnih komandi može da bude teško u bučnim sredinama ili u hitnim slučajevima, zato se nemojte oslanjati isključivo na biranje glasom u svim situacijama.

Kod biranja glasom koristi se zvučnik. Držite uređaj na kratkom rastojanju kada izgovarate glasovnu komandu.

- Da biste započeli funkciju glasovnog biranja, na početnom ekranu pritisnite i držite pozivni taster. Ako su povezane kompatibilne slušalice sa tasterom, pritisnite i držite taster na slušalicama da biste započeli biranje glasom.
- 2. Čuće se kratki zvučni signal i prikazaće se Sada govori. Recite jasno ime sačuvano za taj kontakt.
- Uređaj će reprodukovati sintetizovanu glasovnu komandu za prepoznatu kontakt osobu na jeziku izabranom za uređaj i prikazati njeno ime i broj. Da biste otkazali glasovno biranje, izaberite Prekini.

Ukoliko je za jedno ime sačuvano nekoliko brojeva, možete da kažete i ime i tip broja, na primer, mobilni ili fiksni telefon.

## Uputite video poziv

Tokom obavljanja video poziva (mrežna usluga), možete da gledate video snimak koji se u oba smera emituje u realnom vremenu: između Vas i primaoca poziva. Primaocu video poziva prikazaće se živa video slika, ili video slika koju hvata kamera vašeg aparata. Da biste mogli da upućujete video pozive, treba da posedujete USIM karticu i da ste pokriveni nekom UMTS komunikacionom mrežom. Za dostupnost i pretplatu na usluge video poziva, obratite se povajderu mrežnih usluga.

Video poziv se može uspostaviti između samo dva učesnika. Video poziv može da se uputi na kompatibilan mobilni uređaj ili na ISDN klijent. Video pozivi se ne mogu upućivati kada je aktivan neki drugi govorni, video ili data poziv.

#### Ikone

Øno što primate nije video (primalac ne šalje video snimak, niti ga mreža prenosi).

Odbili ste slanje video snimka sa vašeg uređaja. Da biste umesto njega poslali sliku, izaberite Meni > Alatke > Podešav. i Telefon > Poziv > Slika u video pozivu.

Čak iako odbijete slanje video snimka tokom video poziva, poziv se i dalje tarifira kao video poziv. Proverite cenu kod svog provajdera.

- Da započnete video poziv, u režimu pripravnosti unesite telefonski broj ili izaberite Kontakti i kontakt.
- 2. Izaberite Opcije > Pozovi > Video poziv.

U video pozivima se podrazumevano koristi sekundarna kamera na prednjoj strani uređaja. Započinjanje video poziva može da potraje neko vreme. Prikazuje se Čeka se video slika. Ako uspostavljanje video poziva ne uspe (recimo, zato što komunikaciona mreža ne podržava video pozive ili zato što prijemni uređaj nije kompatibilan), uređaj će Vas pitati da li umesto toga želite da pokušate uspostavljanje normalnog poziva ili želite da pošaljete tekstualnu ili multimedijalnu poruku.

Video poziv je aktivan kada vidite dve video slike i čujete zvuke preko zvučnika. Primalac poziva može da odbije slanje videa (20), i u tom slučaju ćete čuti samo zvuk i možda videti statičnu sliku ili sivu pozadinsku grafiku.

3. Da biste završili na video poziv, pritisnite taster "završi".

### Tokom video poziva

Da biste sa prikaza videa prešli na zvuk glasa pozivaoca i obrnuto, izaberite **Opcije > Omogući**, ili **Onemogući**, a zatim željenu opciju.

Ne držite uređaj uz uho kada je aktiviran zvučnik, pošto zvuk može biti preglasan. Da biste aktivirali zvučnik, izaberite **Opcije > Aktiviraj zvučnik**. Ako ste priključili slušalicu sa Bluetooth vezom, izaberite **Opcije > Aktiviraj BT hendsfri** da biste usmerili zvuk ka slušalici.

Da biste se vratili na telefon, izaberite Opcije > Aktiviraj slušalicu.

Da biste koristili kameru sa zadnje strane vašeg uređaja za slanje video snimka, izaberite **Opcije** > **Koristi sekun. kameru**. Da biste se vratili na kameru sa prednje strane uređaja, izaberite **Opcije** > **Koristi glavnu kameru**.

Da biste napravili snimak video zapisa koji šaljete, izaberite **Opcije > Pošalji snimak ekrana**. Slanje video zapisa je pauzirano i snimak je prikazan primaocu. Snimak nije sačuvan.

Da biste uvećali ili umanjili sliku, izaberite **Opcije** > Zum.

Da biste promenili kvalitet video snimka, izaberite Opcije > Video preference > Normalan kvalitet, Jasniji detalj ili Skladniji pokret.

## Odgovorite na video poziv ili ga odbijte

Kada stigne video poziv, pojaviće se 🚳.

Da biste odgovorili na video poziv, pritisnite taster "poziv". Prikazuje se **Dopustiti slanje video slike pozivaocu**?. Da biste započeli sa slanjem žive video slike, izaberite **Da**.

Ako ne aktivirate video poziv, čućete samo glas pozivaoca. Umesto video slike pojaviće se sivi ekran. Da biste sivi ekran zamenili fotografijom snimljenom kamerom vašeg uređaja, izaberite **Meni** > **Alatke** > Podešav. i Telefon > Poziv > Slika u video pozivu.

Da biste završili na video poziv, pritisnite taster "završi".

## Deljenje videa

Koristite deljenje videa (mrežni servis) da biste sa svog mobilnog uređaja poslali živi video snimak ili neki sačuvani video snimak na drugi kompatibilni mobilni uređaj u toku govornog poziva.

Zvučnik je aktivan kada aktivirate funkciju deljenja videa. Ako ne želite da koristite zvučnik za obavljanje razgovora dok delite video, možete da koristite i kompatibilne slušalice.

**Upozorenje:** Produženo izlaganje jakom intenzitetu zvuka može da Vam ošteti sluh. Muziku slušajte umereno glasno, i ne držite uređaj uz uho kada se koristi zvučnik.

#### Zahtevi za deljenje videa

Deljenje videa iziskuje UMTS vezu. Vaša mogućnost da koristite deljenje video snimaka zavisi od dostupnosti UMTS mreže. Za više informacija o samoj usluzi, dostupnosti UMTS mreže i naknadi za korišćenje usluge, obratite se svom dobavljaču usluge. Da biste koristili deljenje video zapisa obezbedite sledeće:

- Vaš uređaj treba da bude podešen za vezu osobaosoba.
- UMTS veza treba da bude aktivna a Vi treba da se nalazite u oblasti pokrivenoj UMTS mrežom. Ukoliko u toku sesije video deljenje izađete iz UMTS mreže, deljenje se prekida, a glasovni poziv se nastavlja.
- Potrebno je da i pošiljalac i primalac budu registrovani u UMTS mreži. Ako pozovete nekoga u sesiju deljenja videa, a njegov uređaj nije u području pokrivenom UMTS mrežom, nema instalirano deljenje videa ili nema podešenu vezu "od lica do lica", pozvana osoba neće primiti poziv. Dobićete poruku o grešci koja označava da primalac ne može da primi poziv.

#### Podešavanje deljenja video zapisa

Da biste prilagodili podešavanja video deljenja, izaberite Meni > Alatke > Podešav. i Veza > Deljenje videa.

Da biste postavili deljenje videa, potrebna su Vam podešavanja za osoba-osoba i UMTS vezu.

#### Podešavanja za vezu osoba-osoba

Veza osoba-osoba se još naziva i veza protokola za pokretanje sesije (SIP). Da biste mogli da koristite deljenje video zapisa, u vašem uređaju moraju biti konfigurisana podešavanja SIP profila. Zatražite podešavanja za SIP profil od svog dobavljača servisa i memorišite ih u svoj uređaj. Dobavljač servisa može da vam pošalje podešavanja ili da vam da listu potrebnih parametara.

Da biste kontaktu dodali SIP adresu:

- 1. Izaberite Meni > Kontakti.
- 2. Izaberite kontakt ili kreirajte novi kontakt.
- **3**. Izaberite **Opcije** > **Izmeni**.
- 4. Izaberite Opcije > Dodaj podatak > Deli video.
- 5. Unesite SIP adresu u formatu korisničkoime@imedomena (umesto imena domena možete da koristite i IP adresu).

Ako ne znate SIP adresu datog kontakta, za deljenje videa možete koristiti i već memorisani broj telefona primaoca, sa pozivnim brojem države, recimo +358 (ako to podržava provajder servisa telekomunikacione mreže).

#### Podešavanja UMTS veze

Da biste podesili svoju UMTS vezu:

- Obratite se svom provajderu servisa koji će sačiniti sporazum za korišćenje UMTS mreže.
- Uverite se da su podešavanja za UMTS pristupnu tačku na vašem uređaju pravilno podešena. Obratite se svom provajderu servisa za više informacija o podešavanjima.

# Delite žive video snimke ili video snimke

Tokom aktivnog govornog poziva izaberite **Opcije** > **Deli video**.

1. Da biste delili realni video zapis u toku poziva, izaberite **Uživo**.

Da biste delili video snimak, izaberite Video snimak, a zatim snimak koji želite da podelite.

Možda ćete morati da konvertujete video snimak u odgovarajući format kako biste mogli da ga delite. Ako vas uređaj obavesti da se video snimak mora konvertovati, izaberite **OK**. Da bi se izvršila konverzija, potrebno je da vaš uređaj ima video montažer.

2. Ukoliko je u listi kontakata za primaoca sačuvano više SIP adresa ili telefonskih brojeva sa pozivnim brojem zemlje, izaberite željenu adresu ili broj. Ako za primaoca ne postoji SIM adresa ili telefonski broj, unesite adresu i broj sa pozivnim brojem zemlje, a zatim, izaberite OK da biste mu poslali poziv. Vaš uređaj šalje poziv na SIP adresu.

Deljenje počinje automatski kada primalac prihvati poziv.

#### Opcije tokom deljenja video zapisa

**Q** Uvećajte video zapis (dostupno samo za pošiljaoce).

✤ Podesite osvetljenje (dostupno samo za pošiljaoce).

🛠 ili 🔦 Isključite ili uključite mikrofon.

🜒) ili 🔌 Uključite i isključite zvučnik.

**Q**<sub>II</sub> ili **Q** Pauzirajte i nastavite video deljenje.

Prebacite se na režim celog ekrana (dostupno samo za primaoca)

3. Da biste završili sesiju deljenja, izaberite **Stop**. Da biste prekinuli govorni poziv, pritisnite taster "Kraj". Kada prekinete poziv, prekida se i deljenje video zapisa.

Da biste sačuvali video koji ste delili, izaberite **Da** kada se to od vas zatraži. Uređaj vas obaveštava o lokaciji sačuvanog video zapisa.

Ako u toku deljenja video snimka pristupite nekoj drugoj aplikaciji, deljenje se privremeno zaustavlja. Da biste se vratili u prikaz deljenja videa i nastavili sa deljenjem, u režimu pripravnosti izaberite **Opcije** > **Nastavi**.

#### Prihvatite pozivnicu

Kada vam neko pošalje poziv za deljenje video sadržaja, u poruci sa pozivom je prikazano ime pošiljaoca ili SIP adresa. Ako nema postavljen profil "Bez zvona", vaš uređaj će zvoniti kada primite poziv. Ako vam neko pošalie poziv za delienie, a vi se ne nalazite u okviru dometa UMTS mreže, nećete znati da ste primili poziv.

Kada primite poziv, izaberite neku od sledećih opcija:

- Da Prihvatite poziv i aktivirajte sesiju deljenja.
- Ne Odbijte poziv. Pošiljalac će primiti poruku da ste odbili poziv. Takođe možete da pritisnete taster "Krai" da biste odbili poziv i prekinuli govorni poziv.

Da biste iskliučili zvuk video zapisa na svom uređaju. izaberite Opcije > Isključi zvuk.

Da biste reprodukovali video zapis sa prvobitnom jačinom zvuka, izaberite Opcije > Orig. jačina zvuka. To ne utiče na audio reprodukciju kod druge strane u telefonskom pozivu.

Da biste završili sesiju deljenja, izaberite Stop. Da biste prekinuli govorni poziv, pritisnite taster "Kraj". Kada završite poziv, prekida se i deljenje video zapisa.

## Dnevnik 😽

Dnevnik čuva informacije u vezi sa istorijom komunikacije uređaja. Uređaj će registrovati propuštene i primljene pozive samo ako Vaša mreža podržava ove funkcije, ako je uređaj uključen i ako se nalazi unutar zone pokrivanja mreže.

#### Prethodni pozivi

Izaberite Meni > Aplikacije > Dnevnik j Prethodni

Da biste videli propuštene, primljene i birane pozive, izaberite Propušt, pozivi, Primlieni pozivi ili Birani broievi.

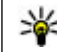

Savet: Da biste otvorili listu biranih brojeva na početnom ekranu, pritisnite taster za pozivanje.

Izaberite Opcije, a zatim jednu od sledećih opcija:

- Sačuvai u Kontakte Sačuvaite u svojim kontaktima markirani telefonski broi sa liste nedavnih poziva.
- **Obriši listu** Izbrišite izabranu listu nedavnih poziva.
- Obriši Obrišite markirani događaj na izabranoj listi
- Trajanje dnevnika Izaberite vreme koje će označavati koliko dugo se informacije o komunikaciji čuvaju u dnevniku. Ako izaberete Bez dnevnika, nijedna informacija neće biti sačuvana u dnevniku.

#### Trajanje poziva

Izaberite Meni > Aplikacije > Dnevnik.

Da biste videli prosečno trajanje svog poslednjeg poziva, pozvanih i primljenih poziva, izaberite Traianie poziva.

124

Napomena: Stvarni račun za razgovore i usluge provajdera servisa može da varira u zavisnosti od funkcionalnih mogućnosti mreže, zaokruživanja računa, poreza i tako dalje.

#### Paketni prenos podataka

Izaberite Meni > Aplikacije > Dnevnik.

Možda će vam se naplatiti veza za paketni prenos podataka na osnovu količine poslatih i primljenih podataka. Da biste proverili količinu poslatih ili primljenih podataka tokom veza za paketni prenos podataka, izaberite **Paketni prenos** > **Svi poslati pod. ili Svi prim. podaci.** 

Da biste izbrisali poslate i primljene informacije, izaberite **Opcije > Poništi brojače**. Potrebna vam je šifra blokade da biste obrisali informacije.

#### Prikaz svih komunikacionih događaja

Izaberite Meni > Aplikacije > Dnevnik.

Da biste otvorili opšti dnevnik u kome možete da pratite sve glasovne pozive, tekstualne poruke ili podatke i veze sa bežičnom LAN mrežom koje registruje uređaj, izaberite karticu opšteg dnevnika III ↓ . Podstavke, kao što su tekstualne poruke poslate u više delova i veze za prenos paketa podataka, upisuju se kao jedna komunikacijska stavka, događaj. Povezivanja na Vaše poštansko sanduče, centar za razmenu multimedijalnih poruka ili na Web strane se prikazuju kao veze sa paketnim prenosom podataka.

Da biste videli koliko je preneto podataka i koliko je veza za paketni prenos podataka trajala, dođite do dolaznog ili odlaznog događaja označenog sa Pak. i izaberite **Opcije** > **Prikaz**.

Da biste kopirali broj telefona iz evidencije na klipbord, i nalepili ga u tekstualnu poruku na primer, izaberite Opcije > Upotrebi broj > Kopiraj.

Da biste filtrirali evidenciju, izaberite **Opcije** > **Razdvoji** i filtar.

# Internet pozivi 💸

## **0 Internet pozivima**

Sa servisom Internet poziva (mrežni servis), možete upućivati i primati pozive preko Interneta. Internet pozivi mogu biti uspostavljeni između računara, između mobilnih telefona i između uređaja sa opcijom VoIP i tradicionalnog telefona.

Da biste mogli da koristite ovu uslugu, morate biti pretplaćeni i imati korisnički nalog.

Da biste upućivali ili primali Internet pozive, morate biti u servisnom području bežične LAN mreže i povezani na uslugu za Internet pozive.

## Aktiviranje Internet poziva

Izaberite Meni > Kontakti, a zatim uslugu Internet poziva.

Da biste upućivali ili primali Internet pozive, obratite se svom dobavljaču usluge kako biste dobili podešavanja veze za Internet pozive. Da biste se povezali na uslugu Internet poziva, vaš uređaj mora biti u servisnom području mreže.

Da biste aktivirali uslugu Internet poziva, izaberite Opcije > Uključi servis.

Da biste pronašli dostupne bežične LAN (WLAN) veze, izaberite Opcije > Traži WLAN.

## Upućivanje Internet poziva

Kada je funkcija za Internet pozive aktivirana, možete uputiti Internet poziv iz svake aplikacije iz koje možete uputiti i običan glasovni poziv, na primer liste kontakata ili dnevnika. Na primer, na listi kontakata dođite do željenog kontakta i izaberite **Opcije** > **Pozovi** > **Internet poziv**.

Da biste u dopunjenom pasivnom režimu uputili Internet poziv, unesite broj telefona ili Internet adresu i izaberite **Net poziv**.

- Da biste Internet poziv uputili ka Internet adresi koja ne počinje cifrom, pritisnite bilo koji numerički taster dok je uređaj u dopunjenom pasivnom režimu, zatim pritisnite i držite nekoliko sekundi taster # da biste izbrisali prikaz sa ekrana i da biste uređaj prebacili iz numeričkog u slovni režim rada.
- 2. Unesite Internet adresu i pritisnite taster za pozivanje.

126

## Blokirani kontakti

Izaberite **Meni > Kontakti**. Krećite se ulevo i sa liste izaberite servis za Internet pozive.

Blokirani kontkati ne mogu videti vaš onlajn status.

Da biste videli svoje blokirane kontakte, izaberite Opcije > Vidi listu blokiranih.

Da biste dodali kontakt na listu blokiranih kontakata, dođite do kontakta i izaberite **Opcije > Blokiraj kontakte**.

Da biste deblokirali kontakt, dođite do njega i izaberite Opcije > Deblokiraj. Kada ga odblokirate, dozvoljavate kontaktu da vidi vaš onlajn status.

### Upravljanje uslugom za Internet pozive

Izaberite Meni > Alatke > Poveziv. > Net podešav..

Da biste dodali novi servis Internet poziva, izaberite Preuzmi.

### Podešavanja Internet poziva

Izaberite **Meni > Kontakti**. Skrolujte ulevo i izaberite neki servis Internet poziva iz liste.

Da biste videli ili vršili izmene podešavanja Internet poziva, izaberite **Opcije** > **Podešavanja**, pa zatim neku od sledećih opcija:

 Povezivanje servisa — Izaberite odredišna podešavanja za uspostavljanje veze za Internet pozive i izmenite detalje odredišta.

Da biste promenili odredište, dođite do usluge i izaberite **Promeni**.

- Zahtevi za dostupnost Opredelite se da li ćete automatski, bez ikakve potvrde s vaše strane, prihvatati sve dolazne zahteve u vezi sa prisustvom.
- Informacije o servisu Vidite tehničke informacije o izabranom servisu.

# Kontakti (imenik) 🖪

U Kontaktima možete čuvati i ažurirati kontakt podatke, kao što su telefonski brojevi, kućne adrese ili e-mail adrese svojih kontakata. Možete i da nekoj kontakt kartici dodelite poseban ton ili melodiju zvona ili minijaturnu sliku. Možete takođe i da kreirate kontakt grupe što Vam omogućava da tekstualne i email poruke šaljete većem broju primalaca istovremeno.

## Memorišite i vršite izmene imena i brojeva

- 1. Da biste dodali novi kontakt na listu sa kontaktima, izaberite **Opcije > Novo ime**.
- 2. Popunite polja koja želite, a zatim izaberite Urađeno.

Da biste uredili kontakte, izaberite kontakt, a zatim Opcije > Izmeni.

### Upravljajte imenima i brojevima

Da biste obrisali neku kontakt karticu, izaberite je i zatim pritisnite **C**.

Da biste izbrisali više kontakt kartica u isto vreme, izaberite **Opcije > Označi/Poništi označ.** da biste markirali željene kontakt kartice, a zatim pritisnite taster **C** da biste ih izbrisali.

Da biste poslali kontakt informacije, izaberite karticu Opcije > Pošalji vizitkartu, a zatim željenu opciju.

Da biste čuli glasovnu komandu dodeljenu kontaktu, izaberite kontakt karticu, pa izaberite Opcije > Detalji glas. komande > Pusti glasovni nadimak.

## Primarni brojevi i adrese

Kontaktu možete da dodelite podrazumevane brojeve i adrese. Ukoliko kontakt ima nekoliko brojeva ili adresa, pozivanje određenog broja ili slanje poruke na određeni broj ili adresu je lako. Podrazumevani broj se takođe koristi kod biranja glasom.

- 1. U listi konatakata izaberite neki od njih.
- 2. Izaberite Opcije > Podrazumevano.
- 3. Izaberite čemu želite da dodate primarni broj ili adresu, pa izaberite **Dodeli**.
- 4. Izaberite broj ili adresu koju želite da postavite kao primarnu.

Podrazumevani broj ili adresa podvučeni su u prikazu kontakta.

## Tonovi zvona, slike i tekst poziva za kontakte

Možete da definišete ton zvona za kontakt ili grupu, kao i sliku i tekst poziva za kontakt. Kada vas neki kontakt pozove, uređaj se oglašava tonom zvona koji ste izabrali i prikazuje tekst poziva ili sliku (ukoliko se uz poziv šalje i broj telefona pozivaoca i vaš uređaj ga prepoznaje).

Da biste definisali ton zvona za kontakt ili grupu kontakata, izaberite kontakt ili grupu kontakata, **Opcije > Ton zvona**, a zatim ton zvona.

Da biste definisali tekst poziva za kontakt, izaberite kontakt, a zatim **Opcije** > **Dodaj tekst poziva**. Unesite tekst poziva, a zatim izaberite **OK**.

Da biste dodali sliku za kontakt sačuvan u memoriji uređaja, izaberite kontakt, **Opcije** > **Dodaj sliku**, a zatim sliku iz foldera Fotografije.

Da biste uklonili ton zvona, izaberite **Podrazumevani** ton iz liste tonova zvona.

Da biste prikazali, promenili ili uklonili sliku iz kontakta, izaberite kontakt, a zatim **Opcije > Slika** i željenu opciju.

## Kopirajte kontakte

Kada po prvi put otvorite listu sa kontaktima, uređaj vas pita da li želite da kopirate imena i brojeve sa SIM kartice u uređaj.

Da biste pokrenuli kopiranje, izaberite OK.

Ako ne želite da kopirate kontakte sa SIM kartice u uređaj, izaberite **Obustavi**. Uređaj će vas pitati da li želite da prikažete kontakte sa SIM kartice u imeniku kontakata. Da biste pregledali kontakte, izaberite **OK**. Otvara se lista sa kontaktim, a imena smeštena na vašoj SIM kartici označena su sa **19**.

## SIM servisi

Za dostupnost i informacije o korišćenju servisa SIM kartice, obratite se prodavcu SIM kartice. To može da bude provajder ili neki drugi prodavac.

#### SIM kontakti

Da biste dodali imena i brojeve sačuvane na SIM kartici na listu kontakata u folderu "Kontakti", izaberite Opcije > Podešavanja > Prikazati kontakte > SIM memorija. Možete da dodajete ili menjate SIM kontakte, ili da ih pozivate.

Brojevi sačuvani u folderu "Kontakti" ne čuvaju se automatski na SIM kartici. Da biste sačuvali brojeve na SIM kartici u folderu "Kontakti" izaberite neki kontakt, a zatim Opcije > Kopiraj > SIM memorija.

#### Fiksno biranje

Izaberite Meni > Kontakti i Opcije > SIM brojevi > Kontakti fiks. biranja.

Pomoću servisa fiksnog biranja možete da ograničite pozive sa vašeg uređaja na određene brojeve telefona. Servis fiksnog biranja ne podržavaju sve SIM kartice. Za detaljnije informacije se obratite svom dobavljaču usluge.

Kada se koriste zaštitne funkcije koje ograničavaju pozive (kao što su zabrana poziva, zatvorena grupa korisnika i fiksno biranje), pozivanje zvaničnog broja službe pomoći koji je programiran u uređaju može biti moguće. Zabrana poziva i preusmerenje poziva ne mogu biti aktivni istovremeno.

Za aktiviranje ili deaktiviranje fiksnog biranja ili za izmenu kontakata za fiksno biranje, potreban vam je PIN2 kôd. Obratite se svom mobilnom operateru da biste dobili PIN2 kôd.

Izaberite **Opcije** i neku od sledećih opcija:

- Aktiviraj fiksno biranje Aktivirajte fiksno biranje.
- Deaktiv. fiksno biranje Deaktivirajte fiksno biranje.
- Novi SIM kontakt Unesite ime kontakta i broj telefona kojima su pozivi dozvoljeni.

• **Dodaj iz Kontakata** — Kopirajte kontakt sa spiska kontakata na listu za fiksno biranje.

Da biste poslali tekstualne poruke kontaktima na SIM kartici dok je aktiviran servis za fiksno biranje, potrebno je da dodate broj centra za slanje tekstualnih poruka na listu brojeva za fiksno biranje.

## Upravljajte grupama kontakata

#### Kreirajte kontakt grupe

- 1. U Kontaktima skrolujte desno da biste otvorili listu grupa.
- 2. Izaberite Opcije > Nova grupa.
- 3. Upišite ime grupe ili upotrebite podrazumevano ime, a zatim izaberite **OK**.
- 4. Izaberite grupu i Opcije > Dodaj članove.
- 5. Dođite do kontakta i pritisnite navigator da biste označili svaki kontakt koji želite da dodate.
- 6. Izaberite OK.

Da biste promenili naziv grupe, izaberite **Opcije** > **Preimenuj**, unesite novo ime i izaberite **OK**.

#### Uklonite članove iz neke grupe

1. U listi grupa, izaberite grupu koju želite da izmenite.

- 2. Dođite do kontakta i izaberite Opcije > Ukloni iz grupe.
- 3. Da biste uklonili kontakt iz grupe, izaberite Da.

# Personalizujte svoj uređaj

Možete da personalizujete svoj uređaj tako što ćete promeniti izgled pasivnog režima, glavni meni, tonove, teme ili veličinu slova. Većini opcija za personalizaciju, kao što je promena veličine slova, može da se pristupi preko podešavanja uređaja.

## Promena izgleda uređaja

Izaberite Meni > Alatke > Podešav. i Podešav. > Opšte > Personalizacija > Teme.

Upotrebite "Teme" da biste promenili izgled ekrana, kao što su tapet i ikone.

Da biste promenili temu koja se koristi u svim aplikacijama u vašem uređaju, izaberite **Opšte**.

Da biste pregledali temu pre nego što je aktivirate, izaberite **Opcije** > **Prikaz**. Da biste aktivirali temu, izaberite **Opcije** > **Postavi**. Aktivna tema označena je sa ♥.

Teme koje se nalaze na kompatibilnoj memorijskoj kartici (ako je ubačena) su označene sa memorijskoj kartici nisu dostupne ako memorijska kartica nije ubačena u uređaj. Ako želite da koristite teme sačuvane na memorijskoj kartici bez memorijske kartice, najpre sačuvajte teme u memoriju uređaja ili u masovnoj memoriji. Da biste promenili izgled prikaza glavnog menija, izaberite **Prik. menija**.

Da biste podesili tapet ili projekciju slajdova slika koje se menjaju kao pozadinu u pasivnom režimu, izaberite **Tapet > Slika** ili **Slajd šou**.

Da biste promenili pozadinu balončića poziva prilikom dolaznog poziva, izaberite **Slika za poziv**.

## Audio teme

Izaberite Meni > Alatke > Podešavanja > Opšta > Personalizacija > Teme i Audio teme.

U opciji "Audio teme" možete da izaberete zvučnu šemu kao što je "Prostor" da biste pokrili događaje u uređaju, poput pozivanja, istrošenosti baterije i mehaničkih događaja. Zvukovi mogu da budu tonovi, sintetizovane glasovne oznake ili kombinacija ove dve opcije.

Izaberite **Aktivna audio tema** i zvučnu šemu koju želite da koristite kao aktivnu audio temu. Aktiviranjem audio teme menjaju se sva prethodna podešavanja zvuka. Da biste ponovo koristili podrazumevane zvukove, izaberite audio temu "Nokia". Da biste promenili zvuke za događaje u uređaju, izaberite grupu događaja u uređaju, na primer, Stavke menija.

Da biste dodali 3-D efekte za audio temu, izaberite Opcije > 3-D tonovi zvona.

Da biste promenili jezik koji se koristi za sintetizovane glasovne oznake, izaberite **Opcije > Postavi jezik** govora.

Ako ste promenili zvukove događaja u telefonu, izaberite **Opcije > Sačuvaj temu** da biste sačuvali temu.

#### Podesite zvukove za događaje

Da biste onemogućili zvuk nekog događaja na uređaju, izaberite grupu događaja na uređaju i **Bez tona**.

Da biste podesili sintetizovanu glasovnu oznaku kao zvuk za događaj u uređaju, izaberite grupu događaja u uređaju, a zatim Govor. Unesite željeni tekst i izaberite OK. Ova opcija neće biti dostupna ako niste izabrali opciju Izgovori ime pozivaoca u Profilima.

### Podešavanje tonova

Izaberite Meni > Alatke > Podešav. i Opšte > Personalizacija > Profili.

Da biste izmenili profil dođite do njega i izaberite Opcije > Personalizuj. Da biste podesili tonove, izaberite **Ton zvona** i ton zvona. Da biste izabrali marker i otvorili vezu sa Web stranicom za preuzimanje još tonova, izaberite **Preuzimanje melodija** (mrežna usluga).

Da biste podesili druge tonove kao što su tonovi tastera i tonovi upozorenja, izaberite željeno podešavanje.

Ako želite da kad telefon zazvoni bude izgovoreno ime pozivaoca, izaberite **Opcije > Personalizuj > Izgovori ime pozivaoca > Uključeno.** Ime pozivaoca mora da postoji na spisku kontakata.

## 3-D tonovi 30

Izaberite Meni > Alatke > 3-D tonovi zvona.

Pomoću 3-D tonova možete omogućiti trodimenzionalne zvučne efekte za tonove zvona. Ne podržavaju svi tonovi zvona 3-D efekte.

Da biste omogućili 3-D efekte, izaberite Efekti 3-D tonova zvona > Uključeno. Da biste promenili ton zvona, izaberite Ton zvona, pa zatim i željeni ton.

Da biste promenili 3-D efekat koji se primenjuje za dati ton zvona, izaberite **Putanja zvuka**, pa zatim i željeni efekat.

Da biste izmenili taj efekat, izaberite jednu od sledećih opcija:

 Brzina putanje zvuka — Skrolujte ulevo ili udesno da biste podesili brzinu prostiranja zvuka iz jednog

132

Personalizujte svoj uređaj

pravca u drugi. Ovo podešavanje nije na raspolaganju za sve tonove zvona.

- Reverberacija Izaberite tip eha.
- Dopler efekat Izaberite Uključeno da bi ton zvona bio jači kada ste blizu uređaja, a tiši kada ste daleko od njega. Kada se približite uređaju, ton zvona postaje jači, a kada se udaljite on postaje slabiji. Ovo podešavanje nije na raspolaganju za sve tonove zvona.

Da biste slušali ton zvona sa 3-D efektom, izaberite Opcije > Pusti ton. Ako omogućite 3-D tonove, a ne izaberete nijedan 3-D efekat, na ton zvona će se primenjivati proširenje sterea.

Da biste podesili jačinu tona zvona, izaberite Alatke > Profili > Opcije > Personalizuj > Jačina zvona.

## Izmenite režim pripravnosti

Da biste promenili izgled pasivnog režima, izaberite Meni > Alatke > Podešav. i Opšte > Personalizacija > Pasivni režim. Prikaz dopunjenog

pasivnog režima sadrži prečice za aplikacije, kao i događaje iz aplikacija kao što su kalendar, e-pošta i muzički plejer.

Da biste promenili prečice selekcionih tastera ili ikone podrazumevanih prečica u dopunjenom pasivnom režimu, izaberite Alatke > Podešav. > Opšte > Personalizacija > Pasivni režim > Prečice.

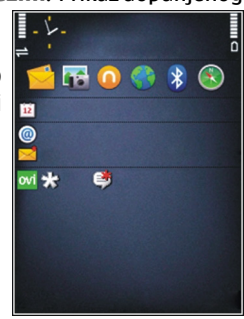

Da biste promenili sat koji se prikazuje u pasivnom režimu, izaberite Meni > Aplikacije > Sat i Opcije > Podešavanja > Vrsta sata.

Takođe, možete da promenite sliku u pozadini za pasivni režim ili sliku koja se prikazuje kada je aktivirana ušteda energije u podešavanjima uređaja.

💥 Sa

**Savet:** Da biste proverili da li su u pozadini pokrenute neke aplikacije, pritisnite i držite taster "Meni".Da biste zatvorili aplikacije koje ne koristite, idite do te aplikacije na listi i pritisnite taster **C**. Rad aplikacija u pozadini povećava potrošnju snage baterije.

## Izmenite glavni meni

Da biste promenili prikaz glavnog menija, u glavnom meniju izaberite Meni > Alatke > Podešav. i Opšte > Personalizacija > Teme > Prik. menija. Možete da promenite da se glavni meni prikazuje kao Mreža, Lista, Potkovica ili V-prikaz.

Da biste preuredili glavni meni, u glavnom meniju, izaberite **Opcije > Premesti, Premesti u folder** ili **Novi folder**. Aplikacije koje ređe koristite možete da premestite u foldere, a one koje koristite češće možete da premestite u glavni meni.

# Upravljanje vremenom

# Sat 🕥

#### Sat sa alarmom

Izaberite Meni > Aplikacije > Sat.

Da biste pogledali svoje aktivne i neaktivne alarme, otvorite karticu sa alarmom. Da biste postavili novi alarm, izaberite Opcije > Novi alarm, Podesite ponavljanje ako želite. 🖓 se prikazuje kada je alarm aktivan.

Da biste iskliučili zvučni alarm, izaberite Zaustavi, Da biste zaustavili alarm na određeni vremenski period. izaberite Odloži. Ako je vaš uređaj isključen u vreme za koje je podešen alarm, uređaj se sam uključuje i pokreće se zvučni alarm.

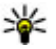

¥ Savet: Da biste definisali vremenski period

nakon koga će alarm ponovo da se oglasi kada ga privremeno zaustavite, pritisnite Opcije > Podešavanja > Vreme odlaganja alarma.

Za otkazivanje alarma izaberite Opcije > Ukloni alarm.

Da biste promenili vreme, datum ili podešavanja tipa sata, izaberite Opcije > Podešavanja.

#### Svetski sat

Izaberite Meni > Aplikacije > Sat.

Da biste videli vreme na različitim lokacijama, otvorite karticu za svetsko vreme. Da biste dodali neku lokaciju na listu, izaberite Opcije > Dodaj lokaciju. Na listu možete dodati najviše 15 lokacija.

Da biste postavili svoju trenutnu lokaciju, dođite do nje i izaberite Opcije > Postavi za trenutnu lok. Ta lokacija se prikazuje u glavnom prikazu sata, a vreme na vašem uređaju se menja u skladu sa izabranom lokacijom. Proverite da li je vreme tačno i da li odgovara vašoj vremenskoj zoni.

#### Podešavanja sata

Izaberite Opcije > Podešavanja.

Da biste promenili datum ili vreme, izaberite Vreme ili Datum.

Da biste promenili sat koji se prikazuje na početnom ekranu, izaberite Vrsta sata > Analogni ili Digitalni.

Da biste dozvolili da komunikaciona mreža ažurira datum, vreme i vremensku zonu u vašem aparatu

(mrežna usluga), izaberite Automat. ažur. vremena > Ukliučeno.

Da biste promenili ton alarma, izaberite Ton alarma sata.

## Kalendar 🔟

Da biste otvorili kalendar, izaberite Meni > Kalendar.

#### Prikazi kalendara

Da biste se prebacivali između mesečnog pregleda, sedmičnog pregleda i prikaza obaveza, izaberite Opcije > Mesečni pregled, Sedmični pregled ili Prikaz obaveza

Da biste promenili dan kojim počinje sedmica, prikaz koji se pojavljuje kad otvorite kalendar, podešavanja alarma kalendara, izaberite Opcije > Podešavanja.

Da biste došli do određenog datuma, izaberite Opcije > Idi na datum. Da biste došli do današnjeg datuma, pritisnite taster #.

#### Unesite stavku u kalendar

- 1. Da biste dodali novu stavku u kalendar, listaite do želienog datuma, izaberite Opcije > Nova stavka i jednu od sledećih opcija:
  - Sastanak Dodaite podsetnik za sastanak.

- Zahtev za sastanak Kreiraite i pošaliite novi zahtev za sastanak. Poštansko sanduče mora da bude konfigurisano za slanje zahteva.
- Podsetnik Napišite opštu belešku za taj dan.
- Godišniica Dodaite podsetnik za rođendane ili neke posebne datume (stavke se ponavliaju svake godine).
- Obaveza Dodajte podsetnik za neku obavezu koju treba izvršiti do određenog datuma.
- 2. Da biste dodali opis stavke, izaberite Opcije > Dodai opis.
- Da biste sačuvali tu stavku, izaberite Urađeno.
- Savet: U dnevnom, sedmičnom ili mesečnom
  - prikazu kalendara, pritisnite neki taster (0-9). Otvara se stavka tipa "sastanak" i ono što unosite se upisuje u to polje. U prikazu obaveza otvara se stavka tipa napomena o obavezi.

Kada se oglasi alarm kalendara, izaberite Tišina da biste iskliučili zvuk alarma.

Da biste prekinuli alarm, izaberite Zaustavi.

Da biste privremeno prekinuli alarm, izaberite Odloži.

Da biste definisali vremenski period nakon koga će alarm kalendara ponovo da se oglasi kada ga privremeno zaustavite, pritisnite Opcije > Podešavanja > Vreme odlaganja alar..

#### Upravljajte stavkama kalendara

Da biste istovremeno obrisali više događaja, otvorite mesečni prikaz i izaberite Opcije > Obriši stavku > Do datuma ili Sve stavke.

Da biste neku obavezu označili kao izvršenu u prikazu obaveza, izaberite tu obavezu, a zatim izaberite Opcije > Označi kao završeno.

Da biste poslali belešku kalendara kompatibilnom uređaju, izaberite **Opcije > Pošalji**. Ako drugi uređaj nije UTC (Coordinated Universal Time, usaglašeno univerzalno vreme) kompatibilan, vremenske informacije primljenih stavki kalendara se možda neće ispravno prikazati.

# Kancelarija 🛅

## Menadžer datoteka 🖻

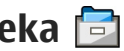

Izaberite Meni > Aplikacije > Kancelarija > Men. dat.

#### 0 Menadžeru datoteka

Izaberite Meni > Aplikacije > Kancelarija > Men. dat.

Koristeći aplikaciju "Menadžer datoteka" možete da pretražujete datoteke, upravljate njima i da ih otvarate.

Dostupnost opcija može varirati.

Da biste mapirali ili izbrisali diskove, ili odredili podešavanja za kompatibilan udaljeni disk povezan sa vašim uređajem, izaberite Opcije > Eksterne iedinice.

#### Pronalaženje i organizovanje datoteka

Izaberite Meni > Aplikacije > Kancelarija > Men. dat.

Da biste pronašli datoteku, izaberite Opcije > Nađi. Unesite termin za pretragu koji odgovara imenu datoteke.

Da biste premestili datoteke i foldere ili kreirali nove foldere, izaberite Opcije > Organizuj.

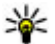

**Prečica:** Da biste radnje primenili na više stavki odjednom, označite te stavke. Da biste označili stavke ili uklonili oznaku sa niih, pritisnite #.

## Upravljanje memorijskom karticom

Izaberite Meni > Aplikacije > Kancelarija > Men. dat.

Ove opcije su na raspolaganju samo ako je kompatibilna memorijska kartica umetnuta u uređaj. Izaberite Opcije i neku od sledećih opcija:

- Opcije memor, kartice Promenite ime ili formatiraite memoriisku karticu.
- Lozinka mem, kartice 7aštitite lozinkom memoriisku karticu.
- Otključaj memor. karticu Otključajte memorijsku karticu.

#### Pravljenje rezervnih kopija datoteka na memorijskoj kartici

Izaberite Meni > Aplikacije > Kancelarija > Men. dat.

138

Da biste napravili rezervne kopije datoteka na memorijskoj kartici, izaberite tipove datoteka čije rezervne kopije želite da napravite i **Opcije > Kopiraj memor. telefona**. Uverite se da vaša memorijska kartica ima dovoljno slobodne memorije da primi datoteke, čiju rezervnu kopiju želite da napravite.

#### Formatiranje masovne memorije

Kada ponovo formatirate masovnu memoriju, svi podaci trajno nestaju. Napravite rezervnu kopiju podataka koje želite da sačuvate, pre formatiranja masovne memorije. Možete da upotrebite Nokia Ovi Suite ili Nokia Nseries PC Suite da biste napravili rezervnu kopiju na kompatibilnom računaru.Tehnologije za upravljanje autorskim pravima nad digitalnim delima (DRM) mogu da vam onemoguće da povratite rezervnu kopiju podataka. Obratite se provajderu servisa da biste dobili više informacija o DRM tehnologiji, koja je korišćena za vaš sadržaj.

Da biste formatirali masovnu memoriju, izaberite Opcije > Format. masovnu mem.. Nemojte da formatirate masovnu memoriju pomoću softvera za računare jer se na taj način umanjuju performanse.

Formatiranje vam ne garantuje da će svi poverljivi podaci, koji su bili sačuvani u masovnoj memoriji uređaja, biti trajno uništeni. Standardno formatiranje je proces koji formatiranu oblast označava kao slobodan prostor i briše adrese za ponovno pronalaženje datoteka. I dalje možete da povratite formatirane i čak i zamenjene podatke, pomoću posebnih alatki i softvera koji služe za povraćaj podataka.

## 0 Quickoffice aplikaciji

Izaberite Meni > Aplikacije > Kancelarija > Quickoffice.

Quickoffice aplikacija sastoji se od Quickword za prikaz Microsoft Word dokumenata, Quicksheet za prikaz Microsoft Excel radnih svezaka, Quickpoint za Microsoft PowerPoint prezentacije i Quickmanager za kupovinu softvera. Možete da prikažete Microsoft Office 2000, XP i 2003 dokumente (DOC, XLS i PPT formate datoteka) koristeći Quickoffice. Ako imate uredničku verziju aplikacije Quickoffice, takođe ćete moći da menjate datoteke.

Nisu podržani svi formati datoteka niti sve funkcije.

## **Konvertor valuta**

Izaberite Meni > Aplikacije > Kancelarija > Konvertor.

Izaberite **Vrsta** > **Valuta**. Pre nego što budete mogli da sprovodite konverzije valuta, morate izabrati osnovnu valutu i kurs. Podrazumevana osnovna valuta je "Domaća". Kurs osnovne valute je uvek 1.

140

- 1. Izaberite Opcije > Kursevi valuta.
- Podrazumevano ime za stavke valuta je "Strana". Da biste promenili ime valute, izaberite Opcije > Preimenuj valutu.
- 3. Dodajte kurs za valute i izaberite Urađeno.
- 4. U polju za drugu jedinicu mere, izaberite valutu u koju želite da izvršite konverziju.
- 5. U prvo polje za sumu unesite vrednost koju želite da konvertujete. Drugo polje za sumu automatski prikazuje konvertovanu vrednost.

Da biste promenili osnovnu valutu, izaberite Opcije > Kursevi valuta, valutu i Opcije > Post. za osnovnu v..

Kada promenite osnovnu valutu, morate da unesete nove kurseve valuta pošto se svi prethodno uneti poništavaju.

## Kalkulator

## Izračunavanje 🧾

Izaberite Meni > Aplikacije > Kancelarija > Kalkulator.

Preciznost ovog kalkulatora je ograničena i on je namenjen samo za jednostavne proračune.

Da biste nešto izračunali, unesite prvi broj proračuna. Da biste uklonili broj pomoću tastature, pritisnite taster **C**. Izaberite funkciju, na primer sabiranje ili oduzimanje. Unesite drugi broj proračuna i izaberite znak =.

#### Čuvanje proračuna

Da biste sačuvali rezultate proračuna, izaberite Opcije > Memorija > Sačuvaj. Sačuvani rezultat zamenjuje prethodno sačuvani rezultat u memoriji.

Da biste rezultate proračuna preuzeli iz memorije i koristili ih u novom proračunu, izaberite **Opcije** > **Memorija** > **Preuzmi**.

Da biste pogledali poslednji sačuvani rezultat, izaberite taster **Opcije > Poslednji rezultat**. Izlaskom iz aplikacije "Kalkulator" ili isključivanjem uređaja memorija se ne briše. Poslednji sačuvani rezultat možete pronaći kada sledeći put otvorite aplikaciju "Kalkulator".

## Zip menadžer 📮

Izaberite Meni > Aplikacije > Kancelarija > Zip.

Koristeći aplikaciju "Zip menadžer" možete da kreirate nove datoteke arhive za skladištenje komprimovanih datoteka u ZIP formatu; dodajte jednu ili više komprimovanih datoteka ili direktorijuma u arhivu; postavite, obrišite ili promenite lozinku arhive za zaštićene arhive i promenite podešavanja, kao što je nivo komprimovanja i šifrovanje imena datoteke.

Kancelarija

Datoteke arhive možete da sačuvate u memoriji uređaja ili na memorijskoj kartici.

# Beleške 岑

Izaberite Meni > Aplikacije > Kancelarija > Beleške.

Možete da kreirate i pošaljete beleške drugim kompatibilnim uređajima i da sačuvate datoteke sa nešifrovanim tekstom (TXT format datoteke) u Beleške.

Da biste upisali belešku, počnite da kucate tekst. Editor beležaka će se automatski otvoriti.

Da biste otvorili belešku, izaberite Otvori.

Da biste poslali napomenu drugim kompatibilnim uređajima, izaberite **Opcije > Pošalji.** 

Da biste sinhronizovali ili definisali podešavanja sinhronizacije za napomenu, izaberite **Opcije** > **Sinhronizacija**. Izaberite **Počni** da biste pokrenuli sinhronizaciju ili **Podešavanja** da biste definisali podešavanja sinhronizacije za napomenu.

## Adobe Reader 🐔

Izaberite Meni > Aplikacije > Kancelarija > Adobe PDF.

Pomoću programa Adobe Reader, možete da čitate PDF dokumenta na svom uređaju; potražite tekst u

dokumentima; izmenite podešavanja, kao što su stepen uvećanja i prikaz stranica; i da šaljete PDF fajlove putem e-maila.

142

# Aplikacije 🔡

# RealPlayer ᡏ

Koristeći program RealPlayer možete da reprodukujete video snimke ili da bežično strimujete medija datoteke bez prethodnog memorisanja u uređaj.

RealPlayer možda ne podržava sve formate datoteke ili sve varijante formata datoteke.

Dok je reprodukcija u toku, u pejzažnom prikazu za upravljanje plejerom koristite medijske tastere.

#### Reprodukcija video snimaka

Izaberite Meni > Aplikacije > RealPlayer.

Da biste reprodukovali video snimak, izaberite Video snimci, a zatim snimak.

Za listu nedavno reprodukovanih datoteka, u glavnom prikazu aplikacije, izaberite **Nedavno pušt.** 

Na listi video snimaka, dođite do snimka, izaberite **Opcije** i jednu od sledećih opcija:

- Koristi video snimak Dodelite video kontaktu ili ga podesite kao ton zvona.
- Označi/Poništi označ. Označite stavke na listi da biste poslali ili obrisali više stavki istovremeno.
- Prikaži detalje Prikažite detalje o izabranoj stavki, kao što se format, rezolucija i trajanje.

• Podešavanja — Uredite podešavanja za reprodukciju video snimka i strimovanje.

#### Emitovanje sadržaja uživo

U aplikaciji RealPlayer možete da otvarate samo RTSP link. Međutim, RealPlayer će reprodukovati RAM datoteku ukoliko u pretraživaču otvorite HTTP vezu do nje.

Izaberite Meni > Aplikacije > RealPlayer.

Da biste direktno prikazali sadržaj (mrežna usluga), izaberite **Linkovi za strim.**, a zatim link. Možete i da primite link za striming u tekstualnoj ili multimedijalnoj poruci ili otvorite link na Web stranici. Pre početka emitovanja sadržaja uživo, vaš uređaj se povezuje sa sajtom i započinje učitavanje sadržaja. Sadržaj se ne čuva u uređaju.

#### RealPlayer podešavanja

Izaberite Meni > Aplikacije > RealPlayer.

Možda ćete dobiti podešavanja za RealPlayer u posebnoj poruci od svog provajdera servisa. Za detaljnije informacije se obratite svom provajderu servisa. Da biste izabrali podešavanja za video snimak, izaberite Opcije > Podešavanja > Video.

Da biste izabrali da li želite da koristite senzor za blizinu, promenite podrazumevanu pristupnu tačnu i podesite opseg portova prilikom povezivanja, a zatim izaberite **Opcije > Podešavanja > Striming.** Za tačna podešavanja se obratite svom provajderu servisa.

- 1. Da biste izmenili napredna podešavanja, izaberite Opcije > Podešavanja > Striming > Mreža > Opcije > Napredna podešavanja.
- Da biste izabrali propusni opseg za određeni tip mreže, izaberite tip mreže, a zatim željenu vrednost.

Da biste izmenili propusni opseg, izaberite **Definiše korisnik**.

## Menadžer aplikacija 泪

Sa Menadžerom aplikacije možete pogledati softverske pakete instalirane u Vašem uređaju. Možete pogledati detalje o instaliranim aplikacijama, ukloniti aplikacije i definisati podešavanja za aplikaciju.

Pritisnite **9**, pa izaberite **Instalacije** > **Men. aplik..** U svoj uređaj možete da instalirate dva tipa aplikacija i softvera:

 J2ME aplikacije bazirane na Java tehnologiji sa oznakama tipa datoteke .jad ili .jar  Druge aplikacije i softver pogodan za Symbian operativni sistem sa oznakama tipa datoteke .sis ili .sisx

Instalirajte samo softver koji je namenjen za Vaš uređaj: Nokia N86 8MP. Proizvođači softvera često navode zvanični broj modela ovog proizvoda: N86-1.

#### Instaliranje aplikacija i softvera

Možete da prenesete datoteke za instalaciju sa kompatibilnog računara, da ih preuzmete tokom pretrage, da ih primite u multimedijalnoj poruci ili kao prilog e-mailu, ili koristeći druge načine povezivanja, na primer, Bluetooth. Možete da koristite aplikaciju Nokia Application Installer u Nokia Ovi Suite paketu za instaliranje aplikacija na uređaj.

Ikone u menadžeru za aplikacije označavaju sledeće:

- 🍇 .sis ili .sisx aplikaciju
- 🍇 Java™ aplikaciju
- 🗇 aplikaciju koja nije u potpunosti instalirana
- aplikaciju instaliranu na masovnoj memoriji
- 📧 aplikaciju instaliranu na memorijskoj kartici

Važno: Instalirajte i koristite isključivo aplikacije i drugi softver iz pouzdanih izvora, kao što su aplikacije koje nose Symbian Signed oznaku ili koje su zadovoljile Java Verified<sup>™</sup> testiranje. Pre instaliranja, obratite pažnju na sledeće:

 Da biste videli tip aplikacije, broj verzije i prodavca ili proizvođača aplikacije, izaberite Opcije > Vidi detalje.

Da biste prikazali detalje sertifikata za bezbednost aplikacije, izaberite Detalji: > Sertifikati: > Vidi detalje.

Ako instalirate datoteku koja sadrži ažuriranje ili ispravku postojeće aplikacije, prvobitno stanje možete da povratite jedino ako posedujete prvobitnu instalacionu datoteku ili kompletnu rezervnu kopiju uklonjenog softverskog paketa. Da biste vratili prvobitnu verziju aplikacije, uklonite aplikaciju i ponovo je instalirajte iz originalne instalacione datoteke ili rezervne kopije.

Za instalaciju Java aplikacije potrebna je JAR datoteka. Ukoliko je nemate, uređaj će tražiti da je preuzmete. Ukoliko za aplikaciju ne postoji definisana pristupna tačka, od vas će biti zatraženo da je izaberete. Prilikom preuzimanja JAR datoteke potrebno je da unesete svoje korisničko ime i lozinku da biste pristupili serveru. To ćete dobiti od svog dobavljača ili proizvođača aplikacije.

Da biste instalirali aplikaciju ili softver, uradite sledeće:

 Da biste locirali instalacionu datoteku, izaberite Meni > Podešavanja, a zatim Men. aplik.. Odnosno, potražite instalacione datoteke pomoću aplikacije "Menadžer datoteka", ili izaberite folder **Poruke > Primljeno**, a zatim otvorite poruku koja sadrži instalacionu datoteku.

 U menadžeru aplikacije izaberite Opcije > Instaliraj. U drugim aplikacijama izaberite instalacionu datoteku da biste pokrenuli instalaciju.

U toku instaliranja uređaj prikazuje informacije o napredovanju instaliranja. Ukoliko instalirate neku aplikaciju koja nema digitalni potpis ili sertifikat, uređaj Vam prikazuje odgovarajuće upozorenje. Nastavite sa instaliranjem samo ako ste sigurni u poreklo i sadržaj date aplikacije.

Da biste pokrenuli instaliranu aplikaciju, izaberite je. Ako nije definisan podrazumevani folder za aplikaciju, onda je instalirana u folderu Instalacije u glavnom meniju.

Da biste videli koji softverski paketi su instalirani ili uklonjeni i kada, izaberite **Opcije** > **Vidi protokol**.

**Važno:** Vaš uređaj podržava postojanje samo jedne antivirusne aplikacije. Postojanje više od jedne aplikacije sa antivirusnom funkcijom može da utiče na performanse i rad, ili da dovede do prestanka funkcionisanja ovog uređaja.

Nakon što instalirate aplikacije na kompatibilnu memorijsku karticu, instalacione datoteke (.sis, .sisx) ostaju u memoriji uređaja. Te datoteke mogu da zauzmu veliku količinu memorije i da Vam onemoguće
memorisanje drugih datoteka. Da biste očuvali dovoljnu količinu memorije, koristeći paket Nokia Ovi Suite napravite rezervne kopije instalacionih datoteka na kompatibilnom računaru, zatim koristeći menadžer datoteka, uklonite te instalacione datoteke iz memorije uređaja. Ukoliko je ta .sis datoteka prilog neke poruke, tu poruku obrišite u sandučetu primljenih poruka.

### Uklonite aplikacije i softver

Izaberite Meni > Aplikacije > Men. aplik..

Dođite do softverskog paketa i izaberite Opcije > Deinstaliraj. Izaberite Da da biste potvrdili.

Ako softver uklonite, možete ga ponovo instalirati jedino ako posedujete prvobitni softverski paket ili rezervnu kopiju uklonjenog paketa. Ako uklonite softverski paket, više nećete moći da otvarate dokumenta napravljena u njemu.

Ako neki drugi softverski paket zavisi od softverskog paketa koji ste uklonili, on će možda prestati da radi. Da biste dobili više informacija, pogledajte dokumentaciju instaliranog softverskog paketa.

### Podešavanja Menadžera aplikacija

Izaberite Meni > Aplikacije > Men. aplik..

Izaberite **Opcije > Podešavanja** i neku od sledećih opcija:

- Instalacija softvera Izaberite da li se može instalirati Symbian softver koji nije verifikovan digitalnim potpisom.
- Onlajn provera sertifikata Pre instaliranja neke aplikacije, proverite onlajn sertifikate.
- Podraz. Web adresa Postavite podrazumevanu adresu koja se koristi za proveru onlajn sertifikata.

Za neke Java aplikacije može biti neophodno da se pošalje poruka ili da se uspostavi mrežna veza sa određenom pristupnom tačkom da bi se preuzeli dodatni podaci ili komponente.

### Diktafon 🔦

Izaberite Meni > Aplikacije > Diktafon.

Koristeći aplikaciju Diktafon, možete da snimite glasovne podsetnike i telefonske razgovore.

Rikorder (diktafon) se ne može koristiti dok je aktivna neka data ili GPRS veza.

Da biste snimili audio snimak, izaberite stavku 💽.

Da biste zaustavili snimanje audio snimka, izaberite stavku <a>[</a>.

Da biste slušali neki audio snimak, izaberite 🕨.

Da biste izabrali kvalitet snimanja ili mesto za čuvanje vaših audio snimaka, izaberite Opcije > Podešavanja.

Snimlieni audio snimci čuvaju se u folderu "Audio snimci" u Galeriii.

Da biste snimili telefonski razgovor, otvorite diktafon u toku govornog poziva, pa zatim izaberite •. Obe strane čuju tonski signal u redovnim razmacima u toku snimania.

### Govor T

Izaberite Meni > Aplikacije > Govor.

Pomoću opcije "Govor" možete da postavite jezik, glas i svojstva glasa za čitač poruka.

Da biste postavili jezik za čitač poruka, izaberite Jezik. Da biste preuzeli dodatne jezike na svoj uređaj, izaberite Opcije > Preuzmi jezike.

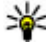

Savet: Kad preuzmete novi jezik, morate da preuzmete i najmanje jedan glas za taj jezik.

Da biste postavili glas za govor, izaberite Glas. Glas zavisi od izabranog jezika.

Da biste postavili brzinu govora, izaberite Brzina.

Da biste postavili jačinu zvuka govora, izaberite Jačina.

Da biste pogledali detalie o glasu, otvorite glasovnu karticu, izaberite glas, a zatim Opcije > Detalji glasa. Da biste preslušali glas, izaberite ga, a zatim izaberite Opcije > Pusti glas.

Da biste obrisali jezike ili glasove, izaberite stavku i Opcije > Obriši.

#### Podešavania čitača poruka

Da biste izmenili podešavania čitača poruke, otvorite Podešavanja karticu, a zatim definišite sledeće:

- Otkrivanie jezika Aktiviraite automatsko otkrivanie iezika za čitanie.
- Neprekidno čitanje Aktivirajte neprekidno čitanie svih izabranih poruka.
- Govorna obaveštenia Podesite čitač poruka da ubacuje obaveštenja u poruke.
- Audio izvor Slušaite poruke preko slušalica ili zvučnika.

### Licence 🔔

Da biste prikazali licence za digitalna prava, izaberite Meni > Aplikacije > Licence.

#### Upravljanje autorskim pravima nad digitalnim delima

Vlasnici sadržaja koriste razne tehnologije upravljanja autorskim pravima nad digitalnim delima (DRM) da bi zaštitili svoju intelektualnu svojinu, uključujući i autorska prava. Ovaj uređaj koristi razne tipove DRM softvera za pristupanie DRM zaštićenim sadržajima. Ovim uređajem možete pristupati sadržajima koji su zaštićeni po WMDRM 10, OMA DRM 1,0 i OMA DRM 2,0. U slučaju da određeni DRM softver ne uspeva da zaštiti

sadržaj, vlasnici sadržaja mogu zahtevati da se povuče mogućnost pristupa novim DRM zaštićenim sadržajima tim DRM softverom. Povlačenje može takođe i da onemogući obnavljanje tog DRM zaštićenog sadržaja koji se već nalazi u Vašem uređaju. Povlačenje tog DRM softvera ne utiče na korišćenje sadržaja zaštićenih drugim tipovima DRM zaštite, niti na korišćenje sadržaja koji nisu DRM zaštićeni.

Sadržaj zaštićen tehnologijom upravljanja autorskim pravima nad digitalnim delima (DRM) ima odgovarajući ključ za aktiviranje koji definiše Vaša prava korišćenja tog sadržaja.

Ako se u Vašem uređaju nalazi sadržaj zaštićen po OMA DRM, da biste napravili rezervnu kopiju i ključeva za aktiviranje i samog sadržaja, koristite funkciju pravljenja rezervne kopije u paketu Nokia Ovi Suite.

Ako se u Vašem uređaju nalazi sadržaj zaštićen po WMDRM, i ključevi za aktiviranje i sam sadržaj će biti izgubljeni kada se formatira memorija uređaja. Ključeve za aktiviranje i sam sadržaj možete izgubiti i u slučaju da se datoteke u Vašem uređaju oštete. Gubitak ključeva za aktiviranje ili gubitak samog sadržaja ograničava ponovno korišćenje tog sadržaja u Vašem uređaju. Za detaljnije informacije se obratite svom provajderu servisa.

Neki ključevi za aktiviranje sadržaja mogu da budu vezani za određenu SIM karticu, i zaštićenom sadržaju se može pristupati samo ako je ta SIM kartica ubačena u uređaj. U glavnom prikazu izaberite jednu od sledećih opcija :

- Važeće licence Vidite licence koje se odnose na medijske datoteke čiji period važenja još nije započeo.
- Nevažeće licen. Vidite licence koje nisu važeće; vremenski period korišćenja medijske datoteke je istekao ili u uređaju postoji zaštićena medijska datoteka bez ključa za aktiviranje.
- Ne koriste se Vidite licence za medijske datoteke koje ne postoje u uređaju.

Da biste dokupili vreme prava korišćenja za medijsku datoteku, izaberite nevažeću licencu i **Opcije** > **Pribavi novu licencu** (Web servisne poruke moraju biti omogućene).

# Podešavanja

Neka podešavanja mogu biti unapred podešena od strane vašeg dobavljača usluge i ta podešavanja nećete moći da menjate.

### Opšta podešavanja 🔬

U opštim podešavanjima možete urediti opšta podešavanja za svoj uređaj ili ih vratiti na fabrička podešavanja.

Možete takođe da podesite podešavanja vremena i datuma u satu.

### Podešavanja personalizacije

Izaberite Meni > Alatke > Podešav. i Opšte > Personalizacija.

Možete vršiti izmene podešavanja ekrana, režima pripravnosti i opštih funkcija mogućnosti svog uređaja.

Teme vam omogućava da promenite izgled ekrana.

Glas. komande otvara podešavanja aplikaciju Glasovne komande.

**Tonovi** vam omogućava da promenite tonske odzive kalendara, sata i trenutno aktivnog profila.

- Svetlosni senzor Skrolujte ulevo ili udesno da biste podesili svetlosni senzor koji prati uslove osvetljenja i podešava osvetljenost ekrana. Svetlosni senzor može da utiče na to da ekran treperi pri slabom osvetljenju.
- Veličina znakova Podesite veličinu teksta i ikonica na ekranu.
- Ušteda enegije posle Izaberite vremenski period posle kojeg se aktivira ušteda energije.
- Dobrodošlica ili logo Dobrodošlica ili logotip je kratko pojavljuju svaki put kada uključite uređaj. Izaberite Podrazumevano da se koristi podrazumevana slika, Tekst da biste napisali tekst dobrodošlice ili Slika da biste izabrali neku sliku iz aplikacije "Fotografije".
- Trajanje osvetljenja Izaberite vreme posle kojeg se pozadinsko osvetljenje ekrana isključuje.

#### Pasivni režim

• **Prečice** — Dodelite prečice selekcionim tasterima koje ćete koristiti u pasivnom režimu i izaberite koje će aplikacije biti prikazane u aktivnoj traci sa alatkama.

Ako je isključen režim aktivne pripravnosti, takođe možete dodeliti prečice sa tastature za različite pokrete navigatora.

148

Ekran

- Promeni prikaz menija Izaberite Horiz. traka ikone da biste videli horizontalnu traku sa alatkama i sadržaj različitih aplikacija na ekranu. Izaberite Vertik. traka ikone da biste na ekranu videli vertikalnu traku sa alatkama. Sadržaj iz različitih aplikacija je sakriven. Da biste prikazali sadržaj, u pasivnom režimu izaberite prečicu i pritisnite taster za pomeranje udesno. Izaberite Osnovni da biste isključili aktivnu traku sa alatkama.
- Logo operatora Ovo podešavanje se prikazuje samo ako ste prethodno primili i sačuvali logotip operatora komunikacione mreže. Izaberite Isključeno ako ne želite da se logotip prikazuje na ekranu.

#### Jezik

Promena podešavanja za jezik telefona ili za jezik pisma odražava se na sve aplikacije u vašem uređaju i važi sve do njihove naredne promene.

- Jezik telefona Promenite jezik jezik ekrana u svom uređaju. Ovo utiče i na format datuma i vremena, kao i na separatore korišćene u, naprimer, računanjima. Automatski bira jezik automatski na osnovu podataka na SIM kartici. Posle promene jezika uređaj će se restartovati.
- Jezik pisanja Promenite jezik pisanja. Ovo utiče na to koji su karakteri dostupni pri unosu teksta i rečnik za intuitivni način unosa teksta.
- Intuitivni unos teksta Isključite ili uključite intuitivni način unosa teksta za sve editore u svom

uređaju. Rečnik intuitivnog unosa teksta nije na raspolaganju za sve jezike.

### Podešavanja dodatne opreme

Izaberite Meni > Alatke > Podešav. i Opšte > Proširenje.

Neki konektori za prošitrenja daju podatke koja je vrsta proširenja na njih priključena.

Podešavanja koja su na raspolaganju zavise od tipa proširenja. Izaberite neko proširenje, pa zatim nešto od sledećeg:

- Podrazumevani profil Podesite profil koji će se automatski aktivirati kada na uređaj priključite određeno kompatibilno proširenje.
- Automatski odgovor Izaberite da li želite da uređaj automatski odgovara na dolazni poziv posle 5 sekundi. Ako je za tip zvona izabrano Jedan pisak ili Bez zvona, opcija automatskog odgovaranja na poziv se deaktivira.
- Svetla Podesite da li će svetla ostati upaljena posle isteka određenog vremena.

#### Podešavanje TV izlaza

Da biste promenili podešavanja TV izlaza, izaberite TV izlaz, a zatim nešto od sledećeg:

 Podrazumevani profil — Podesite profil koji će se automatski aktivirati kada na uređaj priključite Nokia Video komunikacijski kabl.

- Veličina TV ekrana Izaberite odnos dimenzija za TV: Normalan ili Widescreen za TV prijemnike sa pejzažnim ekranom.
- TV sistem Izaberite analogni sistem koji je kompatibilan sa Vašim TV prijemnikom.
- Filter treperenja Da biste poboljšali kvalitet prikaza na ekranu svog TV prijemnika, izaberite Uključen. Filter treperenja možda neće ukloniti treperenja na svim TV ekranima.

#### Podešavanje rada sa preklopnikom

Izaberite Meni > Alatke > Podešav. i Opšte > Rad sa preklop..

#### Izaberite neku od sledećih opcija:

- Otvaranje kliznog prekl. Podesite uređaj da se javlja na dolazni poziv kada otvorite preklopnik.
- Zatvaranje kliznog prekl. Podesite uređaj da završi aktivni poziv kada zatvorite preklopnik.
- Aktiviranje blokiranja Podesite uređaj da zaključa tastaturu kada zatvorite preklopnik.

# Podešavanja senzora i rotacije ekrana

Kada aktivirate senzore u svom uređaju, možete da kontrolišete određene funkcije tako što ćete okrenuti uređaj. Izaberite Meni > Alatke > Podešav. i Opšte > Podeš. senzora.

Izaberite neku od sledećih opcija:

- Senzori Aktivira senzore.
- Kontrola okretanjem Izaberite Utišavanje tona poz. i Odlaganje alarma da biste isključili zvuk poziva i odložili alarme tako što ćete okrenuti svoj uređaj da ekran bude okrenut nadole.

### Podešavanja bezbednosti

#### Telefon i SIM kartica

Izaberite Meni > Alatke > Podešav., a zatim Opšte > Bezbednost > Telefon i SIM kartica i jednu od sledećih opcija:

- PIN kod zahtev Kada je aktiviran, njegovo unošenje se zahteva pri svakom uključivanju uređaja. Zahtev za deaktiviranje PIN kôda može biti odbijen kod nekih SIM kartica.
- PIN kod, PIN2 kod i Šifra blokade Možete da promenite PIN, PIN2 kod i šifru blokade. Ovi kodovi mogu da sadrže samo cifre od 0 do 9.

Ako zaboravite PIN šifru ili PIN2 šifru, obratite se svom provajderu servisa. Ako zaboravite šifru blokade, obratite se servisu Nokia Care ili vašem provajderu servisa. Izbegavaite korišćenie pristupnih kodova koji su slični brojevima službe za pomoć, kako biste sprečili niihovo nenamerno biranie.

- Vreme do aut. zakli. tas. Izaberite da li će se tastatura zakliučavati posle određenog vremenskog perioda nekoriščenia uređaja.
- Vreme do autoblok. tel. Da biste sprečili neovlašćeno korišćenje uređaja, možete da definišete vreme do autoblokade, ti, vremenski period posle kojeg se uređaj automatski zaključava. Zaključani uređaj se ne može koristiti sve dok se ne unese ispravna šifra blokade. Da biste isključili vreme autoblokade, izaberite Iskliučeno.

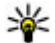

Savet: Da biste ručno blokirali uređaj,

- pritisnite taster "napajanje". Otvara se lista komandi. Izaberite Blokirai telefon.
- Zaklj. kod prom. SIM kart. Možete podesiti svoj uređaj da zahteva šifru blokade kada se ubaci nova, nepoznata SIM kartica. Uređaj pravi listu SIM kartica koje se prepoznaju kao vlasnikove kartice.
- Zatvorena grupa korisn. Možete da definišete grupu osoba koje Vi možete zvati i koje mogu zvati Vas (mrežni servis).
- Potvrda SIM servisa Možete da podesite uređaj tako da prikazuje poruku o potvrdi prilikom korišćenja servisa SIM kartice (mrežni servis).

#### Rad sa sertifikatima

Izaberite Meni > Alatke > Podešav, i Opšte > **Bezbednost > Rad sa sertifikatima** 

Digitalni certifikati nisu garancija zaštite; oni služe samo da potvrde poreklo softvera.

U glavnom prikazu za upravljanje certifikatima možete videti listu certifikata ovlastilaca koji su uskladišteni u vašem aparatu. Pomerite se udesno da biste videli listu ličnih certifikata ako postoje.

Digitalne certifikate treba koristiti kada želite da se povežete na bankarske ili druge lokacije na mreži ili na udaljeni server radi obavljanja radnji koje podrazumevaju prenos poverljivih podataka. Njih treba koristiti i kada želite da umaniite rizik od virusa i drugog opasnog softvera, kao i da se uverite u autentičnost softvera kada ga preuzimate i instalirate.

**Važno:** Mada upotreba sertifikata značajno smanjuje rizike daljinskog povezivanja i instaliranja softvera, sertifikati moraju biti ispravno korišćeni da bi se iskoristila prednost povećane zaštite. Samo postojanje sertifikata ne pruža nikakvu zaštitu: odgovarajuća funkcija (upravljač sertifikata) mora da sadrži ispravne, autentične ili proverene sertifikate da bi se ostvarila povećana zaštita. Sertifikati su vremenski ograničeni. Ako se prikaže upozorenje "Sertifikat je istekao" ili "Sertifikat još ne važi", mada bi trebalo da je važeći, proverite da li su u uređaju postavljeni tačan datum i tačno vreme.

# Prikaz detalja o certifikatima—provera autentičnosti

Možete biti uvereni u pravi identitet servera jedino prilikom provere potpisa i perioda važenja certifikata servera.

Bićete obavešteni ako identitet servera nije ispravan ili ako na svom uređaju nemate ispravan certifikat za bezbednost.

Da biste proverili detalje o certifikatu, dođite do njega, a zatim izaberite **Opcije > Detalji sertifikata**. Proverava se važenje certifikata i možda će se prikazati neka od sledećih napomena:

- Sertifikat nije prihvaćen Niste podesili nijednu aplikaciju da koristi (prihvata) dati sertifikat.
- Sertifikat istekao Period važenja sertifikata je istekao.
- Sertifikat još uvek ne važi Period važenja sertifikata još uvek nije počeo.
- Sertifikat oštećen Čertifikat je neupotrebljiv. Obratite se izdavaocu certifikata.

#### Promena podešavanja poverenja

Pre nego što izvršite bilo kakve izmene podešavanja sertifikata, morate da proverite da li zaista imate poverenje u vlasnika datog sertifikata kao i da li dati sertifikat zaista pripada naznačenom vlasniku.

Dođite do certifikata ovlastioca, a zatim izaberite Opcije > Podešavanja prihvatanja. Zavisno od certifikata, prikazuje se lista aplikacija koje mogu da koriste odabrani certifikat. Na primer:

- Symbian instalacija: Da Certifikat može da certifikuje poreklo nove aplikacije za Symbian operativni sistem.
- Internet: Da Certifikat može da certifikuje servere.
- Instaliranje aplikac.: Da Certifikat može da certifikuje poreklo nove Java ™ aplikacije.

Izaberite **Opcije** > **Promeni** da biste promenili vrednost.

#### Zaštitni modul

Izaberite Meni > Alatke > Podešav. i Opšte > Bezbednost > Zaštitni modul.

Da biste pregledali ili izmenili bezbednosni modul (ako je dostupan), dođite do njega i pritisnite taster za pretragu.

Da biste videli detaljne informacije o bezbednosnom modulu, dođite do njega i izaberite **Opcije > Detalji** zaštite.

### Vratite početna podešavanja

Izaberite Meni > Alatke > Podešav. i Opšte > Fabrička podeš..

Neka podešavanja možete da vratite na njihove prvobitne vrednosti. Za to vam je potrebna šifra blokade.

152

153

Nakon vraćanja na prvobitne vrednosti, telefonu će možda biti potrebno više vremena da se uključi. Ovo nema uticaja na dokumenta i datoteke.

### Podešavanja pozicioniranja

Izaberite Meni > Alatke > Podešav. i Opšte > Pozicioniranje.

#### Metode pozicioniranja

Izaberite neku od sledećih opcija:

- Integrisani GPS Koristite integrisani GPS prijemnik na svom uređaju.
- Poboljšani GPS Koristite potpomognuti GPS (A-GPS) za primanje podataka za pomoć sa servera sa podacima za pomoć.
- **Bluetooth GPS** Koristite kompatibilni ekterni GPS prijemnik preko Bluetooth veze.
- Zavisno od mreže Koristite informacije sa celularne mreže (mrežni servis).

#### Server za pozicioniranje

Da biste definisali pristupnu tačku i server za pozicioniranje za metode pozicioniranja pomoću mreže, kao što su potpomognuto GPS pozicioniranje i pozicioniranje zasnovano na mreži, izaberite **Server pozicioniranja**. Server za pozicioniranje može da bude unapred definisan od strane vašeg provajdera servisa i može se dogoditi da ne možete da izmenite to podešavanje.

#### Podešavanja obaveštenja

Da biste izabrali koji sistem merenja želite da koristite za brzine i razdaljine, izaberite Sistem mera > Metričke ili Anglosaksonske.

Da biste definisali format u kome će se prikazivati informacije o koordinatama na uređaju, izaberite Format koordinata, a zatim željeni format.

### Podešavanja telefona 🛶

U podešavanjima telefona možete uređivati podešavanja u vezi sa telefonskim pozivima i mrežom.

### Podešavanja poziva

Izaberite Meni > Alatke > Podešav. i Telefon > Poziv.

- Slanje svog broja Možete izabrati da se broj Vašeg telefona prikazuje (Da) ili ne prikazuje (Ne) osobi koju pozivate, ili ovo podešavanje može da postavi provajder servisa kada sklapate sporazum o korišćenju (Određuje mreža) (mrežni servis).
- Pošalji moj ID Int. poziva Možete podesiti da se Vaš ID za Internet pozive prikazuje ili ne prikazuje osobi koju pozivate.
- Poziv na čekanju Da biste bili obavešteni o dolaznim pozivima (mrežni servis) u toku poziva, izaberite Aktiviraj. Da biste proverili da li je funkcija aktivirana, izaberite Proveri status.

- Internet poziv na čekanju Da biste bili obavešteni o novom dolazećem Internet pozivu u toku već započetog poziva, izaberite Aktivirano.
- Upozor. na Internet poziv Da biste bili obavešteni o dolaznim Internet pozivima, izaberite Uključeno. Ako izaberete Isključeno, nećete biti obavešteni, ali ćete dobiti obaveštenje o propuštenom pozivu.
- Odbaci poziv sa porukom Da biste poslali tekstualnu poruku pošiljaocu o razlogu neodgovaranja na poziv, izaberite Da.
- Tekst poruke Napišite tekst koji će se slati kao tekstualna poruka kada odbijete poziv.
- Slika u video pozivu Ako se u toku video poziva ne šalje video snimak, možete da izaberete da se umesto toga prikazuje neka statična slika.
- Autom. ponovno biranje Izaberite Uključeno, i Vaš uređaj će posle neuspelog biranja pokušavati još najviše 10 puta da uspostavi vezu. Da biste prekinuli automatsko ponavljanje biranja, pritisnite taster "završi".
- Prikaži trajanje poziva Aktivirajte ovu opciju ako želite da se u toku poziva prikazuje njegova dužina.
- **Statistika poziva** Aktivirajte ovu opciju ako želite da se nakon poziva prikazuje njegova dužina.
- Brzo bir. Izaberite Uključeno i brojevi dodeljeni numeričkim tasterima (od 2 do 9) mogu da se biraju ako pritisnete i držite taster. <u>Vidite " Brzo biranje</u> broja telefona ", str. 117.

- Odgovor svakim tast. Izaberite Uključeno, i moći ćete da odgovorite na dolazni poziv tako što ćete kratko pritisnuti bilo koji taster na tastaturi, izuzev tastera za napajanje, tastera za izbor, tastera za zum/jačinu zvuka ili tastera za snimanje.
- Aktivna linija Ovo podešavanje (mrežni servis) se prikazuje samo ako SIM kartica podržava dva pretplatnička broja, odnosno dve telefonske linije. Izaberite koju telefonsku liniju želite da koristite za upućivanje poziva i slanje tekstualnih poruka. Bez obzira na odabranu liniju, dolazne pozive ćete moći da preuzimate na obe linije. Ako izaberete Linija 2, a niste pretplaćeni na ovaj mrežni servis, nećete moći da upućujete pozive. Kada je izabrana linija 2, u pasivnom režimu se prikazuje 2.
- Promena linije Da biste sprečili mogućnost promene linije (mrežni servis), izaberite Onemogući, ako to podržava Vaša SIM kartica. Za promenu ovog podešavanja Vam je potrebna PIN2 šifra.

#### Preusmeravanje poziva

Izaberite Meni > Alatke > Podešav. i Telefon > Preusmer. poziva.

Preusmeravanje poziva omogućava vam da preusmerite dolazeće pozive na govornu poštu ili na drugi telefonski broj. Za detaljnije informacije obratite se svom provajderu servisa.

154

Da biste aktivirali preusmeravanje poziva, izaberite Aktiviraj. Da biste proverili da li je opcija aktivna, izaberite **Proveri status**.

Istovremeno može da bude aktivno nekoliko opcija za preusmeravanje. Kada su svi pozivi preusmereni, u pasivnom režimu se prikazuje \_\_\_\_\_f.

### Zabrana poziva

Izaberite Meni > Alatke > Podešav. i Telefon > Zabrana poziva.

Zabrana poziva (mrežni servis) dozvoljava vam da zabranite pozive koji se obavljaju pomoću ovog uređaja. Na primer, možete da zabranite pozivanje međunarodnih brojeva ili primanje međunarodnih poziva dok ste u inostranstvu. Da biste promenili podešavanja potrebna vam je lozinka zabrane od provajdera.

#### Zabrana govornih poziva

Izaberite željenu opciju zabrane poziva, pa je uključite (Aktiviraj) ili isključite (Deaktiviraj), ili proverite da li je opcija aktivirana (Proveri status). Zabrana poziva utiče na sve pozive, uključujući i data pozive.

#### Zabrana Internet poziva

Da biste izabrali da li su dopušteni anonimni pozivi sa Interneta, uključite ili isključite Zabrana anonimnog poziva.

### Podešavanja mreže

Vaš uređaj može automatski da pređe iz GSM u UMTS mrežu i obrnuto. GSM mreža je u pasivnom režimu (pripravnosti) označena sa **Y**. UMTS mreža je označena sa **3G**.

Izaberite Meni > Alatke > Podešav., a zatim Telefon > Mreža i jednu od sledećih opcija:

 Mrežni režim — Izaberite koju ćete mrežu koristiti. Ako izaberete Duo režim, uređaj će automatski birati GSM ili UMTS mrežu zavisno od parametara mreže i sporazuma o romingu između dobavljača servisa bežične telefonije. Podatke cene rominga dobićete od svog dobaljača mrežnih usluga. Ova opcija se prikazuje samo ako je podržava dobavljač bežične telefonije.

Roming sporazum je sporazum između dva ili više dobavljača kojim se omogućava korisnicima jednog dobavljača korišćenje usluga ostalih dobavljača. **Izbor operatora** — Izaberite **Automatski** da biste podesili svoj uređaj da traži i izabere neku od raspoloživih mreža ili izaberite **Ručno** da biste ručno birali mrežu iz liste. Ako se veza sa ručno izabranom mrežom prekine, uređaj će upozoriti tonskim alarmom greške i tražiti da ponovo izaberete mrežu. Izabrana mreža mora da ima sporazum o romingu sa Vašom matičnom celularnom mrežom. Prikaz informacije o ćeliji — Podesite svoj uređaj tako da Vas obaveštava kada se koristi u celularnoj mreži koja se bazira na MCN (mikrocelularna mreža) tehnologiji i da biste aktivirali prijem info poruka.

### Podešavanja veze 🛶

U podešavanjima veze možete uređivati pristupne tačke i druga podešavanja veze.

### Data veze i pristupne tačke

Vaš uređaj podržava veze sa paketnim prenosom podataka (mrežni servis), kao što je GPRS u GSM mrežama. Kada uređaj koristite u GSM i UMTS mrežama, u istom trenutku može biti aktivno više veza za prenos podataka i pristupne tačke mogu da dele data vezu. U UMTS mreži, veza za prenos podataka ostaje aktivne u toku govornih poziva.

Takođe, možete da koristite i WLAN veze. U jednom momentu može biti aktivna samo jedna veza u jednoj bežičnoj LAN računarskoj mreži, ali istu Internet pristupnu tačku može da koristi više aplikacija.

Da bi se ostvarila veza za prenos podataka (data veza), neophodna je neka pristupna tačka. Možete da definišete različite pristupne tačke, kao što su naredne:

 MMS pristupna tačka za slanje i prijem multimedijalnih poruka  Internet pristupna tačka (IAP) za slanje i prijem email poruka i povezivanje na Internet

Proverite kod provajdera servisa koji Vam je tip pristupne tačke potreban za servis kojem želite da pristupite. Za detalje u vezi raspoloživosti i pretplate na usluge za prenos podataka, obratite se svom provajderu servisa.

### Pristupne tačke

#### Kreirajte novu pristupnu tačku

Izaberite Meni > Alatke > Podešav. i Veza > Odredišta.

Podešavanja pristupne tačke možete da primite i od provajdera servisa u formi poruke. Neke ili možda čak i sve pristupne tačke mogu već biti konfigurisane u Vašem uređaju od strane provajdera servisa, pa je moguće da nećete moći da ih menjate, kreirate, vršite njihove izmene ili da ih brišete.

Kada izaberete jednu od grupa pristupnih tačaka (🌍, 🥃, 🕕, 😯, 🌍), možete da vidite tipove pristupne tačke:

označava zaštićenu pristupnu tačku

označava pristupnu tačku za paketni prenos podataka

🕐 pokazuje bežičnu LAN (WLAN) pristupnu tačku

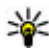

Savet: Možete da kreirate Internet pristupnu

tačku u WLAN mreži koristeći WLAN čarobnjak.

Da biste kreirali novu pristupnu tačku, izaberite **Pristupna tačka.** Uređaj će zatražiti da proveri dostupne veze. Posle pretrage, veze koje su već dostupne prikazane su i mogu da se dele pomoću nove pristupne tačke. Ako preskočite ovaj korak, od vas će biti zatraženo da izaberete način povezivanja i da definišete potrebna podešavanja.

Da biste izmenili podešavanja pristupne tačke, izaberite jednu od grupa pristupnih tačaka, dođite do pristupne tačke i izaberite **Izmeni**. Koristite uputstva koja je obezbedio vaš provajder servisa da biste izmenili sledeće:

- Ime veze Unesite naziv za vezu.
- Nosilac podataka Izaberite tip veze za prenos podataka.

Zavisno od odabranog tipa veze za razmenu podataka, na raspolaganju će biti samo određena polja. Popunite sva polja označena sa **Mora biti definisano** ili sa crvenom **\***. Ostala polja možete da ostavite prazna, sem ukoliko vam provajder servisa ne kaže da uradite suprotno.

Da biste mogli koristiti vezu za prenos podataka, vaš provajder servisa mora da podržava taj servis i da ga aktivira za vašu SIM karticu, ako je to potrebno.

#### Kreiranje grupa pristupnih tačaka

Izaberite Meni > Alatke > Podešav. i Veza > Odredišta.

Neke aplikacije omogućavaju da koristite grupe pristupnih tačaka da biste se povezali sa mrežom.

Da ne biste svaki put birali pristupnu tačku sa kojom uređaj pokušava da se poveže na mrežu, možete da napravite grupu koja sadrži različite pristupne tačke i definišete redosled kojim će se pristupne tačke koristiti za povezivanje sa mrežom.

Na primer, možete da dodate pristupne tačke za bežičnu LAN (WLAN) mrežu i paketne podatke u grupu Internet pristupnih tačaka i da tu grupu koristite za pretraživanje Weba. Ako pristupnoj tački na WLAN mreži date veći prioritet, uređaj će se povezati na Internet posredstvom WLAN mreže ako je ona dostupna, a ukoliko nije putem veze za paketni prenos podataka.

Da biste kreirali novu grupu pristupnih tačaka, izaberite Opcije > Upravljaj > Novo odredište.

Da biste dodali pristupne tačke grupi pristupnih tačaka, izaberite grupu i **Opcije** > **Nova pristupna tačka**. Da biste postojeću pristupnu tačku kopirali iz druge grupe, izaberite grupu, izaberite postojeću pristupnu tačku i **Opcije** > **Organizuj** > **Kopiraj u drugo odred.** 

Da biste promenili prioritet, odnosno redosled pristupnih tačaka u okviru grupe, dođite do pristupne tačke i Opcije > Organizuj > Promeni prioritet.

# Pristupne tačke za paketni prenos podataka

Izaberite Meni > Alatke > Podešav. i Veza > Odredišta > Pristupna tačka, i sledite uputstva na ekranu. Ili otvorite jednu od grupa pristupnih tačaka, izaberite pristupnu tačku koja je označena sa 🖨 i izaberite Izmeni.

Koristite uputstva koja je obezbedio vaš provajder servisa da biste izmenili sledeće:

- Ime pristupne tačke Ime pristupne tačke koje je obezbedio provajder servisa.
- Korisničko ime Korisničko ime je potrebno za uspostavljanje veze za prenos podataka i obično ga dobijate od provajdera servisa.
- Traži lozinku Ako želite da podesite uređaj tako da traži lozinku svaki put kada se prijavite na server ili ako ne želite da sačuvate lozinku u uređaju, izaberite Da.
- Lozinka Lozinka je potrebna za uspostavljanje veze za prenos podataka i obično je dobijate od provajdera servisa.
- Autentikacija Izaberite Bezbedna da biste uvek slali svoju lozinku šifrovanu ili Normalna da biste svoju lozinku slali šifrovanu kada je to moguće.
- **Početna stranica** Zavisno od tipa pristupne tačke koju podešavate, upišite Web adresu ili adresu centra za razmenu multimedijalnih poruka.
- 158 Koristi pristupnu tačku Izaberite Nakon potvrde da biste podesili uređaj tako da traži

dozvolu pre kreiranja veze koja koristi ovu pristupnu tačku ili **Automatski** da biste podesili uređaj tako da se povezuje sa odredištem koristeći automatski ovu pristupnu tačku.

Izaberite Opcije > Napredna podešavanja, pa zatim nešto od sledećeg:

- **Tip mreže** Izaberite koji će Internet protokol prenositi podatke sa Vašeg uređaja i na njega. Ostala podešavanja zavise od tipa izabrane mreže.
- IP adresa telefona (samo za IPv4) Unesite IP adresu svog uređaja.
- DNS adrese Unesite IP adrese primarnog i sekundarnog DNS servera, ako to od vas traži provajder servisa. Da biste dobili ove adrese, obratite se svom provajderu Internet servisa.
- Adresa proksi servera Unesite adresu proksi servera.
- Broj porta proksi servera Unesite broj porta proksi servera.

#### WLAN Internet pristupne tačke

Izaberite Meni > Alatke > Podešav. zatim Veza > Odredišta > Pristupna tačka i pratite instrukcije na ekranu. Ili, otvorite jednu od grupa pristupnih tačaka, izaberite neku pristupnu tačku označenu sa (??), pa zatim izaberite Izmeni.

Na osnovu instrukcija koje ste dobili od svog provajdera servisa, izvršite naredne izmene:

- Ime WLAN mreže Izaberite Unesi ručno ili Traži imena mreže. Ako izaberete neku postojeću mrežu, Režim WLAN mreže i Režim zaštite WLAN-a su definisana podešavanjima odgovarajuće harderske pristupne tačke.
- Status mreže Definišite da li se prikazuje ime mreže.
- Režim WLAN mreže Izaberite Adhok da biste kreirali "ad hok" mrežu i omogućili da uređaji međusobno direktno razmenjuju podatke, bez potrebe za hardverskom WLAN pristupnom tačkom. U "ad hok" mreži, svi uređaji moraju da koriste isto ime WLAN mreže.
- Režim zaštite WLAN-a Izaberite enkripciju koja se koristi: WEP, 802.1x (ne važi za "ad hok" mreže) ili WPA/WPA2. Ako izaberete Otvorena mreža, enkripcija se neće koristiti. WEP, 802.1x i WPA se mogu koristiti samo u mrežama koje ih podržavaju.
- Koristi pristupnu tačku Izaberite Nakon potvrde da biste podesili uređaj tako da traži potvrdu pre nego što kreira vezu preko ove pristupne tačke, ili Automatski da automatski kreira vezu sa odredištem preko ove pristupne tačke.

Da biste uneli podešavanja izabranog režima zaštite, izaberite **Podeš. WLAN zaštite**.

#### Napredna WLAN podešavanja

Izaberite Opcije > Napredna podešavanja, pa zatim nešto od sledećeg:

- IPv4 podešavanja Unesite IP adresu svog uređaja, podmrežnu masku, podrazumevani mrežni prolaz (gejtvej) i IP adrese primarnog i sekundarnog DNS servera. Za ove adrese se obratite svom provajderu servisa.
- IPv6 podešavanja Definišite tip DNS adresa.
- Ad hok kanal (samo za "ad hok" mreže) Da biste broj kanala (1 do 11) uneli ručno, izaberite Definiše korisnik.
- Adresa proksi servera Unesite adresu proksi servera.
- Broj porta proksi servera Unesite broj porta za proksi server.

# Podešavanja paketnog prenosa podataka

Izaberite Meni > Alatke > Podešav. i Veza > Paketni podaci.

Podešavanja paketnog prenosa podataka važe za sve pristupne tačke koje koriste paketni prenos podataka.

 Veza za paketni prenos — Ako izaberete Čim ima signal i nalazite se u mreži koja podržava paketni prenos podataka, uređaj se prijavljuje na mrežu za paketni prenos podataka. Započinjanje samog korišćenja veze za paketni prenos podataka (recimo, za slanje i prijem e-mail poruka). Ako nema pokrivanja komunikacionom mrežom za paketni prenos podataka, uređaj će povremeno pokušavati

159

da uspostavi vezu za paketni prenos podataka. Ako izaberete **Po potrebi**, uređaj će koristiti paketni prenos podataka samo kada startujete neku aplikaciju ili proceduru koja to koristi.

- Pristupna tačka Ime pristupne tačke je potrebno kada želite da svoj uređaj koristite sa kompatibilnim računarom kao modem za paketni prenos podataka.
- Prist. paketu vel. brzine Omogućite ili onemogućite HSDPA (mrežni servis) u UMTS mrežama.

### Podešavanja bežičnih LAN mreža

Izaberite Meni > Alatke > Podešav. i Veza > Bežični LAN.

- Traži mreže Ako je za Prikaži dostupn. WLAN postavljeno Da, izaberite koliko često će uređaj tražiti (skenirati) raspoložive bežične LAN mreže i shodno tome ažurirati indikator.

Da biste prikazali napredna podešavanja, izaberite Opcije > Napredna podešavanja. Promena naprednih podešavanja bežičnog LAN-a se ne preporučuje.

### SIP podešavanja

Izaberite Meni > Alatke > Podešav. i Veza > SIP podešavanja.

SIP (Session Initiation Protocol) podešavanja su neophodna za neke mrežne servise koji koriste SIP protokol, kao što je deljenje videa. Ova podešavanja možete da primite i od svog provajdera servisa u formi specijalne tekstualne poruke. Skupove ovih podešavanja, profile, možete da vidite, brišete i kreirate u SIP podešavanjima.

### Konfiguracije

Izaberite Meni > Alatke > Podešav. i Veza > Konfiguracije.

Podešavanja pouzdanog servera možete da primite i od svog provajdera servisa u formi konfiguracione poruke. Ova podešavanja možete da vidite, menjate i brišete u konfiguracijama.

### Kontrola imena pristupne tačke

Izaberite Meni > Alatke > Podešav. i Veza > APN kontrola.

Koristeći servis kontrole imena pristupne tačke možete kontrolisati (ograničavati) veze sa paketnim prenosom podataka i dopuštati da Vaš uređaj koristi samo određene pristupne tačke za paketni prenos podataka.

161

Ovo podešavanje je na raspolaganju jedino ako Vaša SIM kartica podržava servis kontrole pristupne tačke.

Da biste servis kontrole pristupne tačke uključili ili isključili, ili da biste izmenili dopuštene pristupne tačke, izaberite **Opcije**, pa zatim i odgovarajuću opciju. Za promenu ovih opcija Vam je potrebna PIN2 šifra. Obratite se svom provajderu servisa za ovu šifru.

### Podešavanja aplikacija 🧧

Da biste uredili podešavanja nekih aplikacija u uređaju, izaberite Meni > Alatke > Podešav. i Aplikacije. Da biste uredili podešavanja, možete i da izaberete Opcije > Podešav. u svakoj aplikaciji.

### Daljinska konfiguracija

Izaberite Meni > Alatke > Men. uređ..

Koristeći Menadžer uređaja možete da daljinski upravljate podešavanjima, podacima i softverom u svom uređaju.

Možete da se povežete na neki server i da sa njega primite konfiguraciona podešavanja za svoj uređaj. Profile servera i različita konfiguraciona podešavanja možete da primate od svog provajdera servisa ili od informatičke službe svoje firme. Konfiguraciona podešavanja mogu da obuhvataju podešavanja veze kao i druga podešavanja koja koriste različite aplikacije u vašem uređaju. Opcije koje su na raspolaganju mogu biti različite.

Vezu za daljinsko konfigurisanje obično započinje server kada je neophodno ažurirati podešavanja uređaja.

Da biste kreirali novi profil servera, izaberite Opcije > Profili servera > Opcije > Novi profil servera.

Ova podešavanja možete da primite od svog provajdera servisa u formi konfiguracione poruke. U suprotnom, definišite sledeće:

- Ime servera Unesite ime za konfiguracioni server.
- Identifikator servera Unesite jedinstveni identifikator kojim ćete identifikovati konfiguracioni server.
- Lozinka servera Unesite lozinku kojom će se uređaj identifikovati serveru.
- Pristupna tačka Izaberite pristupnu tačku koja će se koristiti za tu vezu, ili kreirajte novu pristupnu tačku. Takođe možete izabrati i da budete pitani za pristupnu tačku svaki put kada uspostavljate vezu. Ovo podešavanje je na raspolaganju samo ako ste za tip nosioca izabrali Internet.
- Adresa domaćina Unesite Web adresu konfiguracionog servera.
- Port Unesite broj porta servera.
- Korisničko ime i Lozinka Unesite ID korisnika i lozinku za server za konfigurisanje.

- Dopusti konfiguraciju Izaberite Da da dopustite da server inicira sesiju konfigurisanja.
- Auto. prihvati sve zahteve Izaberite Da ako ne želite da server od vas traži potvrdu pre započinjanja sesije konfigurisanja.
- Mrežna autentikacija Izaberite da li želite da koristite http autentikaciju.
- Mrežno korisničko ime i Mrežna lozinka — Unesite ID korisnika i lozinku za server za http autentikaciju. Ovo podešavanje je dostupno samo ako ste izabrali da se koristi Mrežna autentikacija.

Da biste se povezali sa serverom i primili konfiguraciona podešavanja za svoj uređaj, izaberite **Opcije > Počni konfiguraciju**.

Da biste videli dnevnik konfiguracije izabranog profila, izaberite **Opcije > Vidi dnevnik**.

Da biste ažurirali softver uređaja bežičnim putem, izaberite **Opcije > Potraži ažurnu verziju**. Ažuriranje ne briše vaša podešavanja. Kada u svoj uređaj primite ažurnu verziju, sledite uputstva na ekranu. Kada se instalacija završi, uređaj se restartuje. Preuzimanje ažurnih verzija softvera može da podrazumeva prenos velike količine podataka (mrežni servis). Uverite se da je baterija dovoljno napunjena ili priključite punjač pre započinjanja ažuriranja.

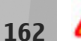

**Upozorenje:** Kada instalirate ažurnu verziju softvera, svoj uređaj ne možete da koristite ni za

upućivanje hitnih poziva sve dok se instaliranje ne završi i uređaj restartuje. Obavezno napravite rezervne kopije podataka pre prihvatanja instaliranja ažurne verzije.

# Rešavanje problema

Da biste pregledali najčešća pitanja o svom uređaju, posetite strane podrške za proizvod na adresi www.nseries.com/support.

#### P: Koja je moja lozinka za zaključavanje i PIN ili PUK kod?

A: Podrazumevana šifra blokade je **12345**. Ako ste zaboravili šifru blokade obratite se prodavcu uređaja. Ako zaboravite PIN ili PUK kod, ili ih uopšte niste dobili, obratite se svom provajderu komunikacione mreže. Za informacije o lozinkama obratite se provajderima čije pristupne tačke koristite, na primer, komercijalnom Internet provajderu (ISP) ili provajderu mrežnog servisa.

#### P: Kako da zatvorim aplikaciju koja ne reaguje?

A: Pritisnite i držite taster "Meni". Da biste zatvorili aplikaciju, dođite do nje i pritisnite **C** . Pritiskom na **C** ne isključuje se Muzički centar. Da biste zatvorili Muzički centar, izaberite ga na listi i **Opcije** > **Izađ**i.

#### P: Zašto su slike "zamrljane"?

A: Proverite da li su zaštitni prozori objektiva kamere čisti.

#### P: Zašto se na ekranu pojavljuju izbledele ili svetle tačke, ili neke nedostaju kod svakog uključivanja uređaja?

A: Ovo je karakteristično za ovu vrstu ekrana. Na nekim ekranima mogu postojati tačkice koje su stalno pobuđene ili stalno nepobuđene. To je normalna pojava, a ne znak neispravnosti.

# P: Zašto moj uređaj ne može da uspostavi GPS vezu?

A: Iz ovog uputstva za korisnike saznajte dodatne informacije o GPS-u, GPS prijemniku, satelitskim signalima i lokacijama.

#### P: Zašto ne mogu da pronađem uređaj svog prijatelja kad koristim Bluetooth vezu?

A: Uverite se da su oba uređaja kompatibilna, da je u njima aktivirano Bluetooth povezivanje i da se ne nalaze u "skrivenom" režimu. Takođe se uverite da rastojanje između uređaja ne prelazi 10 metara (33 stope) i da između njih nema zidova ili drugih prepreka.

#### P: Zašto ne mogu da prekinem Bluetooth vezu?

A: Ako je drugi uređaj povezan sa vašim uređajem, vezu možete da prekinete koristeći drugi telefon ili tako što ćete deaktivirati Bluetooth vezu u svom uređaju.

163

Izaberite Meni > Alatke > Poveziv. > Bluetooth i Bluetooth > Isključeno.

# P: Zašto drugi uređaj ne može da vidi datoteke uskladištene u mom uređaju u kućnoj mreži?

A: Uverite se da ste konfigurisali podešavanja kućne mreže, da je u Vašem uređaju uključeno deljenje sadržaja, kao i da je drugi uređaj UPnP kompatibilan.

# P: Šta mogu da učinim ako moja veza sa kućnom mrežom prestane da funkcioniše?

A: Isključite WLAN vezu na svom kompatibilnom PC računaru i u svom uređaju, pa je ponovo uključite. Ako ovo ne pomogne, restartujte svoj kompatibilni PC računar i svoj uređaj. Ako veza još uvek ne funkcioniše, ponovo konfigurišite podešavanja bežične LAN mreže i u kompatibilnom PC računaru i u svom uređaju.

#### P: Zašto na svom uređaju ne mogu da vidim svoj kompatibilni PC računar u kućnoj mreži.

A: Ako na svom kompatibilnom PC računaru koristite neku fajervol aplikaciju, proverite da li ona dozvoljava da server kućnih medija koristi spoljnu vezu (možete da dodate server kućnih medija u listu izuzetaka u svojoj fajervol aplikaciji). Proverite u podešavanjima fajervol aplikacije da je dopušten saobraćaj na sledećim portovima: 1900, 49152, 49153 i 49154. Neki uređaji WLAN pristupne tačke imaju ugrađen fajervol. U tim slučajevima, uverite se da fajervol u hardverskoj pristupnoj tački ne blokira saobraćaj na sledećim portovima: 1900, 49152, 49153 i 49154. Uverite se da su WLAN podešavanja identična u Vašem uređaju i na kompatibilnom PC računaru.

#### P: Zašto ne mogu da vidim pristupnu tačku bežične LAN (WLAN) mreže, mada sam siguran da se nalazim unutar zone pokrivanja mrežom?

A: Moguće je da pristupna tačka WLAN mreže koristi skriveni identifikator skupa servisa (SSID). Mrežama koje koriste SSID (skriveni identifikator skupa servisa) možete da pristupate jedino ako znate ispravan SSID i ako ste kreirali WLAN Internet pristupnu tačku za tu mrežu u svom Nokia uređaju.

#### P: Kako da isključim bežični LAN (WLAN) u svom Nokia uređaju?

A: WLAN u Vašem Nokia uređaju isključuje se kada niste povezani na neku drugu pristupnu tačku ili kada ne pokušavate da se povežete sa njom ili kada ne skenirate raspoložive mreže. Da biste smanjili utrošak energije, možete postaviti svoj Nokia uređaj da u pozadini ne skenira, ili da ređe skenira, mreže koje su na raspolaganju. WLAN se isključuje između tih skeniranja u pozadini.

Da biste promenili podešavanja skeniranja u pozadini:

- 1. Izaberite Meni > Alatke > Podešav. i Veza > Bežični LAN.
- 2. Da biste povećali interval skeniranja u pozadini, podesite vreme u **Traži mreže**. Da biste prekinuli

skeniranje u pozadini, izaberite Prikaži dostupn. WLAN > Nikada.

3. Da biste sačuvali promene, pritisnite Nazad.

Kada je za **Prikaži dostupn. WLAN** postavljeno **Nikada**, ikonica dostupnosti WLAN mreže se ne prikazuje u pasivnom režimu, režimu pripravnosti. Međutim, još uvek možete da ručno skenirate, tražite, WLAN mreže koje su na raspolaganju, kao i da se povezujete na njih kao obično.

# P: Kako mogu da sačuvam podatke pre nego što ih obrišem?

A: Da biste sačuvali podatke, koristite Nokia Ovi Suite ili Nokia Nseries PC Suite za sinhronizovanje ili da biste napravili rezervnu kopiju svih podataka na kompatibilnom računaru.Možete takođe da šaljete podatke na kompatibilni uređaj pomoću Bluetooth veze.Možete da smeštate podatke i na kompatibilnu memorijsku karticu.

# P: Šta treba da uradim kada se popuni memorija?

A: Izbrišite stavke iz memorije uređaja ili iz masovne memorije. Ako vaš uređaj prikazuje napomenu Nedovoljno memorije. Obrisati neke podatke. ili Malo memorije. Obrisati neke podatke u memoriji telefona. prilikom brisanja više stavki odjednom briše jednu po jednu stavku, počev od najmanje.

# P: Zašto ne mogu da izaberem kontakt za moju poruku?

A: Kontakt kartica ne sadrži telefonski broj, adresu ili e-mail adresu. Izaberite **Meni** > **Kontakti** i odgovarajući kontakt, a zatim izmenite kontakt karticu.

#### P: Kako mogu da prekinem vezu za prenos podataka kada uređaj stalno iznova započinje vezu za prenos podataka?

A: Uređaj će možda pokušati da preuzme multimedijalnu poruku iz centra za razmenu multimedijalnih poruka. Da biste sprečili da uređaj uspostavi vezu za prenos podataka, izaberite Meni > Poruke i Opcije > Podešavanja > MMS poruka > Preuzimanie MMS poruka i Ručno da bi centar za razmenu multimedijalnih poruka sačuvao poruke koje će biti kasnije preuzete ili Isključeno da biste zanemarili sve dolazne multimedijalne poruke. Ako izaberete Ručno, primićete obaveštenje o kada se pojavi nova poruka u centru za razmenu multimedijalnih poruka. Ako izaberete Isključeno, uređaj ne uspostavlja mrežne veze vezane za razmenu multimedijalnih poruka. Da biste podesili uređaj tako da koristi vezu za paketni prenos podataka samo ako pokrenete aplikaciju ili radnju za koju je ona potrebna. izaberite Meni > Alatke > Podešav., a zatim Veza > Paketni podaci > Veza za paketni prenos > Po potrebi. Ukoliko ovo ne pomogne, isključite uređaj, a zatim je ponovo uključite.

165

# P: Zašto imam problema pri povezivanju uređaja sa PC računarom?

A: Uverite se da imate najnoviju verziju aplikacije Nokia Ovi Suite ili Nokia Nseries PC Suite, kao i da je ona instalirana i pokrenuta na kompatibilnom računaru. Za dodatne informacije o načinu korišćenja aplikacije Nokia Ovi Suite ili Nokia Nseries PC Suite, pogledajte pomoć za aplikaciju ili posetite stranice Nokia podrške.

#### P: Da li mogu svoj uređaj da koristim sa kompatibilnim PC računarom kao faks modem?

A: Svoj uređaj ne možete da koristite kao faks modem. Međutim, koristeći opciju preusmeravanja poziva (mrežni servis), dolazne faks pozive možete da preusmerite na neki drugi broj faksa.

# "Zeleni" saveti

U nastavku su dati saveti o tome kako možete da doprinesete zaštiti okoline.

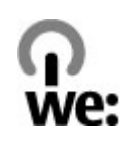

### Ušteda energije

Kada napunite bateriju do kraja i isključite punjač iz uređaja, isključite punjač i iz zidne utičnice.

Nećete morati da toliko često punite bateriju ukoliko budete činili sledeće:

- Zatvorite i onemogućite aplikacije, servise i veze kada ih ne koristite.
- Smanjite osvetljenje ekrana.
- Podesite uređaj tako da stupi u režim štednje energije nakon najmanjeg mogućeg perioda neaktivnosti, ukoliko je ta opcija dostupna na Vašem uređaju.
- Onemogućite zvukove koji nisu neophodni, kao što su tonovi za tastaturu i zvono.

### Recikliranje

Većina materijala od kojih su sačinjeni Nokia telefoni mogu da se recikliraju. Saznajte kako možete da reciklirate svoje Nokia proizvode na adresi www.nokia.com/werecycle, a sa mobilnog uređaja na adresi www.nokia.mobi/werecycle.

Reciklirajte pakovanje i korisnička uputstva prema lokalnom planu za reciklažu.

### Ušteda papira

Ovo uputstvo za korisnika će Vam pomoći kada počinjete da koristite uređaj. Detaljnija uputstva potražite u pomoći na samom uređaju (u većini aplikacija izaberite **Opcije > Pomoć**). Dodatnu podršku potražite na adresi www.nokia.com/support.

### Saznajte više

Više informacija o ekološkim karakteristikama uređaja možete da dobijete na adresi www.nokia.com/ ecodeclaration.

# Informacije o proizvodu i bezbednosne informacije

### Dodatna oprema

Upozorenje: Koristite isključivo baterije, punjače i proširenja koja je Nokia odobrila za korišćenje sa ovim konkretnim modelom. Upotreba bilo kojih drugih tipova može poništiti odobrenje ili garanciju, a može biti i opasna. Posebno, korišćenje neodobrenih baterija ili punjača može da predstavlja rizik od požara, eksplozije, curenja i od drugih opasnosti.

Mogućnost nabavke odobrene dodatne opreme proverite kod svog distributera. Kada isključujete kabl za napajanje bilo koje dodatne opreme, uhvatite i vucite utikač, a ne kabl.

### Baterija

### Informacije o bateriji i punjaču

Vaš uređaj se napaja energijom iz dopunjive baterije. Baterija koja je namenjena za korišćenje sa ovim uređajem je BL-5K. Nokia može da stavlja na raspolaganje i dodatne modele baterija za ovaj uređaj. Ovaj uređaj je namenjen za korišćenje sa napajanjem iz sledećih punjača: AC-10. Tačan broj modela punjača se razlikuje u zavisnosti od tipa utikača. Varijanta utikača ima jednu od sledećih oznaka: E, EB, X, AR, U, A, C, K ili UB.

Baterija se može puniti i prazniti stotine puta ali će se na kraju istrošiti. Kada vreme za razgovore i vreme u režimu pripravnosti (pasivnom režimu) postane značajno kraće od normalnog, zamenite bateriju. Koristite samo baterije koje je odobrila Nokia i punite ih samo punjačima koje je Nokia odobrila za ovaj model uređaja.

Kada se baterija koristi prvi put, ili kada baterija nije bila korišćena duže vreme, eventualno će biti potrebno priključiti punjač, isključiti ga, pa ga ponovo uključiti da bi punjenje baterije počelo. Ako je baterija potpuno prazna, može proći i nekoliko minuta pre nego što se na ekranu pojavi indikator punjenja i pre nego što se može obaviti bilo kakav telefonski poziv.

Bezbedno vađenje. Pre vađenja baterije, uvek isključite uređaj i iskopčajte punjač.

Pravilno punjenje. Kada se punjač ne koristi, iskopčajte ga iz električne utičnice i iz uređaja. Ne ostavljajte potpuno napunjenu bateriju povezanu na punjač, pošto prekomerno punjenje može da skrati životni vek baterije. Ako se ne koristi, potpuno puna baterija će se vremenom sama isprazniti.

Izbegavajte ekstremne temperature. Pokušajte da bateriju uvek držite na temperaturi od 15°C do 25°C (59°F do 77°F). Ekstremne temperature smanjuju kapacitet i skraćuju životni vek baterije. Uređaj sa toplom ili hladnom baterijom može da privremeno ne radi. Eksploatacione karakteristike baterije su posebno ograničene pri temperaturama znatno ispod tačke mržnjenja.

Ne pravite kratki spoj. Do slučajnog kratkog spoja može da dođe kada neki metalni predmet, kao što je novčić, spajalica ili pero, napravi direktni kontakt pozitivnog (+) i negativnog (-) izvoda baterije. (Izvodi su metalne tračice na bateriji.) To može da se desi, recimo, kada rezervnu bateriju nosite u džepu ili tašnici. Kratkim spajanjem izvoda može da se ošteti baterija ili predmet kojim je ostvaren kontakt.

Odlaganje. Ne bacajte baterije u vatru pošto mogu eksplodirati. Baterije odlažite u skladu sa lokalnim propisima. Molimo da ih po mogućstvu reciklirate. Ne odlažite ih kao kućni otpad.

Curenje. Nemojte da rasklapate, sečete, otvarate, lomite, savijate, bušite ili seckate ćelije ili baterije. U slučaju da dođe do curenja baterije, sprečite da tečnost iz baterije dođe u kontakt sa kožom ili očima. U slučaju da do toga dođe, zahvaćene delove odmah isperite vodom, ili zatražite medicinsku pomoć.

Oštećenja. Nemojte da modifikujete, dorađujete, pokušavate da ubacite strane predmete u bateriju, da je uranjate ili da je izlažete vodi ili drugim tečnostima. Baterije mogu da eksplodiraju ako su oštećene.

Pravilno korišćenje. Upotrebljavajte bateriju samo za ono za šta je namenjena. Nepravilno korišćenje baterije može da prouzrokuje požar, eksploziju ili drugu opasnost. Ako se uređaj ili baterija ispuste, a posebno na tvrdu podlogu, i verujete da se je baterija oštetila, odnesite je u servis na pregled pre nego što nastavite da je koristite. Nikada ne koristite oštećeni punjač ili bateriju. Držite bateriju van domašaja dece.

#### Smernice za utvrđivanje autentičnosti Nokia baterija

Radi sopstvene bezbednosti, uvek koristite originalne Nokia baterije. Da se uverite da dobijate originalnu Nokia bateriju, kupite je od ovlašćenog Nokia servisnog centra ili distributera, i proverite hologramsku etiketu sledećim postupcima:

170

#### Utvrdite autentičnost holograma

 Kada pogledate hologram na etiketi, iz jednog ugla treba da vidite Nokia simbol dveju ruku koje se spajaju, a iz drugog ugla, logo "Nokia Original Enhancements".

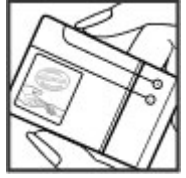

 Kada iskosite hologram po levoj, desnoj, donjoj i gornjoj strani, treba da vidite 1, 2, 3 odnosno 4 tačke na svakoj odgovarajućoj strani.

Uspešni rezultati ovih provera nisu apsolutna garancija autentičnosti baterije. Ukoliko ne možete da

potvrdite autentičnost baterije, ili imate razloga da verujete da Vaša baterija sa

hologramom na nalepnici nije autentična Nokia baterija, uzdržite se od njenog korišćenja i odnesite je najbližem ovlašćenom Nokia servisnom centru ili distributeru radi pomoći.

Da saznate više o originalnim Nokia baterijama, vidite www.nokia.com/battery.

### Briga o uređaju

Vaš uređaj je proizvod vrhunskog dizajna i izrade i njime treba rukovati pažljivo. Sledeći predlozi će Vam pomoći da očuvate pravo na garanciju kojom je pokriven ovaj proizvod.

- Uređaj održavajte suvim. Atmosferske padavine, vlaga, kao i sve vrste tečnosti ili vlage mogu da sadrže minerale koji prouzrokuju koroziju elektronskih kola. Ako se uređaj pokvasi, izvadite bateriju i ostavite uređaj da se potpuno osuši pre nego što u njega vratite bateriju.
- Nemojte upotrebljavati ili držati uređaj na prašnjavim i prljavim mestima. Njegovi pokretni delovi i elektronske komponente se mogu oštetiti.
- Nemojte držati uređaj na mestima sa niskom temperaturom. Visoke temperature mogu da skrate vek trajanja elektronskih uređaja, da oštete baterije i da deformišu ili istope neke plastične materijale. Kada se hladan uređaj zagreje do svoje normalne temperature, u unutrašnjosti može da se formira vlaga i da ošteti ploče sa elektronskim kolima.
- Nemojte pokušavati da otvarate uređaj osim na način koji je opisan u ovom uputstvu.
- Nemojte uređaj ispuštati, tresti ili udarati. Grubo rukovanje može da prouzrokuje lomljenje unutrašnjih ploča i precizne mehanike.
- Nemojte za čišćenje uređaja upotrebljavati jake hemikalije, rastvarače za čišćenje ili jake deterdžente. Koristite samo meku, čistu i suvu tkaninu za čišćenje površina uređaja.

- Nemoite boiiti uređai. Boja može da blokira pokretne delove uređaja i da omete pravilan rad.
- Koristite samo isporučenu antenu ili odobrenu • zamensku antenu. Neodobrene antene, modifikacije ili dodaci mogu da oštete uređaj i da predstavljaju kršenje propisa kojima se regulišu radio uređaji.
- Puniače koristite u zatvorenom prostoru.
- Pravite rezervne kopije podataka koje želite da zadržite, kao što su kontakti i beleške kalendara.
- Da biste uređaj povremeno resetovali radi optimalnog funkcionisanja, isključite ga i izvadite bateriiu.

Ovi predlozi se u istoi meri odnose na ovai uređai. bateriju, punjač kao i na svu dodatnu opremu.

### Recikliranje

Korišćene elektronske proizvode, baterije i pakovanja uvek vraćaite u namenske sabirne punktove. Na taj način ćete pomoći da se spreči nekontrolisano odlaganje otpada i pospešiti recikliranje materijala. Informacije o životnoj sredini vezane za ovaj proizvod i kako reciklirati Nokia proizvode, proverite na adresi www.nokia.com/werecvcle ili www.nokia.mobi/ werecycle.

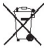

Simbol precrtane korpe za otpatke na proizvodu. bateriji, dokumentaciji ili na pakovanju, Vas podseća da se svi električni i elektronski

proizvodi, baterije i akumulatori na kraju svog radnog veka moraju zasebno prikupliati. Ovaj zahtev važi na teritoriji Evropske unije. Ne odlažite ove proizvode kao neklasifikovani urbani otpad. Za više informacija o zaštiti životne sredine, vidite Ekološke deklaracije (Eco-Declarations) na adresi www.nokia.com/ environment

### Dodatne informacije o bezbednosti

### Deca

Vaš uređaj i njegova dodatna oprema njsu igračke. Oni mogu da sadrže male delove. Kapicu držite van dohvata dece.

### Radno okruženje

Ovai uređai zadovoliava smernice RF izloženosti (ekspozicije) u normalnom položaju za korišćenje uz uho ili na rastojanju od najmanje 1,5 centimetara (5/8 inča) od tela. Futrole, kopče za pojas i držači za nošenje na telu ne bi trebalo da sadrže metalne delove i trebalo bi da uređaj održavaju od tela na gore datom rastojanju.

Za slanie datoteka ili poruka neophodna ie kvalitetna veza sa mrežom. Datoteke i poruke mogu biti odložene dok takva veza ne postane dostupna. Pridržavajte se instrukcija o rastojanju sve dok se prenos ne završi.

Delovi ovog uređaja imaju magnetna svojstva. Ovaj uređaj privlači materijale koji sadrže metal. Ne stavljajte kreditne kartice ili druge medije sa magnetnim zapisom u blizinu ovog uređaja pošto se tako mogu izbrisati podaci koji se nalaze na njima.

### Medicinski uređaji

Rad radiopredajnika, uključujući i bežične telefone, može da stvara smetnje funkcionisanju neadekvatno zaštićenih medicinskih uređaja. Obratite se lekaru ili proizvođaču medicinskog uređaja da utvrdite da li je dati uređaj adekvatno zaštićen od energije spoljašnjih radiofrekventnih talasa. Isključite svoj uređaj kada to nalažu istaknuta pravila. Bolnice ili zdravstvene ustanove možda koriste opremu koja je osetljiva na energiju spoljašnjih radiofrekventnih talasa.

#### Medicinski implanti

Proizvođači medicinskih uređaja preporučuju minimalnu razdaljinu od 15,3 centimetra (6 inči) između bežičnog uređaja i medicinskog implanta, npr. pejsmejkera ili implantiranog kardioverter defibrilatora, da bi se izbegle potencijalne smetnje kod tog medicinskog uređaja. Osobe sa takvim uređajima bi trebalo da:

- Uvek drže bežični uređaj na razdaljini većoj od 15,3 centimetra (6 inči) od medicinskog uređaja.
- Ne nose bežični uređaj u džepu na grudima.

- Drže bežični uređaj na suprotnom uvu u odnosu na medicinski uređaj.
- Isključe bežični uređaj ukoliko postoji bilo koji razlog da posumnjaju da dolazi do smetnji.
- Slede proizvođačeva uputstva za dati medicinski implant.

Ukoliko imate pitanja u vezi korišćenju bežičnog uređaja sa implantiranim medicinskim uređajem, posavetujte se sa lekarom.

#### Slušni aparati

Neki digitalni bežični uređaji mogu da stvaraju smetnje izvesnim slušnim aparatima.

### Motorna vozila

Radiofrekventni signali mogu da utiču na nepropisno instalirane ili neadekvatno zaštićene elektronske sisteme u motornim vozilima kao što su elektronsko ubrizgavanje goriva, elektronska zaštita od blokiranja kočenja, elektronska regulacija brzine i sistemi vazdušnih jastuka. Za više informacija, obratite se proizvođaču vozila ili opreme.

Samo kvalifikovano osoblje bi trebalo da servisira ovaj uređaj ili da ga instalira u motorno vozilo. Neispravna instalacija ili servis mogu da budu opasni i da ponište garanciju koju imate. Proveravajte redovno da li je celokupna oprema bežičnog uređaja u Vašem vozilu propisno montirana i da li pravilno funkcioniše. Ne

172

držite niti nosite zapaljive tečnosti, gasove ili eksplozivne materije na istom mestu na kojem držite ovaj uređaj, njegove delove ili dodatnu opremu. Imajte na umu da se vazdušni jastuci naduvavaju velikom silom. Ne postavljajte svoj uređaj ili dodatnu opremu u zonu oslobađanja vazdušnog jastuka.

Isključite svoj uređaj pre ulaska u avion. Upotreba bežičnih telekomunikacionih aparata i uređaja u avionu može da predstavlja opasnost za funkcionisanje aviona i da bude protivzakonita.

### Potencijalno eksplozivne sredine

Isključite svoj uređaj u svim zonama sa potencijalno eksplozivnom atmosferom. Pridržavaite se svih istaknutih uputstava. Varnice u takvim sredinama mogu da prouzrokuju eksploziju ili požar, što može dovesti do telesnih povreda ili smrti. Isključite uređaj na mestima dolivanja goriva, kao što su pumpe za gorivo u servisima. Pridržavajte se ograničenja u depoima, skladištima i distributivnim zonama za gorivo, hemiiskim postroieniima i mestima na koiima se odvija miniranje. Zone sa potencijalno eksplozivnom atmosferom su često, ali ne uvek, jasno obeležene. One obuhvataju zone u kojima se preporučuje da isključite motor automobila, potpalublja plovnih objekata, postrojenja za prenos ili skladištenie hemikalija i zone u čijoj atmosferi ima hemikalija ili čestica kao što su žitarice, prašina ili metalni prah. Proverite sa proizvođačima automobila

koji koriste tečni gas (kao što je propan ili butan) da li se ovaj uređaj može bezbedno koristiti u njihovoj blizini.

### Hitni pozivi

Važno: Ovaj uređaj za svoj rad koristi radio signale, bežične mreže, zemaljske žičane mreže i funkcije koje programira sam korisnik. Ako Vaš uređaj podržava govorne pozive putem Interneta (VoIP, Internet pozivi), aktivirajte i Internet pozive i celularni telefon. Uređaj može pokušati da uputi hitne pozive i putem celularne mreže i preko Vašeg provajdera Internet telefonije, ako su obe opcije aktivirane. Ne mogu se garantovati veze u svim uslovima. Ne bi trebalo da se nikada oslanjate isključivo na bežični uređaj za kritične komunikacije kao što su medicinski hitni slučajevi.

Da uputite hitni poziv:

- Uključite uređaj ukoliko nije uključen. Proverite da li je jačina signala adekvatna. Zavisno od Vašeg uređaja, možda ćete morati da uradite i sledeće:
  - Ubacite SIM karticu, ako je Vaš uređaj koristi.
  - Uklonite određena ograničenja poziva koja ste aktivirali u uređaju.
  - Promenite radni profil iz "oflajn" ili "let" u neki aktivni profil.

- Pritisnite taster "završi" potreban broj puta da obrišete sadržaj ekrana i da aktivirate uređaj za telefoniranje.
- Unesite zvanični broj službe pomoći za datu lokaciju. Brojevi službe pomoći su različiti za različite lokacije.
- 4. Pritisnite taster "pozovi".

Kada upućujete hitni poziv, dajte sve neophodne informacije što je moguće tačnije. Vaš bežični uređaj može da bude jedino sredstvo komunikacije na mestu nesreće. Ne prekidajte vezu sve dok Vam se to ne dopusti.

### Informacije o sertifikaciji (SAR)

## Ovaj mobilni uređaj zadovoljava smernice koje se odnose na izlaganje radiofrekventnim talasima.

Vaš mobilni uređaj je radio predajnik i prijemnik. On je projektovan tako da ne prelazi granične vrednosti izloženosti radiofrekventnim talasima koje preporučuju međunarodne smernice. Ove smernice je razvila međunarodna naučna organizacija ICNIRP, i one sadrže sigurnosne rezerve namenjene da osiguraju zaštitu svih osoba, bez obzira na njihovu starosnu dob i zdravstveno stanje.

Smernice za izloženost za mobilne uređaje koriste jedinicu mere koja se naziva stepen specifične apsorpcije, ili SAR (Specific Absorption Rate). SAR granična vrednost naznačena u tim ICNIRP smernicama iznosi 2,0 vata po kilogramu (W/kg) raspoređeno na 10 grama telesnog tkiva. Testovi za određivanje SAR vrednosti sprovode se za standardne radne položaje sa uređajem koji emituje na svojoj najvećoj atestiranoj snazi u svim ispitivanim frekventnim opsezima. Stvarna SAR vrednost uređaja u radu može da bude znatno ispod ove maksimalne vrednosti pošto je uređaj projektovan tako da koristi samo onoliko snage koliko je potrebno da dospe do mreže. Ta vrednost se menja i ona zavisi od brojnih faktora, kao što je koliko ste udaljeni od mrežne bazne stanice.

Najviša SAR vrednost po ICNIRP smernicama za korišćenje ovog uređaja uz uvo iznosi 0,76 W/kg.

Korišćenje dodatne opreme uređaja može da rezultira različitim SAR vrednostima. SAR vrednosti mogu biti različite u zavisnosti od nacionalnih zahteva za izveštavanjem i ispitivanjem, kao i od frekventnog opsega komunikacione mreže. Dodatne informacije u vezi SAR su date u sklopu informacija o proizvodu na adresi www.nokia.com.

# Indeks

#### A

adresar Vidite kontakti A-GPS (assisted GPS potpomognuti GPS) 78 aktivna traka sa alatkama 37 u aplikaciji Fotografije 45 u kameri 34 alarm beleška u kalendaru 136 beleške u kalendaru 136 alatke za navigaciju 78 albumi mediii 46 antene 17 aplikacija pomoći 18 aplikaciie 143 aplikacije softvera 143 audio poruke 104 audio snimci 50 audio teme 131 automatsko ažuriranie vremena/datuma 135 ažurirane verziie softvera 19 ažuriranje softvera 19

ažurne verzije 20 ažurne verzije softvera 20

#### B

bateriia podešavania uštede energije 148 punjenje 15 ušteda energije 21 beleške 141 beleške za obaveze 136 bezbednosni modul 152 bezbednost Bluetooth 57 certifikati 151 Web pretraživač 63 bezbednost SIM kartice 150 birani broievi 123 biranje glasom 118 blokada tastature 151 Bluetooth 56 bezbednost 57 prijem podataka 55 slanie podataka 55 Bluetooth povezivanie blokiranie uređaja 57 brzo biranje 117

C certifikati 151 Č čitač poruka 106 izbor glasa 146 Ć ćaskanie 31 D daljinska konfiguracija 161 data veze Povezivanje sa računarom 58 sinhronizacija 58 datum i vreme 135 delieni video 120 delienie videa zahtevi 120 delienie video sadržaja delienie video sadržaja uživo 122 delienie video snimaka 122 DLNA 93 dnevnici 62

dopunjeni pasivni režim (aktivna pripravnost) 133, 148 DRM (upravljanje autorskim pravima nad digitalnim delima) 146

#### E

#### e-mail

brisanje 109 čitanje 108 dodavanje priloga 107 folderi 109 nalozi 109 podešavanja 109, 112 prekidanje veze 109 pretraga 108 preuzimanje priloga 108 slanje 107 **e-pošta** podešavanje 107 **evidencija poziva 124** 

#### F

fabrička podešavanja, vraćanje 152 fiksno biranje 129 FM predajnik 76 podešavanja 77 reprodukovanje pesama 76 folder sa poslatim porukama 102 fotografije crvene oči 49 detalji o datoteci 45 organizovanje datoteka 45 oznake 46 traka sa alatkama 45 Vidite *kamera* Fotografije aktivna traka sa alatkama 41 funkcija ponovnog pozivanja 154

#### G

galerija 50 audio snimci 50 linkovi za strimovanje 51 prezentacije 51 glasovne komande 118 Vidite i *biranje glasom* glasovni pozivi Vidite *pozivi* glavni meni 134 godišnjice 136 govor 146 govorna pošta pozivanje 116 promena broja 116 GPS

zahtevi za položajem 80 GPS (sistem globalnog pozicioniranja) 78

#### Н

HSDPA (veza za brzo pristupanje paketnim podacima) 29

#### I

imenik Vidite kontakti indikatori i ikone 26 informacije o lokaciji 78 informaciie o pozicioniraniu 78 Instaliranje aplikacija 143 Internet pozivi 125 aktiviranie 125 blokiranie kontakta 126 podešavania 126 upućivanje 125 internet pozivi usluge upravljanje 126 internet radio imenik stanica 69 najdraži 68 podešavanja 69 pretraga stanica 69 slušanje 68

Indeks

Internet veza 60 Vidite i *pretraživač* interpunkcija, unos teskta 103 intuitivni unos teksta 103 isključivanje zvuka 116 izvodi, vesti 62

#### J

Java skriptovi/aplikacije 143

#### Κ

kabl 58 kalendar 136 kalkulator 140 kamera blic 37 boja 42 indikatori 33 informaciie o lokaciii 35 kvalitet slike 41 kvalitet videa 43 opcije 37 osvetljenje 42 podešavanja 41 režim uzastopnih snimaka 38 režim "Studio" 35 samookidač 38 scene 37 video režim 40 keš memorija 63

klipbord, kopiranie na 104 kodni raspored 104 konferencijski pozivi 117 konfiguracija Vidite *podešavania* kontakti brisanie 127 čuvanje 127 glasovne komande 127 grupe 129 imena i broievi 127 kopiranje 128 podrazumevane informaciie 127 sinhronizacija 58 slanje 127 slike u 127 tonovi zvona 128 uređivanie 127 kontrola jačine zvuka 28 konvertor 139 kopiranje teksta na klipbord 104 korisne informaciie 18 kućna mreža 75 delienia sadržaia 94 kopiranie datoteka 96

Licence 146

lični certifikati 151 linkovi za strimovanje 51 logotip operatora 149

#### Μ

#### Mape 83

čuvanie maršruta 90 čuvanie mesta 90 delienie lokacija 89 elementi ekrana 87, 88 glasovno navođenie 89 informacije o saobraćaju 88 kompas 88 maršrute za vožniu 84 navođenie 84 Omiliene 91 organizovanie maršruta 91 organizovanie mesta 91 pešačenje 85 planiranie maršruta 85 prečice 86 pretraživanie 83 preuzimanie mapa 90 prikazivanje detalja lokaciie 92 promena prikaza 92 pronalaženje lokacija 84 sinhronizovanie 91 slanje mesta 91 markeri 63

178

mediii muzički centar 73 RealPlaver 142 memoriia brisanie 22 Web keš 63 menadžer aplikacija 143 menadžer datoteka 138 menadžer uređaja 161 menadžer veza 54 meni sa opciiama za pozive 115 metode povezivania Bluetooth 55 metodi povezivanja kabl za prenos podataka 58 Mini mapa 61 MMS (multimedia message service - servis multimedijalnih poruka) 104, 105, 111 moii broievi 127 mrežasti prikaz menija 134 mrežni dnevnici 62 multimedija 50 multimedijalne poruke 104, 105,111 muzički centar 73 liste za reprodukciju 74 prenošenje muzike 76

#### Ν

Nokia informacije o podršci 18 Nokia Map Loader 90

#### 0

odbacivanje poziva 116 odbijanje poziva 116 oflajn profil 28 opcija za okončanje svih poziva 118 opšte informacije 18 orijentiri 80 osvetljenost, ekran 148 otključavanje tastature 151 Ovi 31 Ovi datoteke 31 Ovi kontakti 30 Ovi muzika 67 Ovi Store 30

#### Ρ

pasivni režim (pripravnost) 133, 148 PDF čitač 141 personalizacija 131, 148 pesme 73 PIN2 kod 20 pin kod 14 PIN kod 20 podcasting 71 katalozi 71 preuzimania 72 podešavania aplikacije 161 certifikati 151 delienie videa 121 ekran 148 FM predainik 77 FM radio 67 Internet pozivi 126 internet radio 69 jezik 149 kamera 41 konfiguracija 160 kontrola imena pristupne tačke 160 kućna mreža 94 mreža 155 paketni prenos podataka 159 pasivni režim 148 personalizacija 148 podkasting 70 poruke 111 pozicioniranje 153 pozivi 153 preklopnik 150 preusmeravanje poziva 154 pristupne tačke 156, 157

pristupne tačke za paketni prenos podataka 158 sat 135 SIP 160 tv izlaz 149 video centar 100 Web pretraživač 64 WLAN 159,160 WLAN Internet pristupne tačke 158 zabrana poziva 155 podešavanja bežičnog LANa 160 podešavania dodatne opreme 149 podešavania ekrana 148 podešavania fonta 148 podešavania iezika 149 podešavanja mreže 155 podešavania osvetliavania 148 podešavanja poverenja 152 podešavanja pozicioniranja 153 podešavanja preklopnika 150 podešavania videa 43 podešavanja vremenske zone 135 podešavanje telefona 24

podkasting podešavania 70 reprodukcija 72 Podrška za I2ME Iava aplikaciju 143 podsetnik Vidite *beleške za obaveze* pomoćni pribor Vidite *proširenia* poruke folderi za 102 ikona za dolazeće 105 multimedija 105 podešavania 110 potpis, digitalni 152 potpomognuti GPS (A-GPS) 78 58 povezivanie sa računarom Vidite i *data veze* pozdravna poruka 148 pozivi 115 govorna pošta 116 Internet pozivi 125 javljanje 116 konferencija 117 odbacivanje 116 ograničavanie Vidite *fiksno biranie* opcije u toku 115 podešavanja 153 pozvano 123

primlieni 123 propušteni 123 traianie 123 poziv na čekaniu 118 pravlienie rezervne kopije memoriie uređaja 138 pravlienie video snimaka 40 prečice 86 prenos sadržaja 24 pretraživač 60 bezbednost 63 keš memorija 63 markeri 63 podešavania 64 pretraga sadržaja 62 pretraživanie stranica 60, 61 traka sa alatkama 61 vidžete 62 pretraživanje podcasti 71 prezentacije 51 prezentacije, multimedija 106 prikaz liste menija 134 prikaz stranice 61 prilozi 106 primanie poziva 116 primljena poruka 105 primljeno, poruke 105

Indeks

pristupne tačke 156 arupe 157 pristupni kodovi 20 nrofili oflain ograničenia 28 projekcija slajdova 47

proksi podešavanja 158 PUK kodovi 20 punjenje baterije 15

#### R

radio 66 postavke 67 stanice 67 RealPlayer 142 reprodukovanie poruke 106 resursi podrške 18 rešavanie problema 163 režimi snimania, kamera 37 režim tv izlaza 47 roaming 155 rođendani 136 rotacija ekrana 150

#### S

#### sadržai

sinhronizacija, slanje i preuzimanie 25 samookidač, kamera 38 sastanci 136 konfigurisanie 136 sat 133, 135 Sat podešavania 135 sat sa alarmom 135 scene, slika i video 37 sedmična podešavanja kalendarski alarm 136 senzori 150 servisi za ćaskanie 31 servisne poruke 106 SIM kartica poruke 110 sinhronizacija podataka 58 SIP 160 slanie koristeći Bluetooth 55 slike 44 izmena 48 uređivanie 48 slušalice 16 SMS (short message service servis kratkih poruka) 104 specijalni karakteri, unos teksta 103 spikerfon 28 stavka kalendara brisanie 137 slanje 137

svetsko vreme 135 Symbian aplikacije 143 Š šifra blokade 14, 20 т tapet 131 tastatura 151 tekst intuitivni unos 103 tekstualne poruke odovor za 105 podešavania 110 prijem i čitanje 105 SIM poruke 110 slanje 104 teme 131 tonovi 132 podešavania 148 podešavania zvona 132 tonovi zvona 132 traianie poziva 123 traka sa alatkama 34 traka za ruku 16 TV konfiguracija 149 U

uklanianie crvenila očiiu 49 unos teksta 102

180
| uparivanje uređaja 56<br>UPIN kod 20<br>UPUK kod 20<br>USB kabl za prenos<br>podataka 58<br>USB punjenje 15<br>ušteda energije 148<br>V<br>valuta<br>konvertor 139                               | video pozivi 118, 120<br>opcije u toku 119<br>video snimci 44<br>deljeni 120<br>vidžete 62<br>vreme i datum 135<br>vreme posle kog se gasi<br>pozadisnko osvetljenje 148<br>vreme trajanja pozadinskog<br>osvetljenja 148 | zvukovi 131 |
|----------------------------------------------------------------------------------------------------|----------------------------------------------------------------------------------------------------|-------------|
| vesti, izvodi 62                                                                                                    | vv                                                                                                    |             |
| veza sa paketnim prenosom                                                                                                    | Web veza 60                                                                                                    |             |
| podataka                                                                                                    | WLAN                                                                                                    |             |
| podešavanja 159                                                                                                    | dostupnost 53                                                                                                    |             |
| veza za paketni prenos                                                                                                    | MAC adresa 52                                                                                                    |             |
| podataka                                                                                                    | pristupne tacke 53                                                                                                    |             |
| brojači 124                                                                                                    | WLAN Carobnjak 53                                                                                                    |             |
| podesavanja pristupne<br>tačke 158                                                                                                    | Z                                                                                                    |             |
| video, deljenje sadržaja<br>prihvatanje poziva 122<br>video centar<br>moji video zapisi 99<br>prenos video zapisa 100<br>preuzimanje 98<br>prikazivanje 98<br>video izvodi 99<br>Video centar 98 | zahtevi za sastanak<br>primanje 108<br>zaključanje<br>tastatura 151<br>Za slanje, poruka 102<br>zaštita autorskog prava 146<br>zaštitna šifra 20<br>Zip menadžer 140<br>zumiranje 35, 40<br>zvučnik 28                    |             |

Indeks